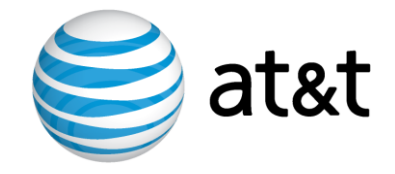

## AT&T IP Flexible Reach Service and AT&T IP Toll-Free on AT&T VPN Service

Customer Edge Router Customer Configuration Guide for AT&T Certified IP-PBX Solutions

## November 12, 2015

## Version 2.5

© 2013 AT&T Intellectual Property. All rights reserved.

AT&T, the AT&T logo and all other AT&T marks contained herein are trademarks of AT&T Intellectual Property and/or AT&T affiliated companies.

All other marks contained herein are the property of their respective owners

| 1 | INTRODUCTION                                                                                               | 5        |
|---|----------------------------------------------------------------------------------------------------|----------|
| 2 | OVERVIEW                                                                                                   | 13       |
| 3 | SPECIAL CONSIDERATIONS                                                                                     | 13       |
| 4 | CUSTOMER EDGE ROUTER CONFIGURATIONS FOR VARIOUS IP-PBX SOLUTIONS                                           | 14       |
|   | 4.1 STANDARD IP-PBX WITH A CASCADED SBC                                                                    | 14       |
|   | 4.1.1 Topology                                                                                             | 14       |
|   | 4.1.2 Standard Solution                                                                                    | 15       |
|   | 4.1.3 Optional NAT Solution (non-standard configuration)                                                   | 18       |
|   | 4.2 CISCO UNIFIED COMMUNICATIONS MANAGER EXPRESS (CME) WITH CISCO UNITY EXPRESS (CUE)                      | 20       |
|   | 4.2.1 Topology                                                                                             | 21       |
|   | 4.2.2 Standard Solution                                                                                    | 21       |
|   | 4.2.3 Optional NAT Solution (non-standard configuration)                                                   | 24       |
|   | 4.3 CISCO UNIFIED COMMUNICATIONS MANAGER (CUCM) WITH CISCO UNIFIED BORDER ELEMENT (CUBE)                   |          |
|   | [INCLUDES CISCO CUSTOMER VOICE PORTAL (CVP) IN AN IPTF SOLUTION!]                                          | 26       |
|   | 4.3.1 Topology                                                                                             | 27       |
|   | 4.3.2 Standard Solution (binding signaling/media to a loopback interface)                                  | 28       |
|   | 4.3.3 Non-Standard Solution (binding signaling/media to physical interfaces)                               | 31       |
|   | 4.3.4 Uptional NAT Solution - binding signaling/media to a loopback interface (non-standard                | 22       |
|   | CONJUGUICALION)                                                                                            | 33       |
|   | 4.5.5 Optional INAT Solution - binaing signaling/media to physical interfaces (non-standard configuration) | 35       |
|   | 4.4 CISCO UNIFIED COMMUNICATIONS MANAGER (CUCM) WITH CISCO UNIFIED BORDER ELEMENT (CUBE) AND               |          |
|   | Cisco Unified SIP Proxy (CUSP)                                                                             | 38       |
|   | 4.4.1 Topology                                                                                             |          |
|   | 4.4.2 Standard Solution                                                                                    | 39       |
|   | 4.4.3 Optional NAT Solution (non-standard configuration)                                                   | 42       |
|   | 4.5 CISCO UNIFIED COMMUNICATIONS MANAGER (CUCM) WITH CISCO UNIFIED BORDER ELEMENT (CUBE) IN A              | ł        |
|   | HIGH AVAILABILITY CONFIGURATION                                                                            | 45       |
|   | 4.5.1 Standard Solution (default binding of Signaling IP Address)                                          | 45       |
|   | 4.5.2 Optional NAT Solution – default binding of Signaling IP Address                                      | 48       |
|   | 4.6 CISCO UNIFIED COMMUNICATIONS MANAGER (CUCM) WITH ACME PACKET SESSION BORDER CONTROLLER                 |          |
|   | (SBC) or Sonus NBS5200/9000                                                                                | 50       |
|   | 4.6.1 Topology                                                                                             | 51       |
|   | 4.6.2 Standard Solution                                                                                    | 51       |
|   | 4.6.3 Optional NAT Solution (non-standard configuration)                                                   | 54       |
|   | 4.7.1 Tanalagu                                                                                             | 50<br>EG |
|   | 4.7.1 Topology                                                                                             | 50       |
|   | 4.7.2 Standard WAT/TAT Solution (required)                                                                 | 61       |
|   | 4.8.1 Topology                                                                                             | 61       |
|   | 4.8.2 Standard NAT/PAT Configuration (required)                                                            |          |
|   | 4.9 Avaya IP Office (without an SBC)                                                                       | 66       |
|   | 4.9.1 Topology                                                                                             | 66       |
|   | 4.9.2 Standard Solution                                                                                    | 66       |
|   | 4.9.3 Optional NAT Solution (non-standard configuration)                                                   | 69       |

|   | 4.10<br>OR VOICI | AVAY      | A COMMUNICATIONS MANAGER OR AVAYA COMMUNICATION SERVER 1000 OR AURA EXPERIENCE P<br>TAL WITH AN SBC (ACME PACKET NET-NET SBC / AURA SBC / SUPERA E-SBC) AND OPTIONAL AVAY | ORTAL   |
|---|------------------|-----------|----------------------------------------------------------------------------------------------------|---------|
|   | SESSION          | Mana      | GER FOR CERTAIN SCENARIOS.                                                                                                    |         |
|   | 4 10             | 1         | Topology                                                                                                    | 72      |
|   | 4.10.            | 2         | Standard Solution                                                                                                    |         |
|   | 4.10.            | -<br>3    | Ontional NAT Solution (non-standard configuration)                                                                                                    |         |
|   | 4.11             | AVAY      | A NOTIFICATION SOLUTION (ANS) WITH ACME PACKET NET-NET SBC                                                                                                    |         |
|   | 4.12             | MICR      | COSOFT LYNC SERVER 2010 OR MICROSOFT OFFICE COMMUNICATION SERVER 2007 R2 WITH CISCO                                                                                       | UNIFIED |
|   | Border           | ELEM      | ent (CUBE)                                                                                                    | 79      |
|   | 4.12.            | 1         | Topology                                                                                                    | 79      |
|   | 4.12.            | 2         | Standard Solution                                                                                                    | 80      |
|   | 4.12.            | 3         | Optional NAT Solution (non-standard configuration)                                                                                                    | 83      |
|   | 4.13             | MICR      | OSOFT OFFICE COMMUNICATION SERVER (OCS) 2007 R2 WITH NETWORK EQUIPMENT TECHNOLO                                                                                           | GIES    |
|   | (NET) V          | /X 12(    | 00/1800 GATEWAY                                                                                                    | 85      |
|   | 4.13.            | 1         | Topology                                                                                                    | 86      |
|   | 4.13.            | 2         | Standard Solution                                                                                                    | 87      |
|   | 4.13.            | 3         | Optional NAT Solution (non-standard configuration)                                                                                                    | 89      |
|   | 4.14             | MICR      | COSOFT LYNC SERVER 2010/MICROSOFT OFFICE COMMUNICATION SERVER 2007 R2 WITH ACME I                                                                                         | PACKET  |
|   | Net-Ne           | t SBC     | or Sonus SBC                                                                                                    | 92      |
|   | 4.14.            | 1         | Topology                                                                                                    | 92      |
|   | 4.14.            | 2         | Standard Solution                                                                                                    | 93      |
|   | 4.14.            | 3         | Optional NAT Solution (non-standard configuration)                                                                                                    | 96      |
|   | 4.15             | MICR      | OSOFT LYNC SERVER 2010 WITH AUDIOCODES SBC                                                                                                    | 98      |
|   | 4.15.            | 1         | Topology                                                                                                    |         |
|   | 4.15.            | 2         | Standard Solution                                                                                                    |         |
|   | 4.15.            | 3         | Optional NAT Solution (non-standard configuration)                                                                                                    |         |
|   | 4.16             | SHOR      | RETEL IP-PBX WITH INGATE SESSION BORDER CONTROLLER (SBC)                                                                                                    | 104     |
|   | 4.16.            | 1         | l opology                                                                                                    | 104     |
|   | 4.16.            | 2         | Standard Solution                                                                                                    |         |
|   | 4.16.            | 3         | Optional NAT Solution (non-standara configuration)                                                                                                    | 108     |
|   | 4.1/             | JIEM      | ENS OPENSLAPE VOILE V5 WITH SIEMENS OPENSLAPE SBU V1                                                                                                    | 110     |
|   | 4.17.            | 1<br>2    | Topology                                                                                                    | 110     |
|   | 4.17.            | 2<br>2    | Ontional NAT Solution (non standard configuration)                                                                                                    | 111     |
|   | 4.17.            | Э<br>Міте | Upuonai IVAT Solation (non-stanuara conjigaration)                                                                                                    | 114     |
|   | 4.10             | 1 IVIIIE  | Topology                                                                                                    | 110     |
|   | 4.18             | 2         | Standard NAT/PAT Configuration (required)                                                                                                    | 117     |
|   | 4.10.<br>A 10    | 2<br>Тоси | URA IDEDCE RELEASE 1 0 (WITHOUT AN SRC)                                                                                                    | 120     |
|   | 4 19             | 1         | Tonology                                                                                                    | 120     |
|   | 419              | 2         | Standard NAT/PAT Configuration (required)                                                                                                    | 121     |
|   | 4.20             | -<br>Sage | mcom XMeduusFax (without an SBC)                                                                                                    |         |
|   | 4.20.            | 1         | Topology                                                                                                    |         |
|   | 4.20.            | 2         | Standard NAT Configuration (required)                                                                                                    |         |
|   | 4.21             | Voxe      | CO PROPHECY RELEASE 11 WITH COMMUNIGATE SIP PROXY                                                                                                    |         |
|   | 4.21.            | 1         | Topology                                                                                                    |         |
|   | 4.21.            | 2         | Standard Solution                                                                                                    |         |
|   | 4.21.            | 3         | Optional NAT Solution (non-standard configuration)                                                                                                    | 131     |
| 5 | CER              | SAMI      | PLE CONFIGURATIONS                                                                                                    | 134     |
|   | 5.1              | Same      | PLE CONFIG: CUSTOMER EDGE ROUTER IN CONJUNCTION WITH A CISCO UNIFIED COMMUNICATIONS M                                                                                     | IANAGER |
|   | (CUCM)           | ) AND (   | Cisco Unified Border Element (CUBE)                                                                                                    | 134     |

| 6 | ACRO    | ONYMS                                                                                       | 159  |
|---|---------|---------------------------------------------------------------------------------------------|------|
|   | VX 1200 | )/1800 GATEWAY                                                                              | .154 |
|   | 5.5     | SAMPLE CONFIG: CUSTOMER EDGE ROUTER IN CONJUNCTION WITH NETWORK EQUIPMENT TECHNOLOGIES (N   | ET)  |
|   | (OCS) 2 | 007 R2 AND CISCO UNIFIED BORDER ELEMENT (CUBE)                                              | .150 |
|   | 5.4     | SAMPLE CONFIG: CUSTOMER EDGE ROUTER IN CONJUNCTION WITH MICROSOFT OFFICE COMMUNICATION SERV | VER  |
|   | 5.3     | SAMPLE CONFIG: CUSTOMER EDGE ROUTER WITH AVAYA COMMUNICATIONS MANAGER WITH ACME SBC         | .145 |
|   | 5.2     | SAMPLE CONFIG: CUSTOMER EDGE ROUTER WITH AVAYA COMMUNICATIONS MANAGER WITHOUT SBC           | .140 |
|   |         |                                                                                             |      |

## **1** Introduction

This Customer Configuration Guide ("CCG") provides recommended guidelines for configuring the Customer-managed Customer Edge Router (CER) for use with AT&T IP Flexible Reach Service (including Enhanced Features Service) and/or AT&T IP Toll-Free on AT&T VPN Service ("AT&T VPN") as the Underlying Transport Service, specific to the various AT&T Certified IP-PBX Solutions defined below in Table 1. CERs can be utilized for either one of those services or for both services simultaneously. This CCG is to be used in conjunction with the <u>AT&T IP Flexible Reach Service and AT&T IP Toll-Free on AT&T VPN Service Customer Edge Router CCG</u>, which covers the additional configurations required for use with this service including, but not limited to, the various access types and interfaces, Class of Service.

Please ensure your system set-up is consistent with the recommended specifications provided in this document. AT&T reserves the right to modify or update its guidelines at any time without notice, so please check the following link to be sure you have the latest version of this document (<u>http://www.corp.att.com/bvoip/avpn/implementation/</u> (login: att, password: attvoip)). You may also wish to consult with your AT&T technical sales representative to have them verify that you have the latest document.

AT&T IP Flexible Reach Service and/or AT&T IP Toll-Free over AT&T VPN Service currently support the following IP PBX systems:

| IP-PBX Vendor / Version<br>Documentation Link                                                                                              | SBC Vendor / Version<br>Documentation Link, if not<br>included in IP. PBX CCC  | BVoIP Service Certified<br>i.e. IP Flexible Reach, IP Toll         |
|----------------------------------------------------------------------------------------------------|--------------------------------------------------------------------------------|--------------------------------------------------------------------|
|                                                                                                    | Included In IF-FBX CCG                                                         | FIEE                                                               |
|                                                                                                    |                                                                                |                                                                    |
| AZSTRA                                                                                                    |                                                                                |                                                                    |
| Clearspan IP PBX Release R17sp4                                                                                                    | Acme Packet (SBC) Net-Net                                                      | IP Flexible Reach                                                  |
| http://www.aastrausa.com/index.htm                                                                                                    | OS-E Version E3.6.0.M4P5                                                       |                                                                    |
|                                                                                                    |                                                                                |                                                                    |
| AudioCodes                                                                                                    |                                                                                |                                                                    |
| Genesys Voice Platform Release 8.1                                                                                                    | AudioCodes Mediant 3000 E-<br>SBC Release 6.4<br>http://www.audiocodes.com/att | IP Flexible Reach                                                  |
|                                                                                                    |                                                                                |                                                                    |
| Αναγα                                                                                                    |                                                                                |                                                                    |
| Aura Communications Manager 6.2 and Aura Session<br>Manager 6.2<br>https://devconnect.avaya.com/public/download/dyn/SM62<br>CM62SBCEFR.pdf | Avaya SBCE Release 4.0.5                                                       | IP Flexible Reach (Enhanced)<br>IP Toll Free / Transfer<br>Connect |
| https://devconnect.avaya.com/public/download/dyn/SM62<br>CM62SBCIPTF.pdf                                                                   |                                                                                |                                                                    |

Table 1: AT&T Certified IP-PBX Solutions for use with AT&T IP Flexible Reach Service and/or AT&T IP Toll-Free over AT&T VPN Service

|                                                             |                                           | DV/-ID 0 - mains - 0 - stiffer d  |
|-------------------------------------------------------------|-------------------------------------------|-----------------------------------|
| Documentation Link                                          | Documentation Link, if not                | i.e. IP Flexible Reach, IP Toll   |
|                                                             | included in IP-PBX CCG                    | Free                              |
|                                                             |                                           |                                   |
|                                                             | ACME Net-Net 6.2. Model:                  | IP Elexible Reach (Enhanced)      |
| Aura Communication Manager 6.0.1                            | 3800/4250/4500                            |                                   |
| http://support.avaya.com/css/P8/documents/100124841         |                                           |                                   |
|                                                             |                                           | IP Flexible Reach (Enhanced)      |
| Aura Communication Manager 6.0.1 with Session Manager       | ACME Net-Net 6.x (x=1 or 2),              | IP Toll Free                      |
| 6.1                                                         | Model: 3800/4250/4500                     |                                   |
| OSBCIPFR.pdf                                                |                                           |                                   |
|                                                             |                                           |                                   |
| CM601APIPTF.pdf                                             |                                           |                                   |
|                                                             |                                           |                                   |
| Aura Communication Managor 6.0.1 with Sossion Managor       | Aura SBC 6.0 Model: OEM                   | IP Flexible Reach                 |
| 6.1                                                         | ACME 2600                                 | IF ION FIEE                       |
| https://devconnect.avaya.com/public/download/dyn/CMSMAAS    |                                           |                                   |
| BC60IPFR.pdf                                                |                                           |                                   |
| https://devconnect.avaya.com/public/download/dyn/SM61       |                                           |                                   |
| CM601AAIPTF.pdf                                             |                                           |                                   |
|                                                             |                                           | IP Flexible Reach                 |
| Aura Communication Manager 6.0.1 with Session               | Sipera Systems E-SBC R4.0.4               |                                   |
| Manager 6.1                                                 |                                           |                                   |
| 1SM61SipAtt.pdf                                             |                                           |                                   |
|                                                             |                                           | ID Electible Decel                |
| Aura Communication Manager 6.0.1 with Session Manager 6.1.1 |                                           | IP Flexible Reach<br>IP Toll Free |
| http://support.avaya.com/css/P8/documents/100109078         | Sonus NBS5200 R2.00.x                     |                                   |
|                                                             | <u>Intp://www.sonds.negati</u>            |                                   |
| Aura Communication Manager 6.0.1 with Session Manager       | Service SBCEv00 (v2.0)                    | IP Flexible Reach (Enhanced)      |
| http://support.avava.com/css/P8/documents/100109078         | http://www.sonus.net/att                  |                                   |
|                                                             |                                           |                                   |
| Aura Communication Manager 6.2                              | Avava SBCE 4.0.5.002                      | IP Flexible Reach (Enhanced)      |
| https://devconnect.avaya.com/public/download/dyn/SM62       | (formerly Sipera)                         |                                   |
| CM62SBCEFR.pdf                                              |                                           |                                   |
|                                                             | ACME Net-Net 6.2.0. Model:                | IP Flexible Reach                 |
| Aura Communication Manager 6.0                              | 3800/4250/4500                            | -                                 |
| http://support.avaya.com/css/P8/documents/100124841         |                                           |                                   |
|                                                             |                                           | IP Flexible Reach                 |
| Aura Communication Manager 6.0 with Session Manager         | Aura SBC 6.0, Model: OEM                  |                                   |
| https://devconnect.avava.com/public/download/dvn/CMSMAAS    |                                           |                                   |
| BC60IPFR.pdf                                                |                                           |                                   |
|                                                             |                                           | IP Flexible Reach                 |
| Aura Communication Manager 6.0 with Session Manager         | Acme Net-Net 6.1.0, Model:                |                                   |
| 6.0                                                         | 3800/4250/4500                            |                                   |
| 0SBCIPFR.pdf                                                |                                           |                                   |
|                                                             |                                           |                                   |
| Aura Communication Manager 6.0 with Session Manager         | Avaya SBCE 4.0.5 Q02<br>(formerly Sinera) | IP Toll Free / Transfer           |
| 6.1                                                         | (iernierty eipera)                        |                                   |
|                                                             |                                           |                                   |

| IP-PBX Vendor / Version<br>Documentation Link                                                                                                    | SBC Vendor / Version<br>Documentation Link, if not<br>included in IP-PBX CCG | BVoIP Service Certified<br>i.e. IP Flexible Reach, IP Toll<br>Free |
|----------------------------------------------------------------------------------------------------|------------------------------------------------------------------------------|--------------------------------------------------------------------|
| Aura Communication Manager 5.2.1 with Session Manager<br>6.2<br>https://devconnect.avaya.com/public/download/dyn/CM52<br>1SM62APEFR.pdf                                                                                                    | Acme Net-Net 6.2.0, Model:<br>3800/4250/4500                                 | IP Flexible Reach (Enhanced)<br>IP Toll Free / Transfer<br>Connect |
| Aura Communication Manager 5.2.1 with Session Manager<br>6.2<br><u>https://devconnect.avaya.com/public/download/dyn/SM62</u><br><u>CM521SBCEFR.pdf</u>                                                                                            | Avaya SBCE 4.0.5                                                             | IP Flexible Reach (Enhanced)                                       |
| Aura Communication Manager 5.2.1 with Session Manager 6.1<br>https://devconnect.avaya.com/public/search/d_sprofile.jsp?s=5<br>641&l=upload/2262-1.gif                                                                                             | Acme Net-Net 6.2.0, Model:<br>3800/4250/4500                                 | IP Flexible Reach                                                  |
| Aura Communications Manager 5.2.1 with Session<br>Manager 6.1<br><u>https://devconnect.avaya.com/public/download/dyn/SM61</u><br><u>CM521AAIPFR.pdf</u><br><u>https://devconnect.avaya.com/public/download/dyn/SM61</u><br><u>CM521AAIPTF.pdf</u> | Aura SBC 6.0                                                                 | IP Flexible Reach<br>IP Toll Free                                  |
| Aura Communications Manager 5.2.1 with Session<br>Manager 6.0<br>https://devconnect.avaya.com/public/search/d_sprofile.jsp?s=5<br>641&l=upload/2262-1.gif                                                                                         | Acme Net-Net 6.2.0, Model:<br>3800/4250/4500                                 | IP Flexible Reach                                                  |
| Aura Communications Manager 5.2.1 with Session<br>Manager 6.1.1                                                                                                    | Sonus SBC 5x00 (v 03.x)<br>http://www.sonus.net/att                          | IP Flexible Reach(Enhanced)<br>IP Toll Free                        |
| Aura Communication Manager 5.2.1<br>https://devconnect.avaya.com/public/download/dyn/ACM521Ac<br>meIPFR.pdf                                                                                                    | Acme Net-Net 6.2.0, Model:<br>3800/4250/4500                                 | IP Flexible Reach                                                  |
| Aura Communication Manager 5.2.1<br><u>https://devconnect.avaya.com/public/download/dyn/ACM5</u><br><u>21AASBCIPFR.pdf</u><br>https://devconnect.avaya.com/public/download/dyn/ACM5                                                               | Aura SBC R6.0.2                                                              | IP Flexible Reach<br>IP Toll Free                                  |
| 21AASBCIPTF.pdf<br>Aura Communication Manager 5.2.1 with Session Manager<br>5.2<br>https://devconnect.avaya.com/public/search/d_sprofile.jsp?s=5<br>326&l=upload/2262-1.gif                                                                       | Acme Net-Net OS-E 3.6.0 ,<br>Model: 2600                                     | IP Flexible Reach                                                  |
| Aura Communication Manager 5.2.1 with Session Manager 5.2<br>https://devconnect.avaya.com/public/flink.do?f=/public/downloa<br>d/dyn/ACM521SM52ATT_Flex.pdf                                                                                       | Acme Net-Net , Model:<br>3800/4250/4500                                      | IP Flexible Reach                                                  |
| Aura Communication Manager 5.1.2 with SES 5.1.2                                                                                                    | N/A                                                                          | IP Flexible Reach                                                  |

| IP-PBX Vendor / Version<br>Documentation Link                                                                                                    | SBC Vendor / Version<br>Documentation Link, if not<br>included in IP-PBX CCG | BVoIP Service Certified<br>i.e. IP Flexible Reach, IP Toll<br>Free |
|----------------------------------------------------------------------------------------------------|------------------------------------------------------------------------------|--------------------------------------------------------------------|
| https://devconnect.avaya.com/public/search/d_sprofile.jsp?s=4<br>156&l=upload/2262-1.gif                                                                       |                                                                              |                                                                    |
| Aura Communication Manager 5.2 with SES 5.2<br>https://devconnect.avaya.com/public/search/d_sprofile.jsp?s=4<br>156&l=upload/2262-1.gif                        | N/A                                                                          | IP Flexible Reach                                                  |
| (Nortel) Business Communication Manager (BCM) 50 & 450 Release 6.<br>http://support.avaya.com/css/P8/documents/100122475                                       | N/A                                                                          | IP Flexible Reach                                                  |
| (Nortel) CS 1000 Release 7.0<br>https://support.avaya.com/css/P8/documents/100129069                                                                           | Acme Net-Net 6.2.0, Model:<br>3800/4250/4500                                 | IP Flexible Reach                                                  |
| Nortel CS1000 Release 7.5 with Aura Session Manager 6.1<br>https://devconnect.avaya.com/public/download/dyn/CS1KSMA<br>SBCIPFR.pdf                             | Aura SBC 6.0                                                                 | IP Flexible Reach                                                  |
| CS1000 Release 7.5 with Aura Session Manager 6.1<br>http://downloads.avaya.com/css/P8/documents/100162360                                                      | Avaya Enterprise SBC<br>(formerly Sipera) Release 4.0.5                      | IP Flexible Reach<br>IP Toll Free                                  |
| Avaya IP Office 8.1<br>https://devconnect.avaya.com/public/download/dyn/IPOR8<br>1BIBEIPFR.pdf                                                                 | N/A                                                                          | IP Flexible Reach (Enhanced)<br>IP Toll Free                       |
| Avaya IP Office 8.0<br>https://devconnect.avaya.com/public/download/dyn/IPOR8<br>IPFR.pdf                                                                      | N/A                                                                          | IP Flexible Reach<br>IP Toll Free                                  |
| Avaya IP Office 7.0<br>http://support.avaya.com/css/P8/documents/100147339                                                                                     | N/A                                                                          | IP Flexible Reach                                                  |
| Avaya IP Office 6.1<br>https://devconnect.avaya.com/public/download/dyn/IPO61IPFR<br>.pdf                                                                      |                                                                              | IP Flexible Reach                                                  |
| Aura Experience Portal 6.0, Aura Communication Manager<br>6.0.1, Aura Session Manager 6.1<br><u>https://downloads.avaya.com/css/P8/documents/10015902</u><br>9 | Acme Net-Net 6.2.0                                                           | IP Toll Free                                                       |
| Aura Experience Portal 6.0, Aura Communication Manager<br>6.0.1<br>https://devconnect.avaya.com/public/download/dyn/EP60C<br>M601APTF.pdf                      | Acme Net-Net 6.2.0                                                           | IP Toll Free                                                       |
| Voice Portal 5.1, Aura Communication Manager 5.2.1<br>https://support.avaya.com/css/P8/documents/100160304                                                     | ACME Net-Net 6.2.0, Model: 3800/4250/4500                                    | IP Toll Free                                                       |
| Voice Portal 5.1, Aura Communication Manager 5.2.1, Aura                                                                                                    | ACME Net-Net 6.2.0, Model: 3800/4250/4500                                    | IP Toll Free                                                       |

| IP-PBX Vendor / Version<br>Documentation Link                                                                                                    | SBC Vendor / Version<br>Documentation Link, if not<br>included in IP-PBX CCG                   | BVoIP Service Certified<br>i.e. IP Flexible Reach, IP Toll<br>Free |
|----------------------------------------------------------------------------------------------------|------------------------------------------------------------------------------------------------|--------------------------------------------------------------------|
| Session Manager 6.1<br>https://support.avaya.com/css/P8/documents/100157001                                                                             |                                                                                                |                                                                    |
| Avaya Notification Solution 1.2                                                                                                    |                                                                                                | IP Flexible Reach                                                  |
| https://devconnect.avaya.com/public/download/dyn/ANS2<br>0APIPFR.pdf                                                                                    | ACME Net-Net 6.2.0, Model:<br>3800/4250/4500                                                   |                                                                    |
|                                                                                                    |                                                                                                |                                                                    |
|                                                                                                    |                                                                                                |                                                                    |
|                                                                                                    |                                                                                                | IP Flexible Reach                                                  |
| CUCM 9.0<br>http://www.cisco.com/en/US/solutions/ns340/ns414/ns728/<br>networking solutions products genericcontent0900aecd8<br>05bd13d.html            | CUBE 9.0 Model: ISR G2<br>(Standard or High Availability)                                      |                                                                    |
| CUCM 8.6 (now covers CUCM 8.x per AT&T/Cisco                                                                                                    |                                                                                                | IP Flexible Reach                                                  |
| http://www.cisco.com/en/US/solutions/ns340/ns414/ns728/<br>networking_solutions_products_genericcontent0900aecd8<br>05bd13d.html                        | CUBE 8.8 Model: ISR G2<br>(Standard or High Availability)                                      |                                                                    |
| CUCM 8.5.1 or CUCM 8.6<br>http://www.cisco.com/en/US/solutions/collateral/ns340/ns4<br>14/ns728/ns833/1001797.pdf                                       | CUBE 8.6, Model: ISR G1/G2<br>(Standard or High Availability)                                  | IP Flexible Reach (Enhanced)<br>IPTF (8.6/8.6 only)                |
| CUCM 8.5.1 (now covers CUCM 8.x per AT&T/Cisco<br>agreement)<br>http://www.cisco.com/en/US/solutions/collateral/ns340/ns4<br>14/ns728/ns833/1033136.pdf | CUBE 8.5, Model ISR G2<br>(Standard or High Availability)                                      | IP Flexible Reach<br>IPXC added for INFOPACK<br>only               |
| CUCM 8.5.1 or CUCM 8.6<br>http://www.cisco.com/en/US/solutions/collateral/ns340/ns4<br>14/ns728/ns833/1001797.pdf                                       | Sonus Network Border Switch<br>5200 (NBS5200) Rel.02.00.X<br>http://www.sonus.net/att          | IP Flexible Reach                                                  |
| CUCM 8.5.1 or CUCM 8.6<br>http://www.cisco.com/en/US/solutions/collateral/ns340/ns4<br>14/ns728/ns833/1001797.pdf                                       | Sonus SBC 5x00 Rel.3.00.X<br>http://www.sonus.net/att                                          | IP Flexible Reach (with<br>Enhanced)                               |
| CUCM 8.5.1 or CUCM 8.6<br>http://www.cisco.com/en/US/solutions/collateral/ns340/ns4<br>14/ns728/ns833/1001797.pdf                                       | Sonus Network Border Switch<br>9000 (NBS9000) Rel 8.4.2<br>http://www.sonus.net/att            | IP Flexible Reach                                                  |
| CUCM 8.5.1 or CUCM 8.6<br>http://www.cisco.com/en/US/solutions/collateral/ns340/ns4<br>14/ns728/ns833/1001797.pdf                                       | ACME Net-Net 6.2, Model:<br>3800/4250/4500<br><u>https://support.acmepacket.co</u><br><u>m</u> | IP Flexible Reach (including<br>Enhanced)                          |
| CUCM 8.6<br>http://www.cisco.com/en/US/solutions/collateral/ns340/ns4<br>14/ns728/ns833/1087031.pdf                                                     | CUBE Service Provider Edition<br>(SP) 3.3 or 3.4.1s or 3.5.2s,<br>Model: ASR 1000 Series       | IP Flexible Reach                                                  |

| IP-PBX Vendor / Version<br>Documentation Link                                                                                        | SBC Vendor / Version<br>Documentation Link, if not<br>included in IP-PBX CCG | BVoIP Service Certified<br>i.e. IP Flexible Reach, IP Toll<br>Free |
|----------------------------------------------------------------------------------------------------|------------------------------------------------------------------------------|--------------------------------------------------------------------|
| CUCME 8.5<br>http://www.cisco.com/en/US/solutions/collateral/ns340/ns4<br>14/ns728/ns833/1001136.pdf                                 | N/A                                                                          | IP Flexible Reach                                                  |
| CUCME 7.0<br>https://communities.cisco.com/docs/DOC-9523                                                                             | N/A                                                                          | IP Flexible Reach                                                  |
| CUCM 8.0 with CUSP 8.5.1<br>http://www.cisco.com/en/US/solutions/collateral/ns340/ns414/n<br>s728/ns784/951698_1.pdf                 | CUBE 1.4, Model: ISR G1/G2                                                   | IP Flexible Reach                                                  |
| CUCM 8.x<br>http://www.cisco.com/en/US/solutions/collateral/ns340/ns414/n<br>s728/ns833/1024986.pdf                                  | CUBE 1.4, Model: ASR 1000<br>Series                                          | IP Flexible Reach                                                  |
| CUCM 7.1.5                                                                                                    | Sonus SBC5x00 (v03.00.X)<br>http://www.sonus.net/att                         | IP Flexible Reach (including Enhanced)                             |
| CUCM 8.0<br>http://www.cisco.com/en/US/solutions/collateral/ns340/ns414/n<br>s728/ns784/951698_1.pdf                                 | CUBE 1.4 or CUBE 8.6, Model:<br>ISR G1/G2 (8.6 may use High<br>Availability) | IP Flexible Reach                                                  |
| CUCM 7.1<br>http://www.cisco.com/en/US/solutions/collateral/ns340/ns414/n<br>s728/ns784/841251_2.pdf                                 | CUBE 1.4 or CUBE 8.6, Model:<br>ISR G1/G2                                    | IP Flexible Reach                                                  |
| CUCM 7.1                                                                                                    | Acme , Model: 3800/4250/4500<br>https://support.acmepacket.co<br>m           | IP Flexible Reach                                                  |
| CUCM 6.1<br>http://www.corp.att.com/bvoip/avpn/docs/CCG_Cisco_UC<br>M_6.1_with_CUBE_1.4.doc                                          | CUBE 1.4 or CUBE 8.6, Model:<br>ISR G1/G2                                    | IP Flexible Reach                                                  |
| CVP 8.0(1)<br>http://www.cisco.com/en/US/solutions/collateral/ns340/ns414/n<br>s728/ns833/962469.pdf                                 | CUBE 1.4,<br>Model: ASR 1000 Series                                          | IP Toll-Free (includes IPXC)                                       |
| Cisco Business Edition 3000 Release 8.6.4<br>http://www.cisco.com/en/US/solutions/collateral/ns340/ns4<br>14/ns728/ns833/1173808.pdf | CUBE Lite Release 8.8                                                        | IP Flexible Reach                                                  |
|                                                                                                    |                                                                              |                                                                    |
| - Interactive Intelligence                                                                                                    |                                                                              | IR Flovible Reset                                                  |
| Interaction Center 4.0                                                                                                    | Acme 3xxx, 4xxx, v6.x                                                        | IP Tell Free (with IC R4.1 only)<br>IPXC for INFOPACK use only     |
| Interaction Center 3.0                                                                                                    | ACME Session Director 5.0                                                    | IP Transfer Connect only with<br>Infopack                          |

| IP-PBX Vendor / Version<br>Documentation Link                                                                                   | SBC Vendor / Version<br>Documentation Link, if not<br>included in IP-PBX CCG                                                                                | BVoIP Service Certified<br>i.e. IP Flexible Reach, IP Toll<br>Free |
|----------------------------------------------------------------------------------------------------|----------------------------------------------------------------------------------------------------|--------------------------------------------------------------------|
| Interaction Center 4.1                                                                                                    | Interactive SIP Proxy Release<br>4.1                                                                                                    | IP Toll Free                                                       |
| Microsoft                                                                                                    |                                                                                                    |                                                                    |
| Lync Server 2013 (Wave 15)<br>http://lync.microsoft.com/En-us/Pages/default.aspx                                                | AudioCodes Mediant E-SBC<br>R6.6<br>http://www.audiocodes.com/att                                                                                           | IP Flexible Reach (including<br>Enhanced)                          |
| Lync Server 2010<br>http://lync.microsoft.com/En-us/Pages/default.aspx                                                          | CUBE 8.6, Model: ISR G1/G2<br>http://www.corp.att.com/bvoip/i<br>pflex/docs/MS Lync2010 CUB<br>E8 6 IPFlex CCG.doc                                          | IP Flexible Reach<br>IP Toll Free                                  |
| Lync Server 2010<br>http://lync.microsoft.com/En-us/Pages/default.aspx                                                          | CUBE 1.4<br>Model: ASR 1000 Series<br>http://www.corp.att.com/bvoip/<br>avpn/implementation/MS Lync<br>2010 Combined or Cascaded<br>ASR CUBE IPFlex CCG.PDF | IP Flexible Reach                                                  |
| Lync Server 2010<br>http://lync.microsoft.com/En-us/Pages/default.aspx                                                          | CUBE 8.8, Model: ISR G2<br>http://www.corp.att.com/bvoip/t<br>ollfreeavpn/implementation/MS<br>Lync2010 CUBE8.8 IPTollFre<br>e CCG.PDF                      | IP Flexible Reach<br>IP Toll Free                                  |
| Lync Server 2010<br>http://lync.microsoft.com/En-us/Pages/default.aspx                                                          | ACME Net-Net 6.x, Model:<br>3800/4250/4500<br>https://support.acmepacket.co<br>m                                                                            | IP Flexible Reach<br>IP Toll Free                                  |
| Lync Server 2010<br>http://lync.microsoft.com/En-us/Pages/default.aspx                                                          | Sonus SBC 5100, Release<br>03.00.x<br>http://www.sonus.net/att                                                                                              | IP Toll Free                                                       |
| Lync Server 2010<br>http://lync.microsoft.com/En-us/Pages/default.aspx                                                          | AudioCodes Mediant E-SBC<br>R6.6<br>http://www.audiocodes.com/att                                                                                           | IP Flexible Reach (including<br>Enhanced)                          |
| Lync Server 2010<br>http://lync.microsoft.com/En-us/Pages/default.aspx                                                          | AudioCodes 6.x, (x >= 2),<br>Model: Mediant 800 &1000<br>(MSBG) and 3000 (ESBC)<br><u>http://www.audiocodes.com/att</u>                                     | IP Flexible Reach<br>IP Toll Free (v6.4 only)                      |
| Lync Server 2010<br>http://lync.microsoft.com/En-us/Pages/default.aspx                                                          | NET VX R 4.7.5<br>Model: VX1200 VX1800<br>http://www.sonus.net/att                                                                                          | IP Flexible Reach (Enhanced)                                       |
| Lync Server 2010<br>http://lync.microsoft.com/En-us/Pages/default.aspx                                                          | NET UX Release 2.0.1<br>http://www.sonus.net/att                                                                                                    | IP Flexible Reach (Enhanced)                                       |
| Office Communication Server (OCS) 2007 R2<br>http://www.microsoft.com/communicationsserver/en/us/product<br>-documentation.aspx | CUBE 1.4, Model: ISR G1<br>http://infosphere.labs.att.com/s                                                                                                 | IP Flexible Reach                                                  |

| IP-PRY Vender / Version                                                                                  | SBC Vandar / Varsian                                               | BVolB Service Cortified                 |
|----------------------------------------------------------------------------------------------------|--------------------------------------------------------------------|-----------------------------------------|
| Documentation Link                                                                                       | Documentation Link, if not<br>included in IP-PBX CCG               | i.e. IP Flexible Reach, IP Toll<br>Free |
|                                                                                                    | ites/2/bvoipvit/Public/CCG%27                                      |                                         |
|                                                                                                    | <u>S/Microsoft/Microsoft-OCS-</u><br><u>CUBE-CCG-Flexreach.doc</u> |                                         |
|                                                                                                    |                                                                    |                                         |
|                                                                                                    |                                                                    | IP Eloviblo Poach                       |
|                                                                                                    | NET VX R 4.x (x is 7 or greater),                                  |                                         |
| Office Communication Server (OCS) 2007 R2<br>http://www.microsoft.com/communicationsserver/en/us/product | Model: VX1200 VX1800<br>http://www.sonus.net/att                   |                                         |
| -documentation.aspx                                                                                      |                                                                    |                                         |
|                                                                                                    |                                                                    |                                         |
|                                                                                                    | Acme Net-Net 6.0, Model:                                           | IP Flexible Reach                       |
| Office Communication Server (OCS) 2007 R2                                                                | 3800/4250/4500                                                     |                                         |
| http://www.microsoft.com/communicationsserver/en/us/product                                              | https://support.acmepacket.co                                      |                                         |
| -documentation.aspx                                                                                      | <u>m</u>                                                           |                                         |
|                                                                                                    |                                                                    |                                         |
|                                                                                                    |                                                                    |                                         |
| Mitel 3300 MCD v5.0                                                                                      | N/A                                                                | IP Flexible Reach (Enhanced)            |
|                                                                                                    |                                                                    |                                         |
| Sagemcom                                                                                                 |                                                                    |                                         |
| Xmedius Fax                                                                                              |                                                                    | IP Flexible Reach                       |
| http://xmediusfax.sagemcom.com/downloads/at_t/ATT_ve                                                     | N/A                                                                |                                         |
|                                                                                                    |                                                                    |                                         |
| CharaTal'                                                                                                |                                                                    |                                         |
| Shorelei                                                                                                 |                                                                    | IP Flovible Peach                       |
| ShoreTel version 11.1 / 11.2                                                                             | InGate v4.9.1 & Shoretel Mobile                                    |                                         |
|                                                                                                    | http://www.shoretel.com/partne                                     |                                         |
|                                                                                                    | rs/tech_developers/ecosystem/<br>att.html                          |                                         |
|                                                                                                    |                                                                    |                                         |
| ShoreTel ShoreGear Release 12.x                                                                          | Ingate SIParator Release 4.9.2<br>http://www.shoretel.com/partne   | IP Flexible Reach                       |
|                                                                                                    | rs/tech_developers/ecosystem/                                      |                                         |
|                                                                                                    |                                                                    |                                         |
| SIEMENS                                                                                                  |                                                                    |                                         |
|                                                                                                    |                                                                    | IP Flexible Reach                       |
| OpenScape Voice V5, V6 and V7                                                                            | OpenScape SBC V1 (with Voice                                       | IP Toll Free                            |
| nttps://partnerdialog.siemens-<br>enterprise.com/go.php/2623/11362/2623                                  | 5 and 6), V2 (with Voice 5 and<br>6) and V7 (with Voice 7)         |                                         |
|                                                                                                    | . ,                                                                |                                         |
| TOSHIBA                                                                                                  |                                                                    |                                         |
| Leading Innovation >>>                                                                                   |                                                                    |                                         |
|                                                                                                    | N/A                                                                | IP Flexible Reach                       |
| IPedge R1.0 and 1.1                                                                                      |                                                                    | IP Toll Free                            |
| http://yittouttoomba.com/ogi=bm/tourty/ty_nome.jop                                                       | L                                                                  |                                         |

| IP-PBX Vendor / Version<br>Documentation Link | SBC Vendor / Version<br>Documentation Link, if not<br>included in IP-PBX CCG | BVoIP Service Certified<br>i.e. IP Flexible Reach, IP Toll<br>Free |
|-----------------------------------------------|------------------------------------------------------------------------------|--------------------------------------------------------------------|
| (requires username and password)              |                                                                              |                                                                    |
|                                               |                                                                              |                                                                    |
| voxeo                                         |                                                                              |                                                                    |
| Communigate SIP Proxy                         | Prophecy SBC (version 11)                                                    | IP Toll Free                                                       |

## 2 Overview

AT&T IP Flexible Reach and/or AT&T IP Toll-Free Service, over AT&T VPN as the Underlying Transport Service are AT&T Business Voice over IP (BVoIP) Services.

This document should be used solely as a general configuration guideline. The Customer is solely responsible for determining the appropriate configuration for their specific environment; AT&T provides resources to assist with that configuration. Please contact your AT&T technical support representative for assistance if needed.

Configuration examples in this guide are provided for informational purposes only. The example configurations may be mapped to a variety of vendor implementations, check with your AT&T technical support representative if you have any questions.

Note: The configuration examples provided in this document are based upon Cisco IOS features, however, the features are NOT described in their entirety; and may vary across hardware platforms and versions of IOS. Please refer to the appropriate Cisco documentation relative to your IOS features.

## 3 Special Considerations

- The following TCP/IP ports must not be blocked by firewall or access lists:
  - AT&T IP Border Element signaling and media addresses.
  - SIP signaling traffic (UDP port 5060).
  - RTP/RTCP traffic (UDP port range 16384-32767).
- The configuration information in this CCG assumes a single primary CER. Any alternate routing configurations or remote branch connectivity to other sites, within the same or other AT&T VPN, requires proper configuration of the signaling and media paths. Routing configurations in all customer routers need to be set up to assure that the routing in the primary CER is not affected.
- cRTP (Compressed RTP) is not supported with Avaya Communications Manager version 5.1.2 or 5.2
- NAT and/or PAT of the signaling and media addresses is not supported with Cisco ASR routers running Cisco IOS-XE Release 2.4.3 (IOS 12.2.33XND3).

## 4 Customer Edge Router Configurations for various IP-PBX Solutions

This section will assist in configuring the Customer Edge Router (CER) properly to insure interoperability with AT&T Certified IP-PBX solutions for use on AT&T IP Flexible Reach and/or AT&T IP Toll-Free, Service on AT&T VPN transport. Please review the section below that is applicable to your environment.

Each IP-PBX section covers:

- Basic Solution Network Topology
- Configuration for the Standard Solution
- Configuration for the Optional NAT Solution (if applicable)

In some cases there are more than one supported solutions covered within a single IP-PBX section (i.e. Avaya Aura Communication Manager with Avaya Aura Session Manager is covered under the same section as Avaya Communication Server 1000).

**Important Note**: The IP-PBX solutions below make reference to <u>IP Border Element</u> (IPBE) IP Addresses, <u>Signaling IP Address</u> and <u>Media IP Address</u>, which are provided to the Customer prior to the scheduled Pre-test date in a letter AT&T will send titled <u>Customer Router Configuration Shipping/Confirmation</u>. The Signaling IP Address and the Media IP Address can be Customer supplied or AT&T provided.

Throughout this document, AT&T provided IP Address is synonymous with IP Flexible Reach IP Address

## 4.1 **Standard IP-PBX with a cascaded SBC**

This IP-PBX solution must work in conjunction with a cascaded SBC (see the appropriate CCG for the IP-PBX and SBC configurations). The certifications covered by this chapter is:

- Aastra Clearspan Release 17sp4 and ACME Net-Net OS-E Release 3.6.0.M4P5

- Genesys Voice Platform Release 8.1 with AudioCodes Mediant 3000E-SBC R6.4

## 4.1.1 Topology

Following is a sample diagram of a network topology for a site with a standard IP-PBX and a cascaded SBC. In this design, the CER and the SBC are two separate routers. The AT&T VPN CSU-Probe is a AT&T managed device.

Note:

• The AT&T VPN CSU-Probe is optional.

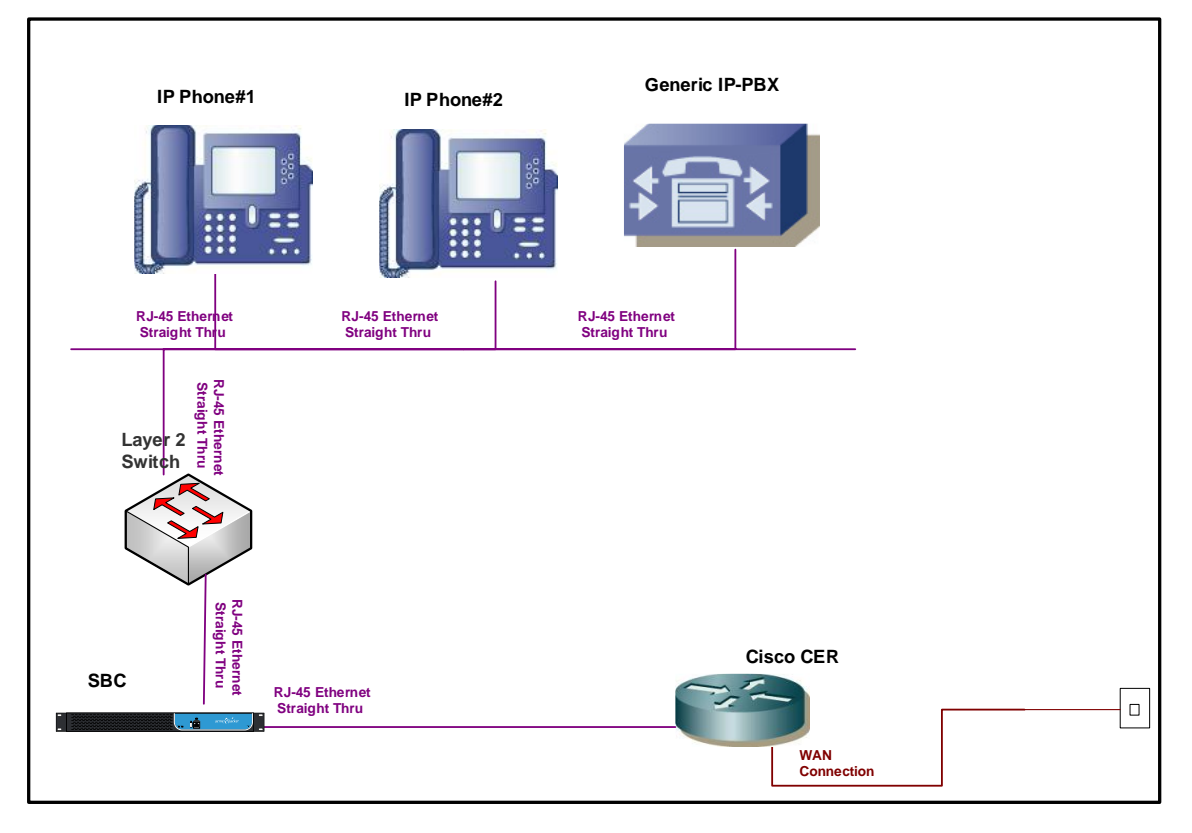

#### AT&T BVoIP on AT&T VPN Site with IP-PBX with cascaded SBC (CPE Site Design – Physical view)

## 4.1.2 Standard Solution

The SBC LAN interface (facing the CER) will be configured with the Signaling IP Address. Note: the SBC LAN interface provisioned for signaling will also be used for the media traffic. Therefore, all voice and signaling traffic destined for AT&T will be sourced from a single LAN interface on the SBC. The Media IP Address (assigned to you in the *Customer Router Configuration Shipping/Confirmation* letter) will be used to configure the CER LAN interface (facing the SBC) although it is not actually used for media traffic.

## Step 1: Configure LAN interface facing the SBC

The CER interface which faces the SBC will be assigned the Media IP Address and the SBC interface which faces the CER will be assigned the Signaling IP Address. For example, if AT&T assigns a Media IP Address of 32.21.150.17, then that address will be configured on the CER LAN interface facing the SBC. If AT&T assigns a Signaling IP

Address of 32.21.150.18, then that address will be configured on the SBC's LAN interface facing the CER.

Note: The IP Address on the SBC interface is the assigned Signaling IP Address (although it is used for media as well) and must be the IP Address which has been provisioned as such in the AT&T Network. Note: AT&T prefers to assign the address space for the SIP Signaling/Media, but does offer to use existing customer addressing if required. Using a customer provided address space may require the use of NAT (see following section).

## Step 2: Configure static route statement

A static route statement to the customer's IP-PBX network is required for site-to-site calls.

ip route <customer voice network> <appropriate subnet> <Signaling IP Address>

## Step 3: Configure BGP

The Signaling IP Address and voice network must be advertised via BGP network statements. Please note that the Signaling IP Address is advertised with a network statement. This statement is derived by subtracting one from the assigned Media IP Address. For example, if a Media IP Address of 32.21.150.17 is provided, the network statement will use 32.21.150.16. The network mask for this network statement will be 255.255.248.

router bgp <your AS number> no synchronization

bgp log-neighbor-changes network <Signaling IP Address network> mask 255.255.255.248 network <customer voice network > mask <use appropriate mask> neighbor <PER IP address> remote-as <remote AS> neighbor <PER IP address> allowas-in no auto-summary

## Example:

In the following example, 177.168.240.0 is the network where the IP-PBX resides. The 32.21.150.18 is the LAN address of the SBC facing the CER (this is the Signaling IP Address – which will also be used for media). The 32.21.150.17 is the LAN address of the CER (this is the Media IP Address – although it is not actually used for media).

# AT&T BVoIP on AT&T VPN Site with standard IP-PBX with a cascaded SBC

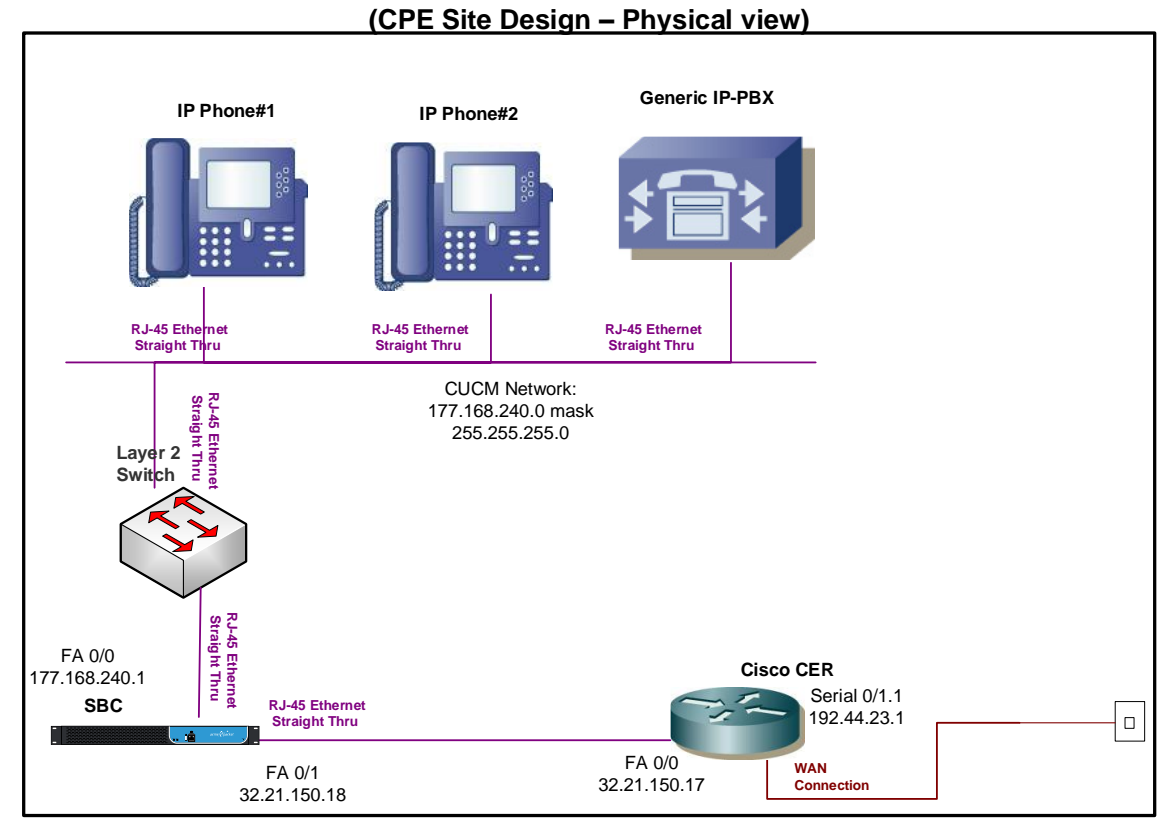

description LAN interface facing the SBC ip address 32.21.150.17 255.255.255.248 duplex full speed 100 ip route 177.168.240.0 255.255.255.0 32.21.150.18 router bgp 65000 no synchronization bgp log-neighbor-changes network 32.21.150.16 mask 255.255.255.248 network 177.168.240.0 mask 255.255.255.0 neighbor 192.44.23.2 remote-as 37383 neighbor 192.44.23.2 allowas-in no auto-summary

interface FastEthernet0/0

## 4.1.3 Optional NAT Solution (non-standard configuration)

If the SBC uses a private Signaling/Media IP Address, then that address must be NAT'd to a public Signaling IP Address on the CER. However this is not recommended due to degraded CPU performance with NAT enabled.

The CER loopback interface used for NAT will be configured with the public Signaling IP Address. The CER loopback interface will also be used for the media traffic. Therefore all voice and signaling traffic will be sourced from a single loopback interface on the CER.

NOTE: NAT and/or PAT of the signaling and media addresses is not supported with Cisco ASR routers running Cisco IOS-XE Release 2.4.3 (IOS 12.2.33XND3).

## Step 1: Configure LAN interface facing the SBC

Configure a LAN interface on the CER for the same network as one of the SBC interfaces.

## Step 2: Define Loopback Interface

Assign the public Signaling IP Address to a loopback interface on the CER (this same address will also be used for media).

interface Loopback <#>

ip address <Signaling IP Address> 255.255.255.255

## Step 3: Create NAT statement

Next, define the static NAT statement to translate the private signaling/media IP address to the public Signaling IP Address (the same address will also be used for media).

ip nat inside source static <private Signaling/Media IP Address> <public Signaling IP Address>

## Step 4 : Define the NAT inside and outside interfaces

Apply the "ip nat inside" and "ip nat outside: statements to the appropriate interfaces.

The "ip nat inside" statement will be applied to the LAN interface that is facing the SBC.

The "ip nat outside" statement will be applied to the appropriate WAN interface.

interface LAN #

description LAN interface facing the SBC

ip address <ip address> <mask>

ip nat inside

interface WAN # \*\*Always use subinterface when available\*\*

description WAN interface facing AVPN

ip address <ip address> <mask>

ip nat outside

## Step 5: Configure Static Routes

A static route is required for the customer voice network. The route will point at the SBC.

ip route <customer voice network> <appropriate subnet> <private Signaling/Media IP Address>

## <u>Step 6: Configure BGP</u>

The public Signaling IP Address must be distributed to the AT&T network via BGP (you will **not** need to redistribute the private signaling/media IP address). The CER will need to be configured with a network statement for the public Signaling IP Address.

router bgp <your AS number> no synchronization bgp log-neighbor-changes network <public Signaling IP Address > mask 255.255.255.255 network <Customer voice network > mask <use appropriate mask> neighbor <PER IP address> remote-as <remote AS> neighbor <PER IP address> allowas-in no auto-summary

## Example:

Following is an example of a NAT configuration on the CER. The SBC LAN address (private signaling/media IP address) will be translated to a public Signaling IP Address (which is defined as a loopback interface on the CER). Continuing the example from section 4.4.2 (assume now that the SBC uses a private signaling/media IP address), the SBC private signaling/media address of 32.21.150.18 will be translated to a public Signaling IP Address of 135.16.180.66.

interface Loopback6

ip address 135.16.180.66 255.255.255.255

interface FastEthernet0/0

| description LAN interface facing the SBC                                               |
|----------------------------------------------------------------------------------------|
| ip address 32.21.150.17 255.255.255.248                                                |
| ip nat inside                                                                          |
| duplex full                                                                            |
| speed 100                                                                              |
|                                                                                        |
| interface Serial0/1/0:0.1 point-to-point                                               |
| description WAN interface facing AT&T                                                  |
| bandwidth 1459                                                                         |
| ip address 192.33.20.1 255.255.255.252                                                 |
| ip nat outside                                                                         |
| frame-relay class shape1536                                                            |
| frame-relay interface-dlci 239 IETF                                                    |
|                                                                                        |
| ip nat inside source static 32.21.150.18 135.16.180.66                                 |
| router bap 65000                                                                       |
| no synchronization                                                                     |
| bgp log-neighbor-changes                                                               |
| network 135.16.180.66 mask 255.255.255.255<br>network 177.168.240.0 mask 255.255.255.0 |
| neighbor 192.33.20.2 remote-as 37383                                                   |
| neighbor 192.33.20.2 allowas-in                                                        |
| no auto-summary                                                                        |
| ip route 177.168.240.0 255.255.255.0 32.21.150.18                                      |
|                                                                                        |

# 4.2 Cisco Unified Communications Manager Express (CME) with Cisco Unity Express (CUE)

The Cisco Unified Communications Manager Express solution will use a cascaded CME router (see appropriate CCG for CME configuration provided by Cisco). Voice and signaling traffic will be sourced from a LAN interface on the CME router.

CME does not support the periodic transmission of RTCP sender report to provide statistics of RTP flow. Therefore, **RTCP is not supported**.

## 4.2.1 Topology

Following is a sample diagram of a network topology for a site with a Cisco Unified Communications Manager Express with Cisco Unity Express and Cisco Unified Border Element (CUBE) function for connectivity to AT&T SIP trunk service.

In this design, the CER and Cisco UCME are two separate routers. The AT&T VPN CSU-Probe is a AT&T managed device.

Note:

- The AT&T VPN CSU-Probe is optional.
- Cisco UCME does not support the periodic transmission of RTCP sender report • to provide statistics of RTP flow. Therefore, RTCP is not supported.

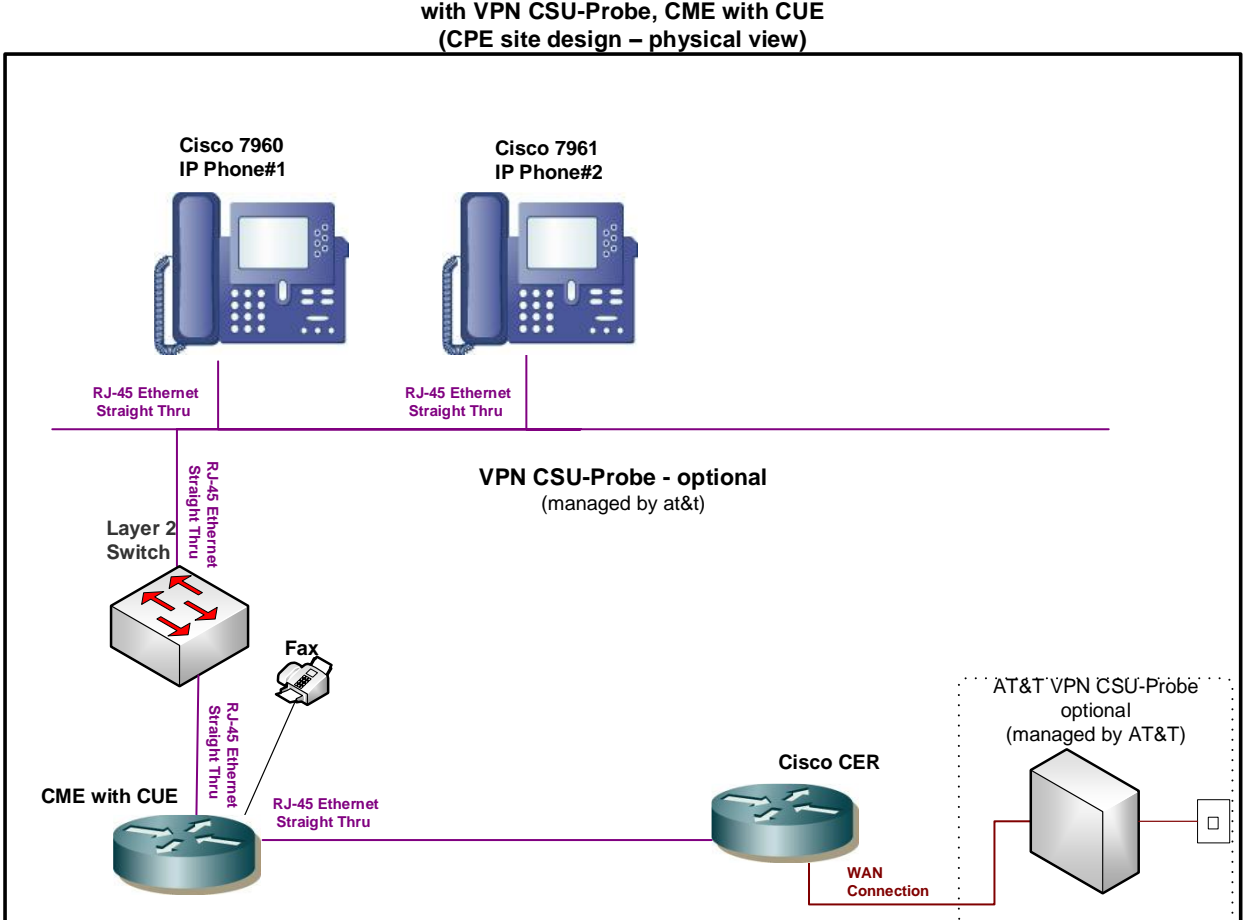

## AT&T BVoIP on AT&T VPN site with VPN CSU-Probe, CME with CUE

## 4.2.2 Standard Solution

The CME LAN interface (facing the CER) will be configured with the Signaling IP Address. Note: The CME LAN interface provisioned for signaling will also be used for the media traffic. Therefore, all voice and signaling traffic destined for AT&T will be sourced from a single LAN interface on the CME router. The Media IP Address will be used to configure the CER LAN interface (facing the CME) although it is not actually used for media traffic.

## Step 1: Configure CER LAN interface facing CME

The Signaling and Media IP Addresses will be used for the network between the CER and CME router. The CER interface, which faces the CME, will be assigned the Media IP Address and the CME router interface which faces the CER will be assigned the Signaling IP address. For example, if AT&T provides a media address 32.21.150.17, this address will be configured on the CER LAN interface facing the CME router. If AT&T provides a signaling address or 32.21.150.18, this address will be configured on the CER.

Note: The IP Address on the CME router interface is the Signaling IP Address (although it is used for media as well) and must be the IP Address which has been provisioned as such in the AT&T NETWORK. Note: AT&T prefers to provide the Signaling and Media IP Addresses, but does offer to use customer supplied IP addresses if required. Using a customer supplied address may require the use of NAT (see following section).

## Step 2: Configure static route statement

A static route statement to the customer's IP Phone network is required for site-to-site calls.

ip route <customer IP Phone network> <appropriate subnet> <Signaling IP Address>

## Step 3: Configure BGP

The Signaling IP Address network and customer IP phone network must be advertised via BGP network statements. Please note that the Signaling IP Address is advertised with a single network statement. This statement is derived by subtracting one from the assigned Media IP Address. For example, if a Media IP Address of 32.21.150.17 is provided, the network statement will use 32.21.150.16. The network mask for this network statement will be 255.255.248.

router bgp <your AS number> no synchronization bgp log-neighbor-changes network <Signaling IP Address network> mask 255.255.255.248 network <customer IP Phone network > mask <use appropriate mask> neighbor <PER IP address> remote-as <remote AS> neighbor <PER IP address> allowas-in no auto-summary

## Example:

In the following example, 177.168.240.0 is the network where the customer IP phones reside. 32.21.150.18 is the LAN IP address of the CME router facing the CER (this is the Signaling IP Address – which will also be used for media). 32.21.150.17 is the LAN IP address of the CER (this is the Media IP Address – although it is not actually used for media).

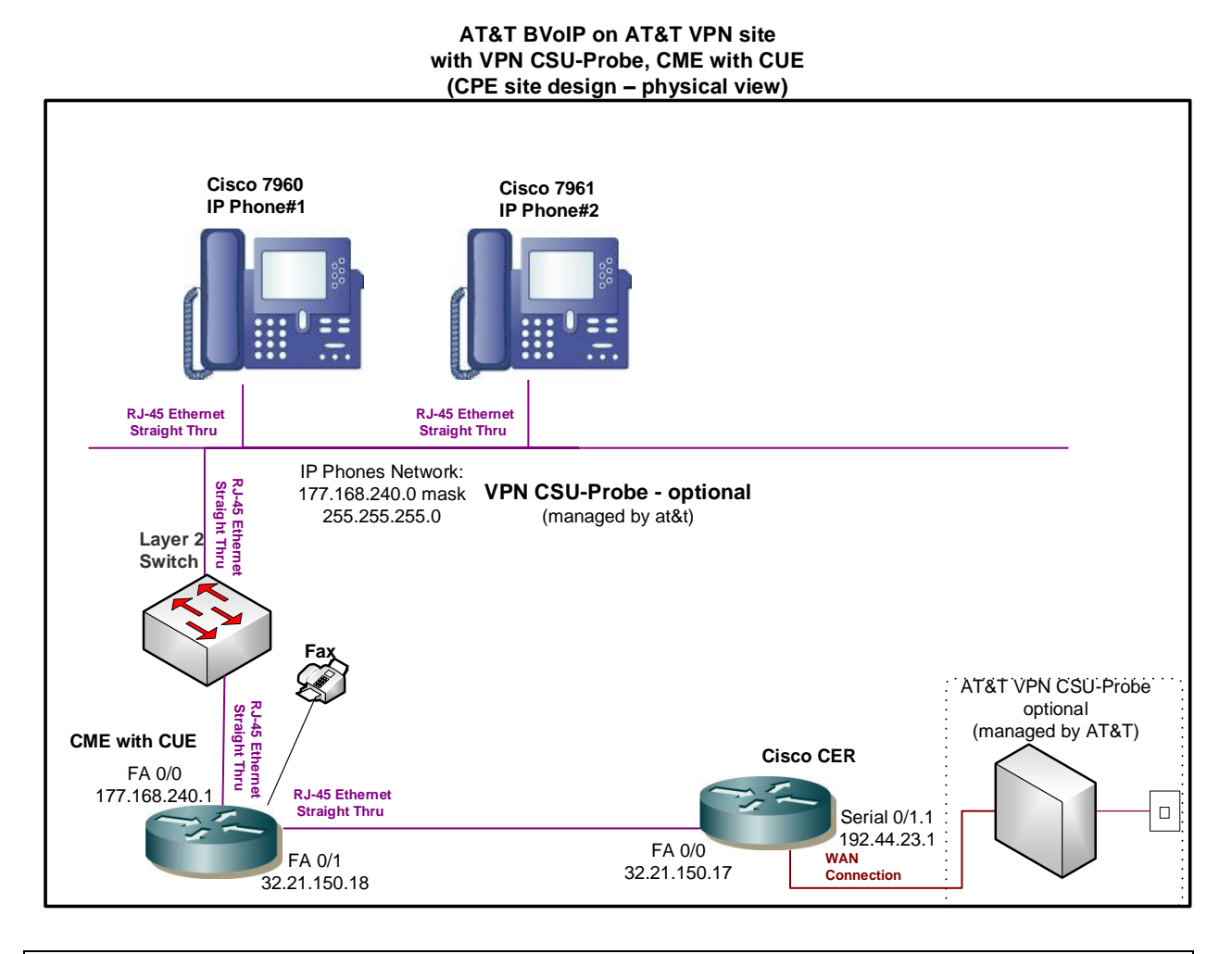

interface FastEthernet0/0 description LAN interface facing CME ip address 32.21.150.17 255.255.255.248 duplex full speed 100 ip route 177.168.240.0 255.255.0 32.21.150.18

router bgp 65000 no synchronization bgp log-neighbor-changes network 32.21.150.16 mask 255.255.255.248 network 177.168.240.0 mask 255.255.255.0 neighbor 192.44.23.2 remote-as 37383 neighbor 192.44.23.2 allowas-in no auto-summary

## 4.2.3 Optional NAT Solution (non-standard configuration)

If the CME router uses a private IP address for signaling/media, that address may be NAT'd to a public Signaling IP Address on the CER. However, this is not recommended due to degraded CPU performance with NAT enabled.

The CER loopback interface used for NAT will be configured with the public Signaling IP Address. The CER loopback interface will also be used for the media traffic. Therefore all media and signaling traffic will be sourced from a single loopback interface on the CER.

NOTE: NAT and/or PAT of the signaling and media addresses is not supported with Cisco ASR routers running Cisco IOS-XE Release 2.4.3 (IOS 12.2.33XND3).

## Step 1: Configure LAN interface facing ACME

Configure a LAN interface of the CER in the same network as the CME interface facing the CER.

## Step 2: Define Loopback Interface

Assign the public Signaling IP Address to a loopback interface on the CER (this address will also be used for media).

interface Loopback <#>

ip address <public Signaling IP Address > 255.255.255.255

## Step 3: Create NAT statement

Next, define the static NAT statement to translate the private CME Signaling/Media IP Address to the public IP Signaling Address (the same address will also be used for media).

ip nat inside source static <private CME Signaling/Media Address> < public Signaling IP Address>

## Step 4 : Define the NAT inside and outside interfaces

Apply the "ip nat inside" and "ip nat outside statements to the appropriate interfaces.

The "**ip nat inside**" statement will be applied to the LAN interface that is facing the CME router.

The "ip nat outside" statement will be applied to the appropriate WAN interface.

| interface LAN #                                            |
|------------------------------------------------------------|
| description LAN interface facing CME                       |
| ip address <ip address=""> <mask></mask></ip>              |
| ip nat inside                                              |
|                                                            |
| interface WAN # **Always use subinterface when available** |
| description WAN interface facing ATT                       |
| ip address <ip address=""> <mask></mask></ip>              |
| ip nat outside                                             |

## Step 5: Configure Static Routes

A static route is required for the customer IP Phones network. The route will point at the CME router.

ip route <customer IP Phones network> <appropriate subnet> <private CME Signaling/Media Address>

## Step 6: Configure BGP

The public Signaling/Media IP Address must be distributed to the network via BGP (you will **not** need to redistribute the private CME Signaling/Media IP Address). The CER will need to be configured with a network statement for the public Signaling/Media Address.

```
router bgp <your AS number>
no synchronization
bgp log-neighbor-changes
network <public Signaling/Media IP Address > mask 255.255.255.255
network <customer IP Phones network > mask <use appropriate mask>
neighbor <PER IP address> remote-as <remote AS>
neighbor <PER IP address> allowas-in
no auto-summary
```

## Example:

Following is an example of a NAT configuration on the CER. The CME LAN address used for Signaling/Media (private addressing) will be translated to a public Signaling IP

Address (which is defined as a loopback interface on the CER). Continuing the example from section 4.1.2 (assume now that the CME uses a private address), the CME private Signaling/Media IP address of 32.21.150.18 will be translated to a public Signaling Address of 135.16.180.66.

| interface Loopback6                                                                                                    |
|----------------------------------------------------------------------------------------------------|
| ip address 135.16.180.66 255.255.255.255                                                                                                    |
| interface FastEthernet0/0                                                                                                    |
| description LAN interface facing CME                                                                                                    |
| ip address 32.21.150.17 255.255.255.248                                                                                                    |
| ip nat inside                                                                                                    |
| duplex full                                                                                                    |
| speed 100                                                                                                    |
| interface Serial0/1/0:0.1 point-to-point                                                                                                    |
| description WAN interface facing ATT                                                                                                    |
| bandwidth 1459                                                                                                    |
| ip address 192.33.20.1 255.255.255.252                                                                                                    |
| ip nat outside                                                                                                    |
| frame-relay class shape1536                                                                                                    |
| frame-relay interface-dlci 239 IETF                                                                                                    |
| ip nat inside source static 32.21.150.18 135.16.180.66                                                                                                    |
| router bgp 65000<br>no synchronization<br>bgp log-neighbor-changes<br>network 135.16.180.66 mask 255.255.255.255<br>network 177.168.240.0 mask 255.255.255.0<br>neighbor 192.33.20.2 remote-as 37383<br>neighbor 192.33.20.2 allowas-in<br>no auto-summary |
| in route 177 168 240 0 255 255 255 0 32 21 150 18                                                                                                    |

4.3 Cisco Unified Communications Manager (CUCM) with Cisco Unified Border Element (CUBE) [Includes Cisco Customer Voice Portal (CVP) in an IPTF solution!]

The Cisco Unified Communications Manager solution must work in conjunction with a cascaded CUBE router (see the appropriate CCG for CUCM and CUBE configurations). AT&T recommends using the CUBE loopback interface for the public Signaling Address (media will also be sourced from the same loopback interface). Therefore, all voice and signaling traffic will be sourced from the loopback interface of the CUBE.

Although AT&T recommends using the loopback interface for the public Signaling Address to make configuration and troubleshooting easier, the customer may prefer to use "default binding" on the CUBE. Default binding uses the physical interfaces for media and signaling instead of a loopback interface. This alternate solution is shown below as a non-standard solution, section 4.2.3.

Note:

- Remote sites with a CUBE are supported (aka: Direct Media). The remote site IP phones register across the WAN to a central site where the CUCM resides. The configurations in this section can be used for both central and remote sites.
- This section also covers the CER configuration required to support Cisco CVP, certified only for IP Toll-Free Service. References to CVP are not made throughout this section to avoid confusion being that CVP is transparent, sitting behind the CUBE SBC.

## 4.3.1 Topology

Following is a sample diagram of a network topology for a site with a Cisco Unified Communications Manager (CUCM) and Cisco Unified Border Element (CUBE). In this design, the CER and CUBE are two separate routers (referred to as a "cascaded CUBE"). The AT&T VPN CSU-Probe is a AT&T managed device.

Note:

• The AT&T VPN CSU-Probe is optional.

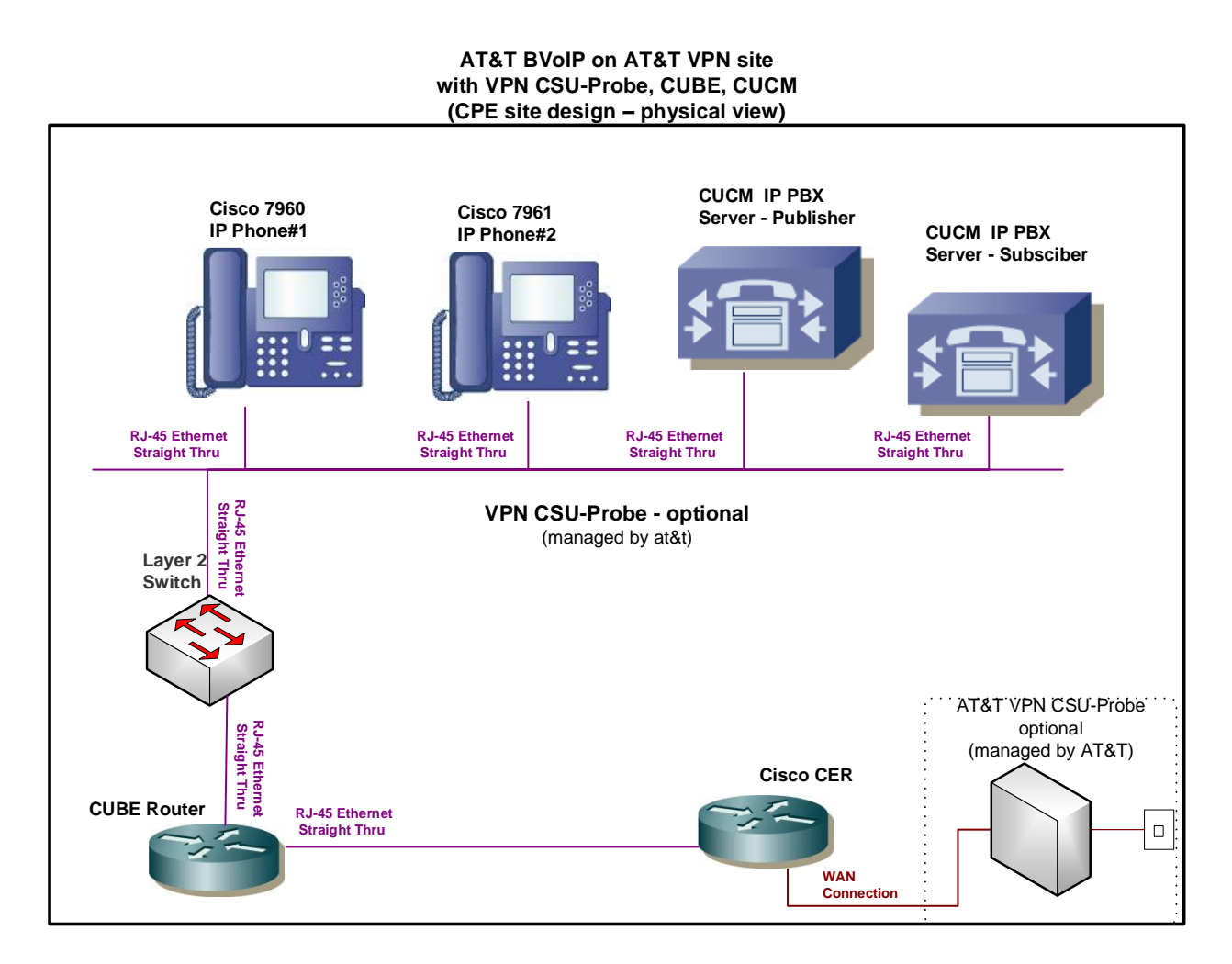

## 4.3.2 Standard Solution (binding signaling/media to a loopback interface)

## Step 1: Configure LAN interface facing CUBE

Configure a LAN interface of the CER on the same network as one of the CUBE interfaces.

## Step 2: Configure static routes

The CER must be configured with static routes for the CUBE loopback address (Signaling IP Address) and the LAN where the CUCM and/or IP phones reside.

Route to the CUBE loopback interface:

*Syntax: ip route <Signaling IP Address> 255.255.255 <CER facing LAN port of CUBE router>* Route to the CUCM and/or IP phones LAN:

Syntax: ip route <CUCM LAN network> <appropriate subnet> <CER facing LAN port of CUBE router>

## Step 3: Configure network statements in BGP

Next, the CUBE loopback address (Signaling IP Address) and LAN network address of the CUCM and/or IP phones must be advertised via BGP.

router bgp <your AS number> no synchronization bgp log-neighbor-changes network <Signaling IP Address> mask 255.255.255.255 network <LAN address of CUCM and/or IP phones> mask <use appropriate mask> neighbor <PER IP address> remote-as <remote AS> neighbor <PER IP address> allowas-in no auto-summary

## Example:

In this example, 177.168.240.0 is the LAN where the Unified Communications Manager and IP phones reside. The 177.10.10.1 address is the LAN interface address of the CUBE (facing the CER). The CUBE sits in between the CER and the Unified Communications Manager/IP phones LAN. The 135.22.44.44 is the loopback address of the CUBE (Signaling IP Address).

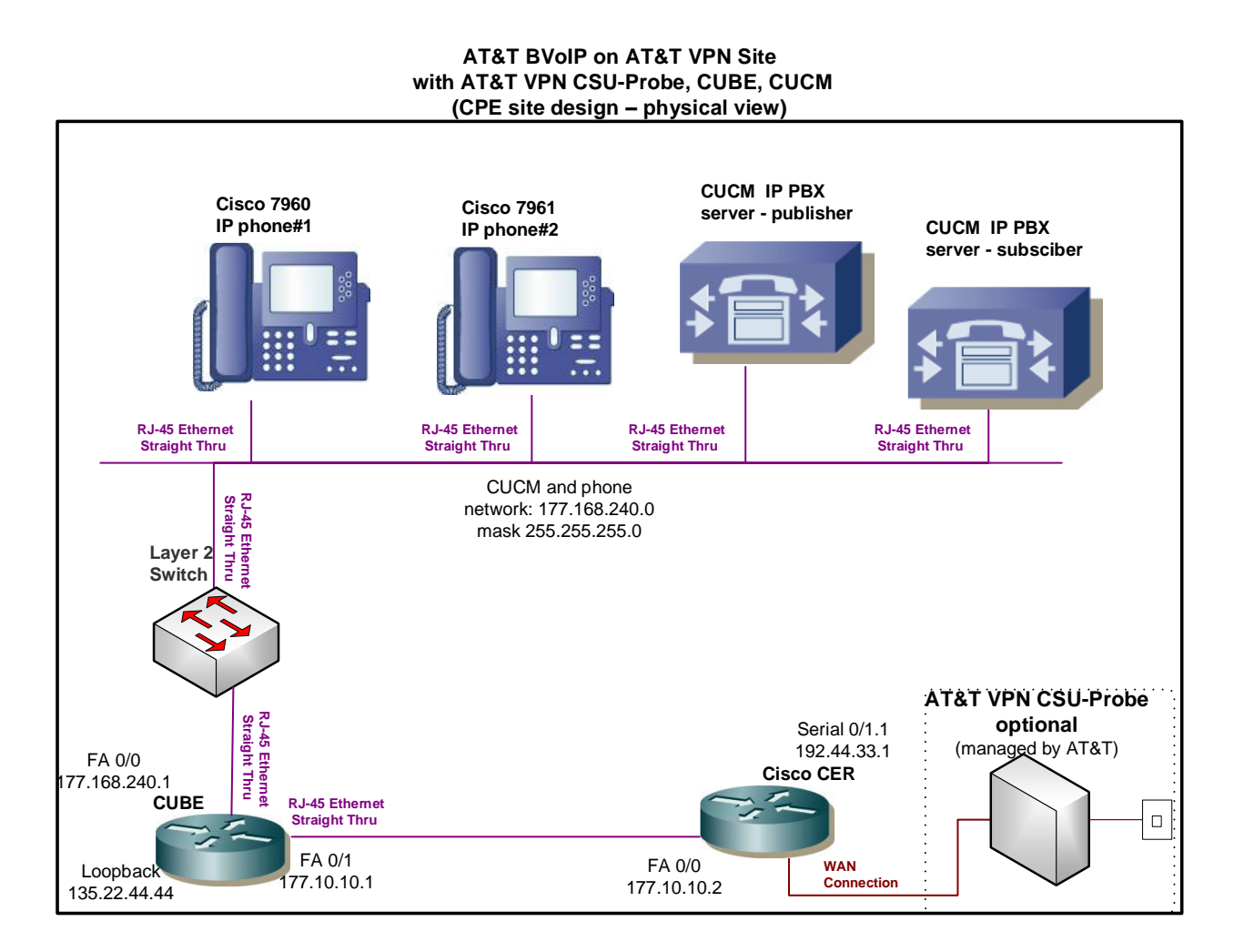

Router configuration output:

| interface FastEthernet0/0                 |
|-------------------------------------------|
| description LAN interface facing CUBE     |
| ip address 177.10.10.2 255.255.255.0      |
| duplex full                               |
| speed 100                                 |
| !                                         |
| router bgp 65000                          |
| no synchronization                        |
| bgp log-neighbor-changes                  |
| network 135.22.44.44 mask 255.255.255.255 |
| network 177.168.240.0 mask 255.255.255.0  |
| neighbor 192.44.33.2 remote-as 37383      |

neighbor 192.44.33.2 allowas-in no auto-summary **ip route 135.22.44.44 255.255.255.255 177.10.10.1** 

ip route 177.168.240.0 255.255.255.0 177.10.10.1

## 4.3.3 Non-Standard Solution (binding signaling/media to physical interfaces)

The CUBE LAN interface (facing the CER) will be configured with the Signaling IP Address. Note: the CUBE LAN interface provisioned for signaling will also be used for the media traffic. Therefore, all voice and signaling traffic destined for AT&T will be sourced from a single LAN interface on the CUBE. The Media IP Address (assigned to you in the *Customer Router Configuration Shipping/Confirmation* letter) will be used to configure the CER LAN interface (facing the CUBE) although it is not actually used for media traffic.

## Step 1: Configure LAN interface facing CUBE

The CER interface which faces the CUBE will be assigned the Media IP Address and the CUBE router interface which faces the CER will be assigned the Signaling IP Address. For example, if AT&T assigns a Media IP Address of 32.21.150.17, then that address will be configured on the CER LAN interface facing the CUBE. If AT&T assigns a Signaling IP Address of 32.21.150.18, then that address will be configured on the CER.

Note: The IP Address on the CUBE interface is the assigned Signaling IP Address (although it is used for media as well) and must be the IP Address which has been provisioned as such in the AT&T NETWORK. Note: AT&T prefers to assign the address space for the SIP Signaling/Media, but does offer to use existing customer addressing if required. Using a customer provided address space may require the use of NAT (see following section).

## Step 2: Configure static route statement

A static route statement to the customer's CUCM network is required for site-to-site calls.

ip route <CUCM network> <appropriate subnet> <Signaling IP Address>

## Step 3: Configure BGP

The Signaling IP Address network and customer IP phone network must be advertised via BGP network statements. Please note that the Signaling IP Address is advertised with a single network statement. This statement is derived by subtracting one from the

assigned Media IP Address. For example, if a Media IP Address of 32.21.150.17 is provided, the network statement will use 32.21.150.16. The network mask for this network statement will be 255.255.248.

router bgp <your AS number> no synchronization

bgp log-neighbor-changes network <Signaling IP Address network> mask 255.255.255.248 network <customer ip phone network > mask <use appropriate mask> neighbor <PER IP address> remote-as <remote AS> neighbor <PER IP address> allowas-in no auto-summary

## Example:

In the following example, 177.168.240.0 is the network where the CUCM resides. The 32.21.150.18 is the LAN address of the CUBE facing the CER (this is the Signaling IP Address – which will also be used for media). The 32.21.150.17 is the LAN address of the CER (this is the Media IP Address – although it is not actually used for media).

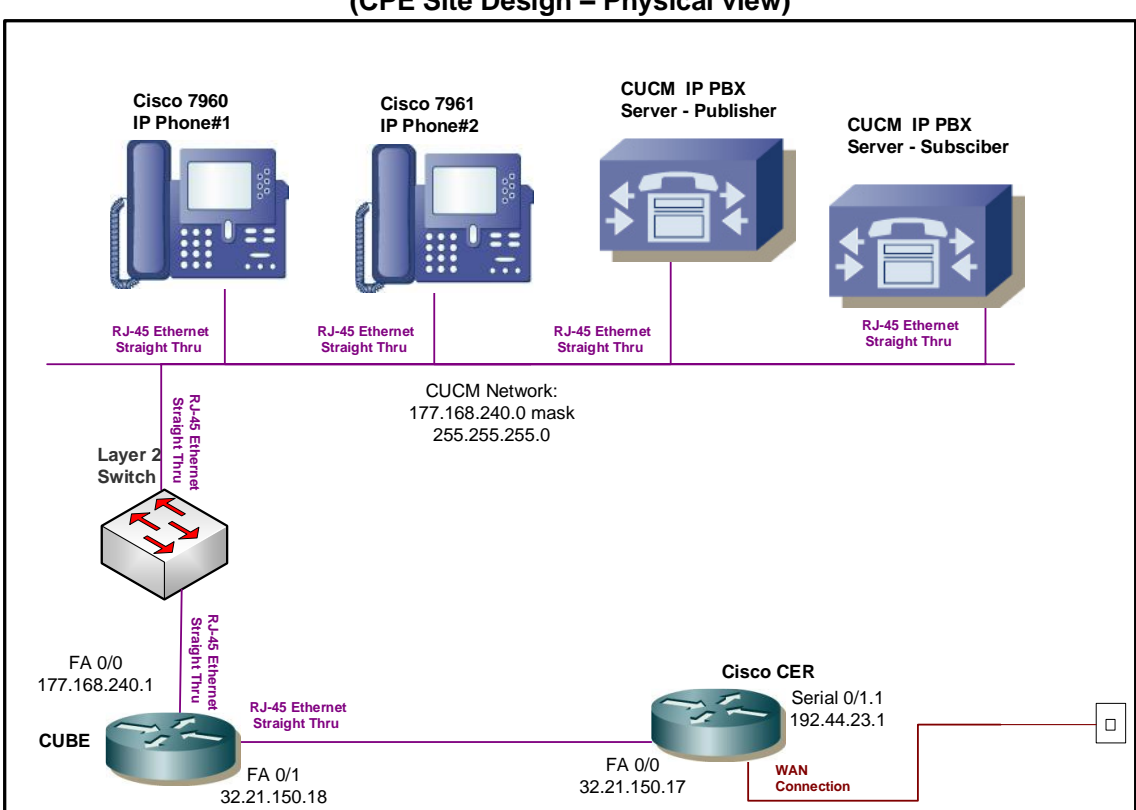

#### AT&T BVoIP on AT&T VPN Site with CUCM and CUBE SBC (CPE Site Design – Physical view)

| interface FastEthernet0/0                                                                                                    |  |
|----------------------------------------------------------------------------------------------------|--|
| description LAN interface facing CUBE                                                                                                    |  |
| ip address 32.21.150.17 255.255.255.248                                                                                                    |  |
| duplex full                                                                                                    |  |
| speed 100                                                                                                    |  |
|                                                                                                    |  |
|                                                                                                    |  |
| ip route 177.168.240.0 255.255.255.0 32.21.150.18                                                                                                    |  |
| <b>ip route 177.168.240.0 255.255.255.0 32.21.150.18</b><br>router bgp 65000                                                                                                    |  |
| ip route 177.168.240.0 255.255.255.0 32.21.150.18<br>router bgp 65000<br>no synchronization                                                                                                    |  |
| ip route 177.168.240.0 255.255.255.0 32.21.150.18<br>router bgp 65000<br>no synchronization<br>bgp log-neighbor-changes<br>network 32.21.150.16 mask 255.255.255.248                                                                                                    |  |
| ip route 177.168.240.0 255.255.255.0 32.21.150.18<br>router bgp 65000<br>no synchronization<br>bgp log-neighbor-changes<br>network 32.21.150.16 mask 255.255.255.248<br>network 177.168.240.0 mask 255.255.255.0                                                                                   |  |
| ip route 177.168.240.0 255.255.255.0 32.21.150.18<br>router bgp 65000<br>no synchronization<br>bgp log-neighbor-changes<br>network 32.21.150.16 mask 255.255.255.248<br>network 177.168.240.0 mask 255.255.255.0<br>neighbor 192.44.23.2 remote-as 37383                                           |  |
| <b>ip route 177.168.240.0 255.255.255.0 32.21.150.18</b><br>router bgp 65000<br>no synchronization<br>bgp log-neighbor-changes<br>network 32.21.150.16 mask 255.255.255.248<br>network 177.168.240.0 mask 255.255.255.0<br>neighbor 192.44.23.2 remote-as 37383<br>neighbor 192.44.23.2 allowas-in |  |

## 4.3.4 Optional NAT Solution - binding signaling/media to a loopback interface (nonstandard configuration)

The CUBE loopback interface (used for the signaling and media) may be NAT'd at the CER. However, this is not recommended due to degraded CPU performance resulting from enabling NAT.

NOTE: NAT and/or PAT of the signaling and media addresses is not supported with Cisco ASR routers running Cisco IOS-XE Release 2.4.3 (IOS 12.2.33XND3).

## Step 1: Configure LAN interface facing CUBE

Configure a LAN interface on the CER in the same network as one of the CUBE interfaces.

## Step 2: Define loopback interface

Assign the public Signaling IP Address to a loopback interface on the CER.

#### interface Loopback <#>

ip address <public Signaling IP Address> 255.255.255.255

## Step 3: Create NAT statement

Next, define the static NAT statement to translate the CUBE loopback (private Signaling IP Address) to the CER loopback (public Signaling IP Address).

ip nat inside source static <CUBE loopback- private Signaling IP Address> <CER loopback – public Signaling IP Address>

## Step 4 : Define the NAT inside and outside interfaces

Apply the "ip nat inside" and "ip nat outside" statements to the appropriate interfaces.

The "**ip nat inside**" statement will be applied to the LAN interface that is facing the CUBE router.

The "ip nat outside" statement will be applied to the appropriate WAN interface.

| interface LAN #<br>description LAN interface facing CUBE<br>ip address <ip address=""> <mask><br/><b>ip nat inside</b></mask></ip>                                     |  |
|----------------------------------------------------------------------------------------------------|--|
| interface WAN # **Always use subinterface when available**<br>description WAN interface facing ATT<br>ip address <ip address=""> <mask><br/>ip nat outside</mask></ip> |  |

## Step 5: Configure static routes

A static route is required for the CUCM and IP Phone network. The route will point to the CUBE router.

Route to the CUCM and IP phones LAN: Syntax: ip route <CUCM LAN network> <appropriate subnet> <LAN port of CUBE router>

## Step 6: Configure BGP

The NAT'd public Signaling IP Address must be distributed to the network via BGP (the CUBE loopback interface will **not** need to be redistributed). The CER will need to be configured with a network statement for the NAT'd address.

```
router bgp <your AS number>
no synchronization
bgp log-neighbor-changes
network <CER loopback interface IP - public Signaling IP Address> mask 255.255.255.255
network <LAN address of CUCM and/or IP phones> mask <use appropriate mask>
neighbor <PER IP address> remote-as <remote AS>
neighbor <PER IP address> allowas-in
no auto-summary
```

## Example:

Following is an example of a NAT configuration on the CER. The CUBE loopback will be translated to a public Signaling IP Address (which is defined as a loopback interface on the CER). Continuing the example from section 4.2.2, (assume now that the CUBE

uses a private Signaling IP Address), the CUBE loopback address of 135.22.44.44 will be translated to a public Signaling IP Address of 135.16.180.66.

interface Loopback6 ip address 135.16.180.66 255.255.255.255 interface FastEthernet0/0 description LAN interface facing CUBE ip address 177.10.10.2 255.255.255.0 ip nat inside duplex full speed 100 interface Serial0/1/0:0.1 point-to-point description WAN interface facing AT&T VPN bandwidth 1459 ip address 192.44.33.1 255.255.255.252 ip nat outside frame-relay class shape1536 frame-relay interface-dlci 239 IETF ip nat inside source static 135.22.44.44 135.16.180.66 router bgp 65000 no synchronization bgp log-neighbor-changes network 135.16.180.66 mask 255.255.255.255 network 177.168.240.0 mask 255.255.255.0 neighbor 192.44.33.2 remote-as 32733 neighbor 192.44.33.2 allowas-in no auto-summary

ip route 177.168.240.0 255.255.255.0 177.10.10.1

## 4.3.5 Optional NAT Solution - binding signaling/media to physical interfaces (nonstandard configuration)

If the CUBE uses a private Signaling/Media IP Address, then that address must be NAT'd to a public Signaling IP Address on the CER. However this is not recommended due to degraded CPU performance with NAT enabled.

The CER loopback interface used for NAT will be configured with the public Signaling IP Address. The CER loopback interface will also be used for the media traffic. Therefore all voice and signaling traffic will be sourced from a single loopback interface on the CER.

NOTE: NAT and/or PAT of the signaling and media addresses is not supported with Cisco ASR routers running Cisco IOS-XE Release 2.4.3 (IOS 12.2.33XND3).

## Step 1: Configure LAN interface facing CUBE

Configure a LAN interface on the CER for the same network as one of the CUBE interfaces.

## Step 2: Define Loopback Interface

Assign the public Signaling IP Address to a loopback interface on the CER (this same address will also be used for media).

interface Loopback <#>

ip address <Signaling IP Address> 255.255.255.255

## Step 3: Create NAT statement

Next, define the static NAT statement to translate the private signaling/media IP address to the public Signaling IP Address (the same address will also be used for media).

ip nat inside source static <private Signaling/Media IP Address> <public Signaling IP Address>

## Step 4 : Define the NAT inside and outside interfaces

Apply the "ip nat inside" and "ip nat outside: statements to the appropriate interfaces.

The "ip nat inside" statement will be applied to the LAN interface that is facing the CUBE.

The "ip nat outside" statement will be applied to the appropriate WAN interface.

interface LAN #

description LAN interface facing CUBE

ip address <ip address> <mask>

ip nat inside

interface WAN # \*\*Always use subinterface when available\*\*
description WAN interface facing AVPN

ip address <ip address> <mask>

ip nat outside

## Step 5: Configure Static Routes

A static route is required for the CUCM network. The route will point at the CUBE router.

ip route <CUCM network> <appropriate subnet> <private Signaling/Media IP Address>

## Step 6: Configure BGP

The public Signaling IP Address must be distributed to the AT&T network via BGP (you will **not** need to redistribute the private signaling/media IP address). The CER will need to be configured with a network statement for the public Signaling IP Address.

router bgp <your AS number> no synchronization bgp log-neighbor-changes network <public Signaling IP Address > mask 255.255.255.255 network <CUCM network > mask <use appropriate mask> neighbor <PER IP address> remote-as <remote AS> neighbor <PER IP address> allowas-in no auto-summary

## Example:

Following is an example of a NAT configuration on the CER. The CUBE LAN address (private signaling/media IP address) will be translated to a public Signaling IP Address (which is defined as a loopback interface on the CER). Continuing the example from section 4.4.2 (assume now that the CUBE uses a private signaling/media IP address), the CUBE private signaling/media address of 32.21.150.18 will be translated to a public Signaling IP Address of 135.16.180.66.

| ip address 135.16.180.66 255.255.255<br>interface FastEthernet0/0<br>description LAN interface facing CUBE<br>ip address 32.21.150.17 255.255.255.248 |
|----------------------------------------------------------------------------------------------------|
| interface FastEthernet0/0<br>description LAN interface facing CUBE<br>ip address 32.21.150.17 255.255.255.248                                         |
| description LAN interface facing CUBE<br>ip address 32.21.150.17 255.255.255.248                                                                      |
| ip address 32.21.150.17 255.255.255.248                                                                                                    |
|                                                                                                    |
| ip nat inside                                                                                                    |
| duplex full                                                                                                    |
| speed 100                                                                                                    |

| interface Serial0/1/0:0.1 point-to-point               |  |
|--------------------------------------------------------|--|
| description WAN interface facing AT&T                  |  |
| bandwidth 1459                                         |  |
| ip address 192.33.20.1 255.255.255.252                 |  |
| ip nat outside                                         |  |
| frame-relay class shape1536                            |  |
| frame-relay interface-dlci 239 IETF                    |  |
| ip nat inside source static 32.21.150.18 135.16.180.66 |  |
| router bgp 65000<br>no synchronization                 |  |

ip route 177.168.240.0 255.255.255.0 32.21.150.18

## 4.4 Cisco Unified Communications Manager (CUCM) with Cisco Unified Border Element (CUBE) and Cisco Unified SIP Proxy (CUSP)

Cisco Unified SIP Proxy (CUSP) can be implemented with or without NAT, without NAT being the preferred configuration with AT&T VPN Transport. Using either method, CUSP will be assigned a SIP Signaling IP Address and each CUBE will be assigned a Media IP Address. If CUSP is not used, then the standard solution of supporting one CUBE applies (see earlier section in this document for the non-CUSP solution).

Note: AT&T provides addressing with a 29 bit subnet mask (/29) allowing for six host addresses. With the non-NAT solution, the first host address (Media IP Address) is assigned to the LAN interface of the CER, the second host address (Signaling IP Address) is assigned to the CUSP module, and the remaining four host addresses are available for CUBEs. <u>There is a limitation of **four** CUBEs for the non-NAT solution</u>. For the NAT solution, the LAN interface of the CER will not use one of the AT&T provided addresses. Therefore, the second host address (Signaling IP Address) will be assigned to the CUSP and the remaining host addresses, including the first, can be assigned to the CUBEs. <u>There is a limitation of **five** CUBEs for the NAT solution</u>. The CUBE number limitations go on the assumption that AT&T Multiple IP's (MIPS) feature is **not** provisioned.

## 4.4.1 Topology

Following is a sample diagram of a network topology for a site with a Cisco Unified Communications Manager (CUCM) and Cisco Unified Border Element(s) (CUBE) with Cisco Unified SIP Proxy (CUSP). CUSP is optional and offered for media server scalability. In this design, the CER and CUBE(s) are separate routers (cascaded). The AT&T VPN CSU-Probe is a AT&T Managed Device. All other equipment is managed by the customer.

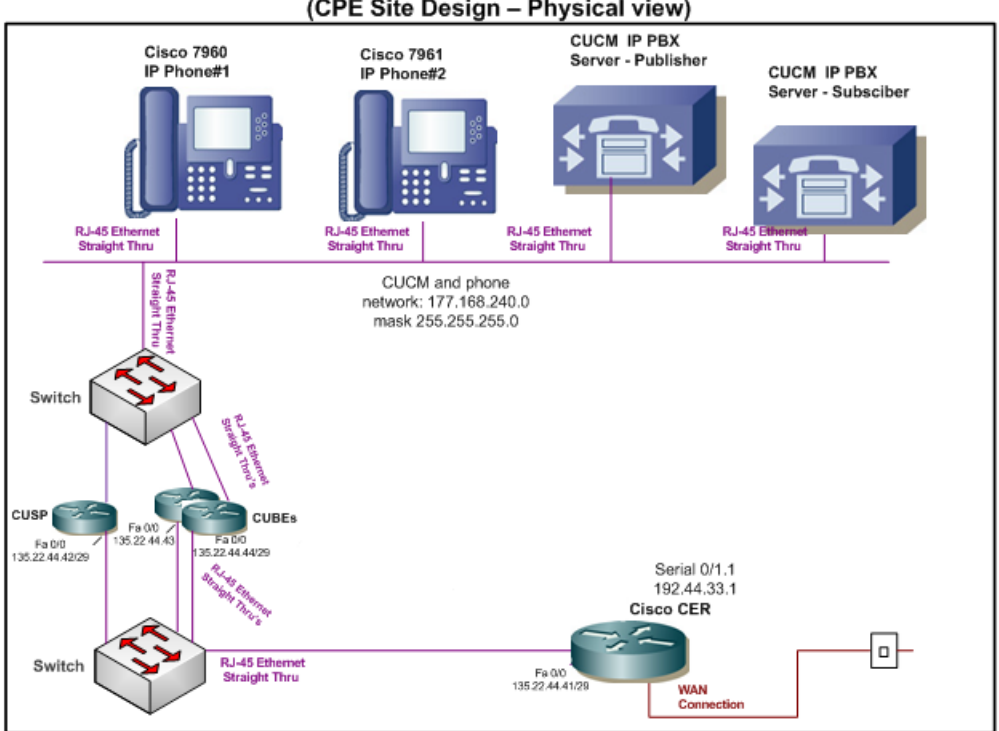

#### IP Flex on AVPN Site with Visual, CUBEs, CUCM and CUSP (CPE Site Design – Physical view)

## 4.4.2 Standard Solution

Follow these steps to configure the CER without NAT (standard solution):

## Step 1: Configure LAN interface facing CUBEs and CUSP

Configure a LAN interface on the CER for the same network as for the CER facing interfaces of the CUSP (Signaling IP Address) and CUBEs (Media IP Addresses). The first AT&T host address (Media IP Address) provided will be assigned to this interface.

## Step 2: Configure Static routes

The CER must be configured with static routes for the customer LAN where the CUCM and IP phones reside.

Route to the CUCM and/or IP Phones LAN:

Syntax: ip route <CUCM LAN network> <appropriate subnet> <Signaling IP Address>\*

\*assuming the CUSP is the default gateway to the CUCM environment

## Step 3: Configure network statements in BGP

Next, the **Signaling IP Address**, **Media IP Addresses** and the **LAN network address** of the CUCM and IP phones must be advertised via BGP. Add additional network statements if more CUBEs are required. Please note that the Signaling and Media IP Addresses are advertised with a single network statement. This statement is derived by subtracting one from the assigned Media IP Address. For example, if a Media IP Address of 32.21.150.17 is provided, the network statement will use 32.21.150.16. The network mask for this network statement will be 255.255.248.

router bgp <your AS number> no synchronization

bgp log-neighbor-changes network <CUSP Signaling IP Address and CUBE Media IP Address network> mask 255.255.255.248 network <LAN address of CUCM and/or IP Phones> mask <use appropriate mask> neighbor <PER IP address> remote-as <remote AS>

neighbor <PER IP address> allowas-in no auto-summary

## Example:

In this example, 177.168.240.0 is the LAN where the Unified Communications Manager and IP phones reside. The 135.22.44.42 address (Signaling IP Address) is the LAN interface address of the CUSP (facing the CER). The 135.22.44.43 and 135.22.44.44 addresses (Media IP Addresses) are the LAN interface addresses of the CUBEs (facing the CER). The CUSP and CUBEs sit between the CER and the Unified Communications Manager/IP Phones LAN.

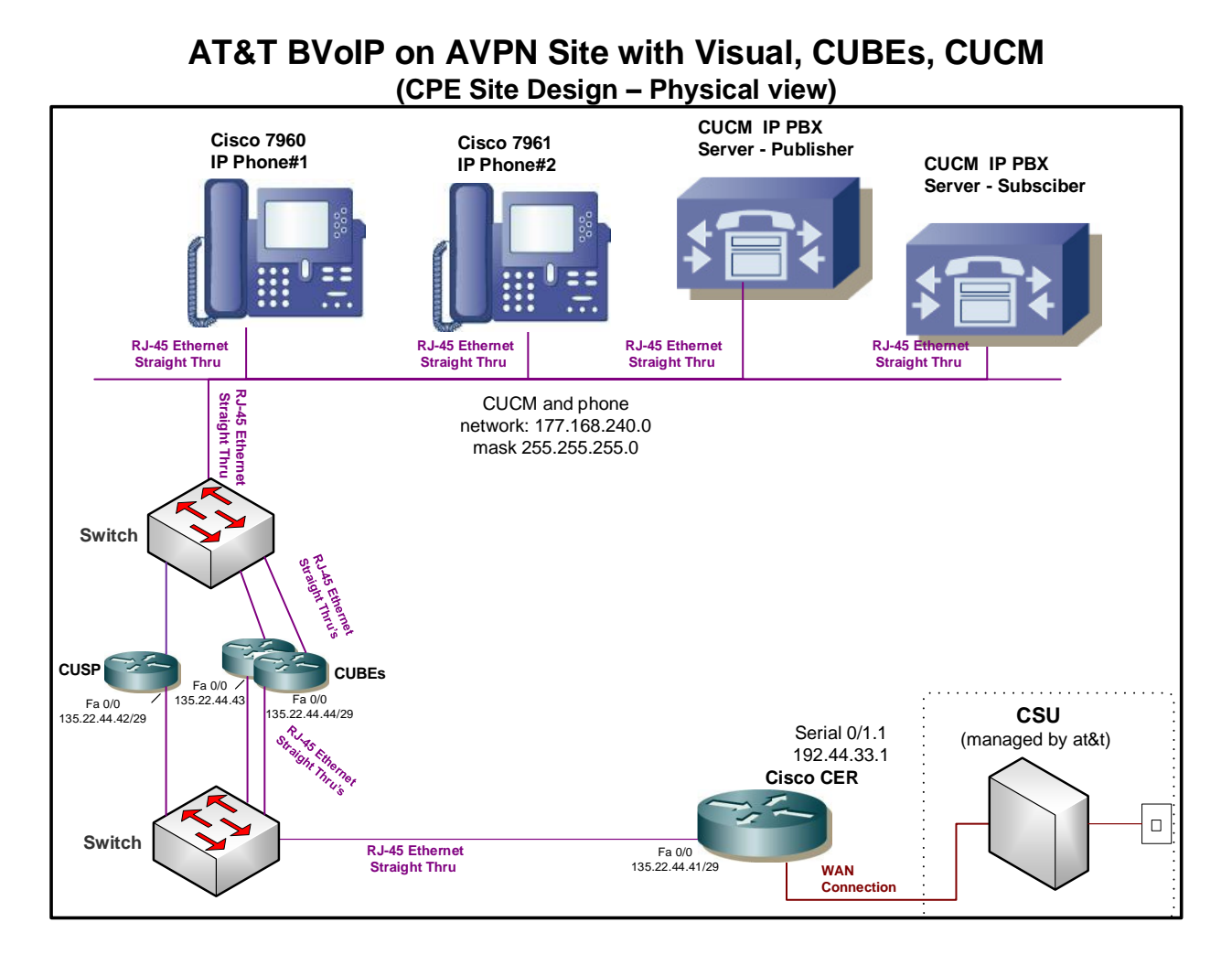

#### interface FastEthernet0/0

description LAN interface facing CUBE and CUSP [assigned the first Media Address]

ip address 135.22.44.41 255.255.255.248

duplex full

speed 100

router bgp 65000 no synchronization bgp log-neighbor-changes network 135.22.44.40 mask 255.255.255.248 network 177.168.240.0 mask 255.255.255.0 neighbor 192.44.33.2 remote-as 37383 neighbor 192.44.33.2 allowas-in no auto-summary **ip route 177.168.240.0 255.255.255.0 135.22.44.42** 

## 4.4.3 Optional NAT Solution (non-standard configuration)

The CUSP Signaling IP Address and CUBE Media IP Addresses may be NAT'd at the CER. However, this is not recommended due to degraded CPU performance observed with NAT enabled.

NOTE: NAT and/or PAT of the signaling and media addresses is not supported with Cisco ASR routers running Cisco IOS-XE Release 2.4.3 (IOS 12.2.33XND3).

## Step 1: Configure LAN interface facing CUBEs and CUSP

Configure a LAN interface on the CER for the same network as for the CER facing interfaces on the CUSP and CUBEs. Since we are using NAT in this configuration, the addressing used here will be from private addressing network space.

## Step 2: Define Loopback Interface

Assign the public Signaling and Media IP Addresses to loopback interfaces on the CER. Additional CUBEs will require additional loopback interfaces.

interface Loopback <#1> ip address <public Signaling IP Address – for CUSP> 255.255.255.255 interface Loopback <#2> ip address <public Media IP Address - for CUBE#1 > 255.255.255.255 interface Loopback <#3> ip address <public Media IP Address - for CUBE#2 > 255.255.255.255

## <u>Step 3: Create NAT statement</u>

Define the static NAT statement to translate the private Signaling and Media IP Addresses (CUSP and CUBE interfaces, respectfully) to the public Signaling and Media IP Addresses (CER loopback interfaces). Additional statements are required for additional CUBEs.

ip nat inside source static <private Signaling IP Address> <public Signaling IP Address> ip nat inside source static <private Media IP Address #1> <public Media IP Address #1> ip nat inside source static <private Media IP Address #2> <public Media IP Address #2>

## Step 4 : Define the NAT inside and outside interfaces

Apply the "ip nat inside" and "ip nat outside" statements to the appropriate interfaces.

The "**ip nat inside**" statement will be applied to the LAN interface that is facing the CUSP and CUBEs.

The "ip nat outside" statement will be applied to the appropriate WAN interface.

| interface LAN #                                             |
|-------------------------------------------------------------|
| description LAN interface facing CUSP and CUBEs             |
| ip address <ip address=""> <mask></mask></ip>               |
| ip nat inside                                               |
|                                                             |
| interface WAN # **Always use sub-interface when available** |
| description WAN interface facing AVPN                       |
| ip address <ip address=""> <mask></mask></ip>               |
| ip nat outside                                              |
|                                                             |
|                                                             |

## Step 5: Configure Static routes

The CER must be configured with static routes for the customer LAN where the CUCM and/or IP phones reside.

Route to the CUCM and/or IP Phones LAN:

Syntax: ip route <CUCM LAN network> <appropriate subnet> <<private Signaling IP Address>\*

\*assuming the CUSP is the default gateway to the CUCM environment

## Step 6: Configure BGP

The NAT'd public Signaling and Media IP Addresses must be distributed to the network via BGP (you will **not** need to redistribute the private Signaling and Media IP Addresses). The CER will need to be configured with a network statement for the NAT'd IP addresses.

| router bgp <your as="" number=""></your>                                                                          |
|----------------------------------------------------------------------------------------------------|
| no synchronization                                                                                                |
| bgp log-neighbor-changes                                                                                          |
| network <public address="" ip="" signaling=""> mask 255.255.255.255</public>                                      |
| network <public #1="" address="" ip="" media=""> mask 255.255.255.255</public>                                    |
| network <public #2="" address="" ip="" media=""> mask 255.255.255.255</public>                                    |
| network <lan address="" and="" cucm="" ip="" of="" or="" phones=""> mask <use appropriate="" mask=""></use></lan> |
| neighbor <per address="" ip=""> remote-as <remote as=""></remote></per>                                           |
| neighbor <per address="" ip=""> allowas-in</per>                                                                  |
| no auto-summary                                                                                                   |

## Example:

The following is an example of a NAT configuration on the CER. The CUSP and CUBE addresses will be translated to public Signaling and Media IP Addresses (defined as loopback interfaces on the CER). Continuing the example from section 4.3.2, (assume now that the CUBE and CUSP use private addressing), the CUSP and CUBE private addresses 135.22.44.42 - 44 will be translated to public addresses in the range of 135.16.180.66 - 68, respectively.

interface Loopback6 description public Signaling IP Address ip address 135.16.180.66 255.255.255.255 interface Loopback7 description public Media Address - CUBE#1 ip address 135.16.180.67 255.255.255.255 interface Loopback8 description public Media Address – CUBE#2 ip address 135.16.180.68 255.255.255.255 interface FastEthernet0/0 description LAN interface facing CUSP and CUBEs ip address 135.22.44.41 255.255.255.0 ip nat inside duplex full speed 100 interface Serial0/1/0:0.1 point-to-point description WAN interface facing AVPN bandwidth 1459 ip address 192.44.33.1 255.255.255.252 ip nat outside frame-relay class shape1536 frame-relay interface-dlci 239 IETF ip nat inside source static 135.22.44.42 135.16.180.66 ip nat inside source static 135.22.44.43 135.16.180.67

ip nat inside source static 135.22.44.44 135.16.180.68

router bgp 65000

no synchronization bgp log-neighbor-changes network 135.16.180.66 mask 255.255.255.255 network 135.16.180.67 mask 255.255.255.255 network 135.16.180.68 mask 255.255.255.255 network 177.168.240.0 mask 255.255.255.0 neighbor 192.44.33.2 remote-as 32733 neighbor 192.44.33.2 allowas-in no auto-summary

ip route 177.168.240.0 255.255.255.0 135.22.44.42

## 4.5 **Cisco Unified Communications Manager (CUCM) with Cisco Unified Border Element (CUBE) in a High Availability Configuration**

This Cisco Unified Communications Manager solution must work in conjunction with two cascaded CUBE routers in a High Availability (HA) configuration using Hot Standby Routing Protocol (HSRP). Please see the appropriate CCG for CUCM and CUBE HA configurations.

Although AT&T recommends using the loopback interface for the signaling address for most CUBE topologies, **this solution requires using "default binding" on the CUBE for Signaling and Media**. Default binding uses the physical interfaces for media and signaling instead of a loopback interface.

Note:

• Remote sites with a CUBE are supported (aka: Direct Media). The remote site IP phones register across the WAN to a central site where the CUCM resides. The configurations in this section can be used for both central and remote sites.

## 4.5.1 Standard Solution (default binding of Signaling IP Address)

The CUBEs will be configured for High Availability using HSRP with a Virtual IP Address for the Signaling IP Address. Note: the CUBE provisioned signaling IP Address will also be used for the media traffic. Therefore, all voice and signaling traffic destined for AT&T will be sourced from a single virtual interface on the CUBE. The Media IP Address (assigned to you in the *Customer Router Configuration Shipping/Confirmation* letter) will be used to configure the CER LAN interface (facing the CUBE) although it is not actually used for media traffic. The third and fourth assigned IP Addresses (see example below for clarification) will be used for the Physical CUBE interfaces.

## Step 1: Configure LAN interface facing CUBEs

The CER interface which faces the CUBEs will be assigned the Media IP Address, the CUBE router HSRP Virtual IP Address will be assigned the Signaling IP Address, and the next two IP Addresses will be assigned to the physical interface of the CUBEs. For example, if AT&T assigns a Media IP Address of 32.21.150.17, then that address will be configured on the CER LAN interface facing the CUBE. If AT&T assigns a Signaling IP Address of 32.21.150.18, then that address will be configured as the CUBE Virtual IP Address, and the next two IP addresses, 32.21.150.19-20 will be assigned to the LAN interface of each CUBE facing the CER.

Note: The Virtual IP Address on the CUBE is the assigned Signaling IP Address (although it is used for media as well) and must be the IP Address which has been provisioned as such in the AT&T NETWORK. Note: AT&T prefers to assign the address space for the SIP Signaling/Media, but does offer to use existing customer addressing if required. Using a customer provided address space may require the use of NAT (see following section).

## Step 2: Configure static route statement

A static route statement to the customer's CUCM network is required for site-to-site calls.

ip route <CUCM network> <appropriate subnet> <Signaling IP Address>

## Step 3: Configure BGP

The Signaling IP Address network and customer IP phone network must be advertised via BGP network statements. Please note that the Signaling IP Address and CUBE interfaces IP Addresses are advertised with a single network statement. This statement is derived by subtracting one from the assigned Media IP Address. For example, if a Media IP Address of 32.21.150.17 is provided, the network statement will use 32.21.150.16. The network mask for this network statement will be 255.255.248.

```
router bgp <your AS number>
no synchronization
bgp log-neighbor-changes
network <Signaling IP Address network> mask 255.255.255.248
network <customer ip phone network > mask <use appropriate mask>
neighbor <PER IP address> remote-as <remote AS>
neighbor <PER IP address> allowas-in
no auto-summary
```

## Example:

In the following example, 177.168.240.0 is the network where the CUCM resides. 32.21.150.18 is the Virtual IP Address of the CUBE (this is the Signaling IP Address –

which will also be used for media). 32.21.150.17 is the LAN address of the CER (this is the Media IP Address – although it is not actually used for media). 32.21.150.19 and 32.21.150.20 are assigned to the CUBE physical interfaces facing the CER.

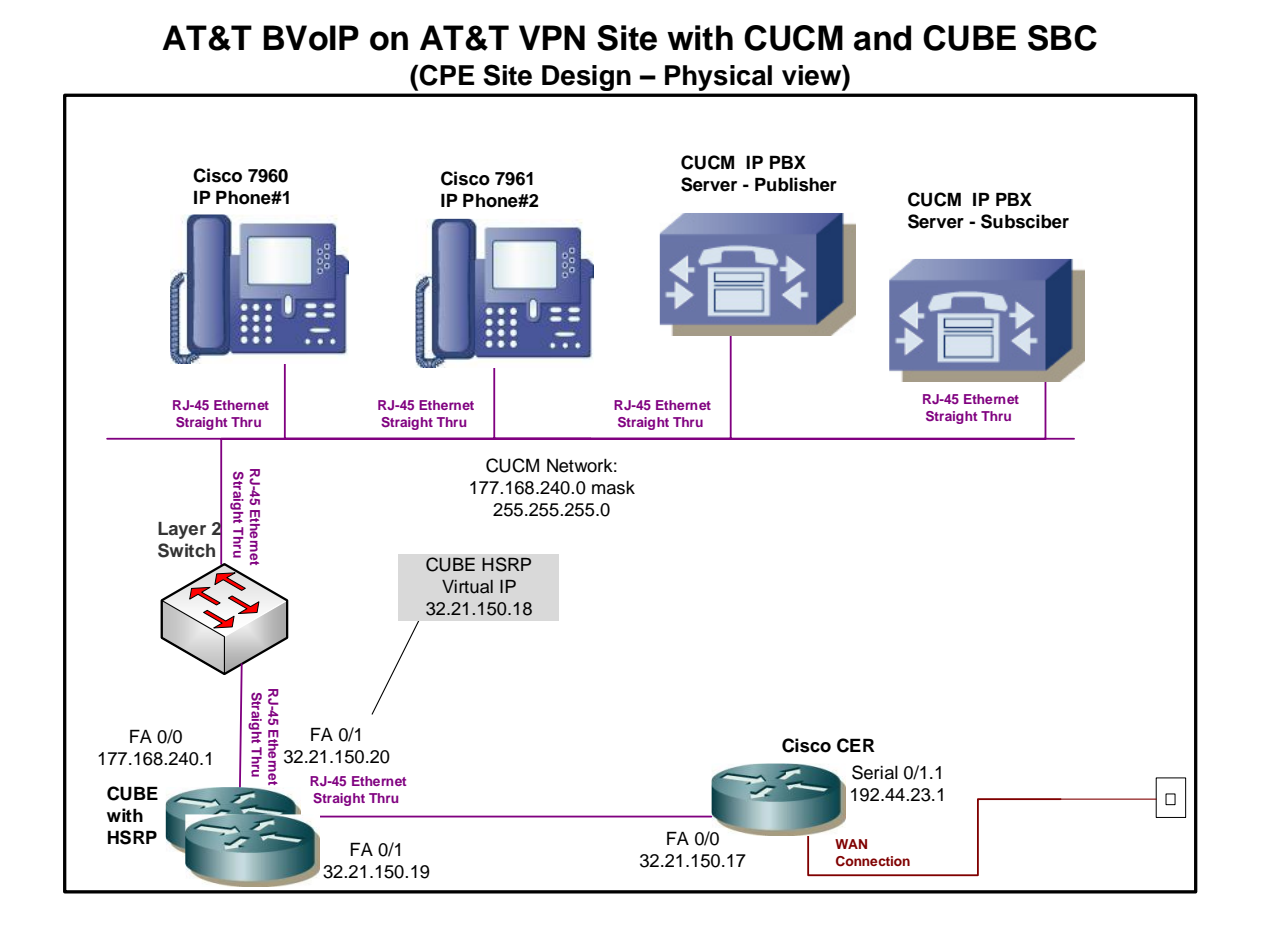

## interface FastEthernet0/0 description LAN interface facing CUBE ip address 32.21.150.17 255.255.255.248 duplex full speed 100 ip route 177.168.240.0 255.255.0 32.21.150.18 router bgp 65000 no synchronization bgp log-neighbor-changes network 32.21.150.16 mask 255.255.258.0

neighbor 192.44.23.2 remote-as 37383 neighbor 192.44.23.2 allowas-in no auto-summary

## 4.5.2 Optional NAT Solution – default binding of Signaling IP Address

If the CUBE uses a private Signaling/Media IP Address, then that address must be NAT'd to a public Signaling IP Address on the CER. However this is not recommended due to degraded CPU performance with NAT enabled.

The CER loopback interface used for NAT will be configured with the public Signaling IP Address. The CER loopback interface will also be used for the media traffic. Therefore all voice and signaling traffic will be sourced from a single loopback interface on the CER.

NOTE: NAT and/or PAT of the signaling and media addresses is not supported with Cisco ASR routers running Cisco IOS-XE Release 2.4.3 (IOS 12.2.33XND3).

## Step 1: Configure LAN interface facing CUBE

Configure a LAN interface on the CER for the same network as one of the CUBE interfaces.

## Step 2: Define Loopback Interface

Assign the public Signaling IP Address to a loopback interface on the CER (this same address will also be used for media).

interface Loopback <#>

ip address <Signaling IP Address> 255.255.255.255

## Step 3: Create NAT statement

Next, define the static NAT statement to translate the private signaling/media IP address to the public Signaling IP Address (the same address will also be used for media).

ip nat inside source static <private Signaling/Media IP Address> <public Signaling IP Address>

## Step 4 : Define the NAT inside and outside interfaces

Apply the "ip nat inside" and "ip nat outside: statements to the appropriate interfaces.

The "ip nat inside" statement will be applied to the LAN interface that is facing the CUBE.

The "ip nat outside" statement will be applied to the appropriate WAN interface.

ip address <ip address> <mask>
ip nat inside
interface WAN # \*\*Always use subinterface when available\*\*
description WAN interface facing AVPN
ip address <ip address> <mask>
ip nat outside

## Step 5: Configure Static Routes

description LAN interface facing CUBE

A static route is required for the CUCM network. The route will point at the CUBE router.

ip route <CUCM network> <appropriate subnet> <private Signaling/Media IP Address>

## Step 6: Configure BGP

interface LAN #

The public Signaling IP Address must be distributed to the AT&T network via BGP (you will **not** need to redistribute the private signaling/media IP address). The CER will need to be configured with a network statement for the public Signaling IP Address.

router bgp <your AS number> no synchronization bgp log-neighbor-changes network <public Signaling IP Address > mask 255.255.255.255 network <CUCM network > mask <use appropriate mask> neighbor <PER IP address> remote-as <remote AS> neighbor <PER IP address> allowas-in no auto-summary

## Example:

Following is an example of a NAT configuration on the CER. The CUBE Virtual IP Address (private signaling/media IP address) will be translated to a public Signaling IP Address (which is defined as a loopback interface on the CER). Continuing the example from section 4.4.2 (assume now that the CUBE uses a private signaling/media

IP address), the CUBE private signaling/media address of 32.21.150.18 will be translated to a public Signaling IP Address of 135.16.180.66.

| interface Loopback6                                    |
|--------------------------------------------------------|
| ip address 135.16.180.66 255.255.255.255               |
| interface FastEthernet0/0                              |
| description LAN interface facing CUBE                  |
| ip address 32.21.150.17 255.255.255.248                |
| ip nat inside                                          |
| duplex full                                            |
| speed 100                                              |
|                                                        |
| interface Serial0/1/0:0.1 point-to-point               |
| description WAN interface facing AT&T                  |
| bandwidth 1459                                         |
| ip address 192.33.20.1 255.255.255.252                 |
| ip nat outside                                         |
| frame-relay class shape1536                            |
| frame-relay interface-dlci 239 IETF                    |
|                                                        |
| ip nat inside source static 32.21.150.18 135.16.180.66 |
| router bap 65000                                       |
| no synchronization                                     |
| bgp log-neighbor-changes                               |
| network 177.168.240.0 mask 255.255.255.0               |
| neighbor 192.33.20.2 remote-as 37383                   |
| neighbor 192.33.20.2 allowas-in                        |
| no auto-summary                                        |

ip route 177.168.240.0 255.255.255.0 32.21.150.18

## 4.6 **Cisco Unified Communications Manager (CUCM) with ACME Packet** Session Border Controller (SBC) or Sonus NBS5200/9000

The CUCM solution can work in conjunction with an SBC (ACME or Sonus NBS5200/9000) (see appropriate CCG for CUCM and ACME SBC or Sonus NBS5200/9000 configurations).

## 4.6.1 Topology

Following is a sample diagram of a network topology for a site with a Cisco Unified Communications Manager (CUCM) and an ACME Packet Net-Net SBC or Sonus NBS5200/9000. In this design, the CER and the SBC are two separate routers. The AT&T VPN CSU-Probe is a AT&T managed device.

Note:

• The AT&T VPN CSU-Probe is optional.

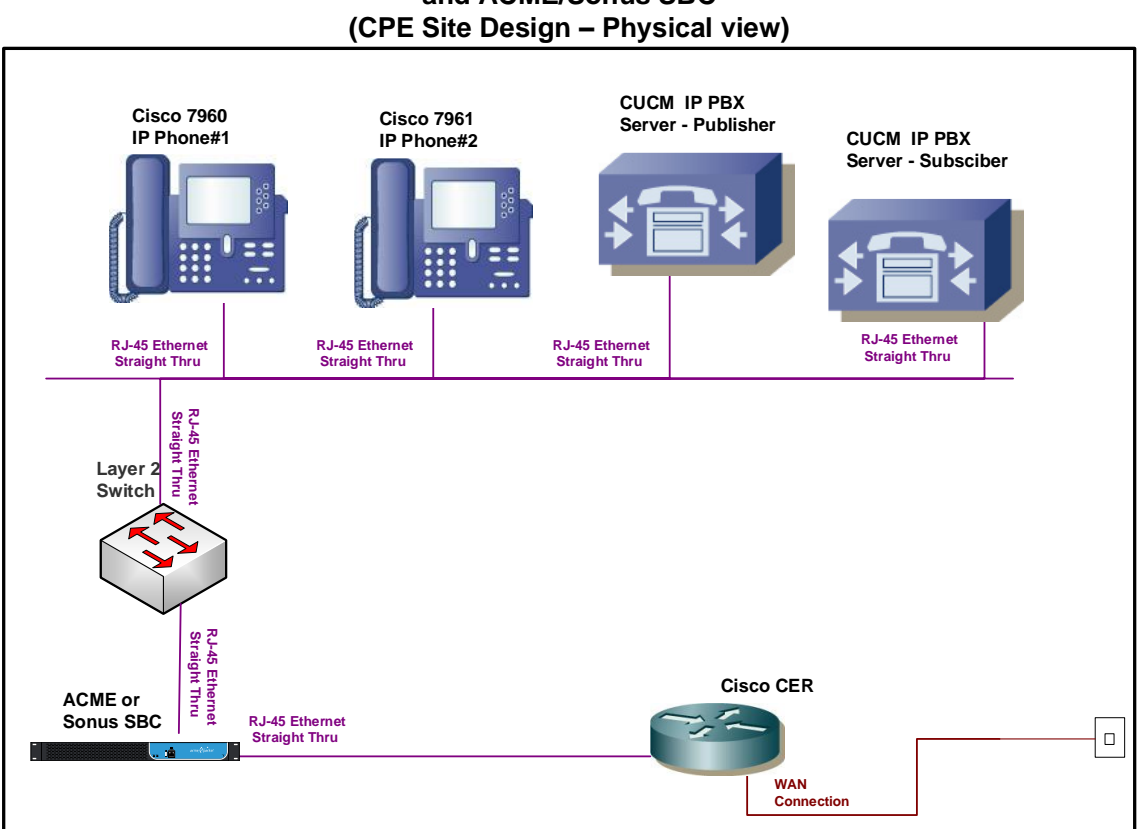

#### AT&T BVoIP on AT&T VPN Site with CUCM and ACME/Sonus SBC (CPE Site Design – Physical view)

## 4.6.2 Standard Solution

The ACME LAN interface (facing the CER) will be configured with the Signaling IP Address. Note: the SBC LAN interface provisioned for signaling will also be used for the media traffic. Therefore, all voice and signaling traffic destined for AT&T will be sourced from a single LAN interface on the SBC. The Media IP Address (assigned to you in the *Customer Router Configuration Shipping/Confirmation* letter) will be used to configure the CER LAN interface (facing the SBC) although it is not actually used for media traffic.

## Step 1: Configure LAN interface facing the SBC

The CER interface which faces the SBC will be assigned the Media IP Address and the SBC interface which faces the CER will be assigned the Signaling IP Address. For example, if AT&T assigns a Media IP Address of 32.21.150.17, then that address will be configured on the CER LAN interface facing the SBC. If AT&T assigns a Signaling IP Address of 32.21.150.18, then that address will be configured on the SBC's LAN interface facing the CER.

Note: The IP Address on the SBC interface is the assigned Signaling IP Address (although it is used for media as well) and must be the IP Address which has been provisioned as such in the AT&T Network. Note: AT&T prefers to assign the address space for the SIP Signaling/Media, but does offer to use existing customer addressing if required. Using a customer provided address space may require the use of NAT (see following section).

## Step 2: Configure static route statement

A static route statement to the customer's CUCM network is required for site-to-site calls.

ip route <CUCM network> <appropriate subnet> <Signaling IP Address>

## Step 3: Configure BGP

The Signaling IP Address and CUCM network must be advertised via BGP network statements. Please note that the Signaling IP Address is advertised with a network statement. This statement is derived by subtracting one from the assigned Media IP Address. For example, if a Media IP Address of 32.21.150.17 is provided, the network statement will use 32.21.150.16. The network mask for this network statement will be 255.255.255.248.

router bgp <your AS number> no synchronization

bgp log-neighbor-changes network <Signaling IP Address network> mask 255.255.255.248 network <CUCM network > mask <use appropriate mask> neighbor <PER IP address> remote-as <remote AS> neighbor <PER IP address> allowas-in no auto-summary

## Example:

In the following example, 177.168.240.0 is the network where the CUCM resides. The 32.21.150.18 is the LAN address of the SBC facing the CER (this is the Signaling IP Address – which will also be used for media). The 32.21.150.17 is the LAN address of the CER (this is the Media IP Address – although it is not actually used for media).

## AT&T BVoIP on AT&T VPN Site with CUCM and ACME or Sonus SBC (CPE Site Design – Physical view)

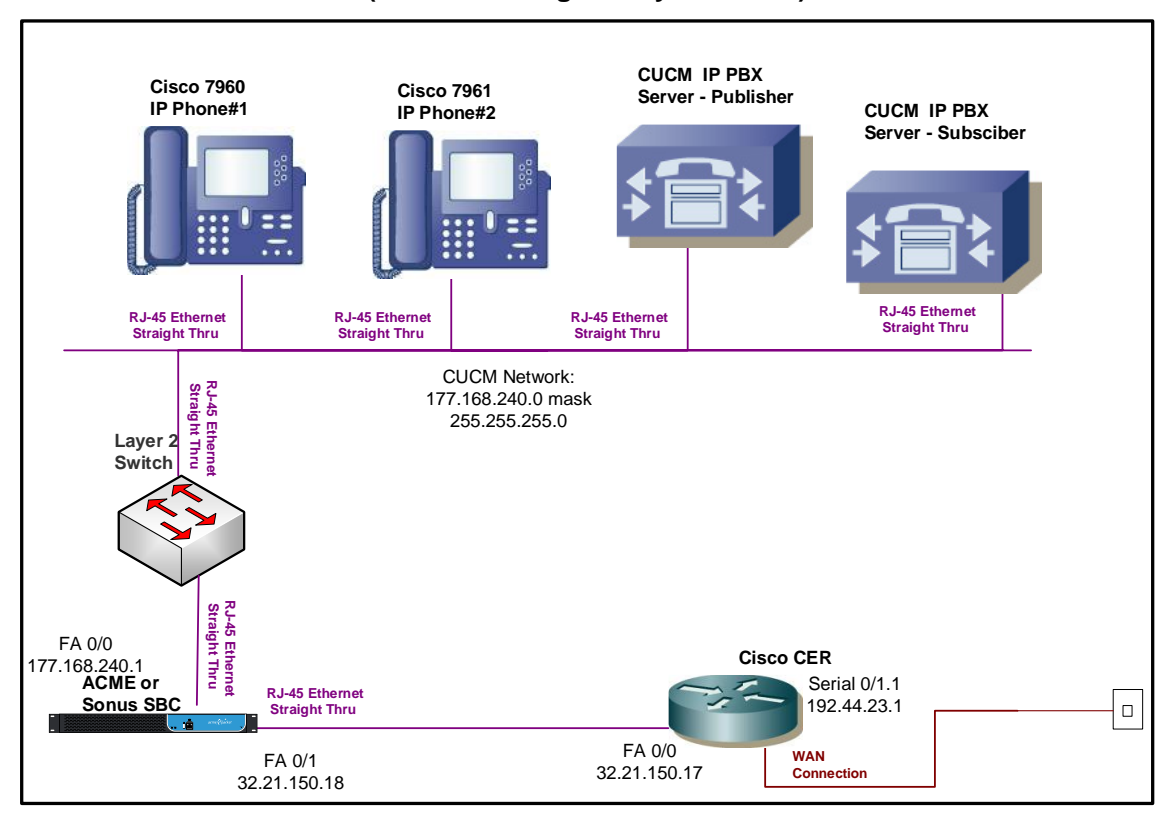

#### interface FastEthernet0/0

description LAN interface facing the SBC

ip address 32.21.150.17 255.255.255.248

duplex full

speed 100

**ip route 177.168.240.0 255.255.255.0 32.21.150.18** router bgp 65000 no synchronization bgp log-neighbor-changes network 32.21.150.16 mask 255.255.255.248

network 177.168.240.0 mask 255.255.255.0 neighbor 192.44.23.2 remote-as 37383 neighbor 192.44.23.2 allowas-in no auto-summary

## 4.6.3 Optional NAT Solution (non-standard configuration)

If the SBC uses a private Signaling/Media IP Address, then that address must be NAT'd to a public Signaling IP Address on the CER. However this is not recommended due to degraded CPU performance with NAT enabled.

The CER loopback interface used for NAT will be configured with the public Signaling IP Address. The CER loopback interface will also be used for the media traffic. Therefore all voice and signaling traffic will be sourced from a single loopback interface on the CER.

NOTE: NAT and/or PAT of the signaling and media addresses is not supported with Cisco ASR routers running Cisco IOS-XE Release 2.4.3 (IOS 12.2.33XND3).

## Step 1: Configure LAN interface facing the SBC

Configure a LAN interface on the CER for the same network as one of the SBC interfaces.

## Step 2: Define Loopback Interface

Assign the public Signaling IP Address to a loopback interface on the CER (this same address will also be used for media).

#### interface Loopback <#>

ip address <Signaling IP Address> 255.255.255.255

## Step 3: Create NAT statement

Next, define the static NAT statement to translate the private signaling/media IP address to the public Signaling IP Address (the same address will also be used for media).

ip nat inside source static <private Signaling/Media IP Address> <public Signaling IP Address>

## Step 4 : Define the NAT inside and outside interfaces

Apply the "ip nat inside" and "ip nat outside: statements to the appropriate interfaces.

The "ip nat inside" statement will be applied to the LAN interface that is facing the SBC.

The "ip nat outside" statement will be applied to the appropriate WAN interface.

interface LAN # description LAN interface facing the SBC ip address <ip address> <mask> **ip nat inside** interface WAN # \*\*Always use subinterface when available\*\* description WAN interface facing AVPN ip address <ip address> <mask> **ip nat outside** 

## Step 5: Configure Static Routes

A static route is required for the CUCM network. The route will point at the SBC.

ip route <CUCM network> <appropriate subnet> <private Signaling/Media IP Address>

## Step 6: Configure BGP

The public Signaling IP Address must be distributed to the AT&T network via BGP (you will **not** need to redistribute the private signaling/media IP address). The CER will need to be configured with a network statement for the public Signaling IP Address.

router bgp <your AS number> no synchronization bgp log-neighbor-changes network <public Signaling IP Address > mask 255.255.255.255 network <CUCM network > mask <use appropriate mask> neighbor <PER IP address> remote-as <remote AS> neighbor <PER IP address> allowas-in no auto-summary

## Example:

Following is an example of a NAT configuration on the CER. The SBC LAN address (private signaling/media IP address) will be translated to a public Signaling IP Address (which is defined as a loopback interface on the CER). Continuing the example from section 4.4.2 (assume now that the SBC uses a private signaling/media IP address), the SBC private signaling/media address of 32.21.150.18 will be translated to a public Signaling IP Address of 135.16.180.66.

ip route 177.168.240.0 255.255.255.0 32.21.150.18

## 4.7 Avaya Communications Manager (without an SBC)

The Avaya Communications solution with SES is a supported solution (see appropriate CCG for IP PBX configurations).

## 4.7.1 Topology

Following is a sample diagram of a network topology for a site with an Avaya Communications Manager without an SBC. The AT&T VPN CSU-Probe is a AT&T managed device. Note: The AT&T managed VPN CSU-Probe is optional.

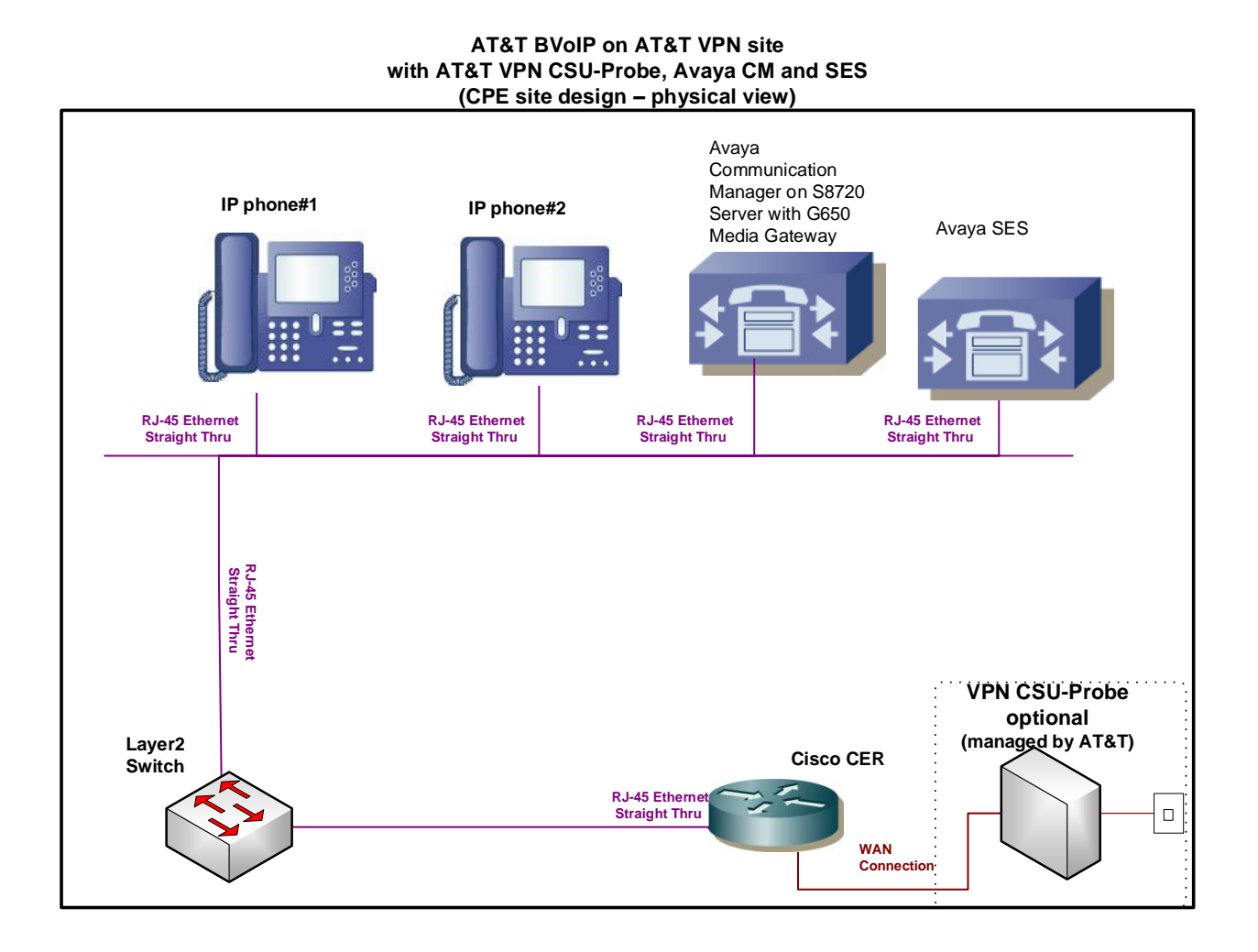

## 4.7.2 Standard NAT/PAT Solution (required)

- The SES-Edge (when the SES-Edge and SES-Home are separate) or SES (when SES-Edge and SES-Home are combined) must be NAT'd to a registered AT&T IP address (which will be a loopback interface on the CER).
- The IP endpoints (IP Telephones, Soft phones, etc.) and the MedPro (media resources) must be PAT'd to a different registered loopback interface address (for media traffic).
- The C-LAN(s) and SES-Home(s) (when the SES-Edge and SES-Home(s) are separate) must retain its private addresses and must not be PAT'd.

NOTE: NAT and/or PAT of the signaling and media addresses is not supported with Cisco ASR routers running Cisco IOS-XE Release 2.4.3 (IOS 12.2.33XND3).

## <u>Step 1: Configure LAN interface facing Avaya Communications</u> <u>Manager</u>

Configure a LAN interface of the CER for the same network space as the Avaya Communications Manager and phones network.

## Step 2: Define loopback interfaces

Define one loopback address as the Signaling IP Address. This will be the address that the SES is NAT'd to.

Define a second loopback address as the Media IP Address. This will be the address that the IP phones and MedPro are PAT'd to.

interface Loopback <X>

ip address <Signaling IP Address – NAT for SES > 255.255.255.255

interface Loopback <Y>

ip address <Media IP Address – PAT for IP phones/MedPro > 255.255.255.255

## Step 3: Create NAT/PAT statements

PAT is required for the IP phones and the MedPro. An access list is used to define the addresses eligible for PAT. The SES and CLAN address will not be PAT'd (therefore, the access list will deny these addresses). The SES will have a separate NAT statement.

PAT statement:

ip nat inside source list <ACL # > interface LoopbackY overload

access-list <ACL#> deny <Private IP address of SES>

access-list <ACL#> deny <Private IP address of CLAN>

access-list <ACL#> permit <Private LAN address space of phones and Medpro> <appropriate mask>

NAT statement:

ip nat inside source static <Private IP address of SES> <public Signaling IP Address>

## Step 4: Configure BGP

The AT&T NAT and PAT addresses (public Signaling and Media IP Addresses) must be distributed to the AT&T network via BGP. The network address of the Avaya IP PBX and phones should also be distributed.

router bgp <your AS number> no synchronization bgp log-neighbor-changes network <public Signaling IP Address> mask 255.255.255.255 network <public Media IP Address> mask 255.255.255.255 network <Network address of Avaya IP PBX/phones > mask <use appropriate mask> neighbor <PER IP address> remote-as <remote AS> neighbor <PER IP address> allowas-in no auto-summary

## Example:

In this example, the SES address is 192.168.67.14, the CLAN IP address is 192.168.67.30 and the MedPro address is 192.168.67.31.

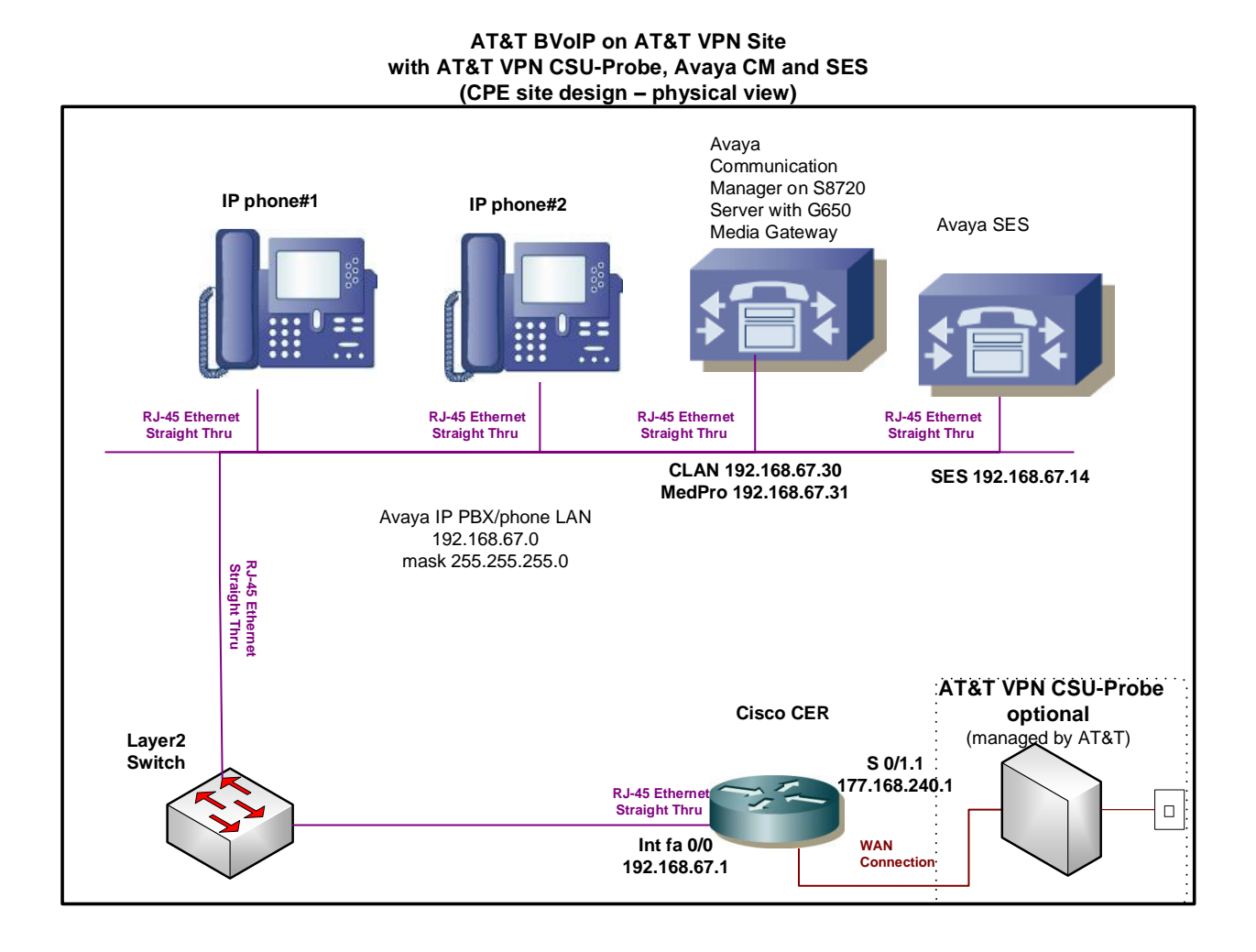

interface Loopback6 ip address 135.16.170.55 255.255.255.255 ! interface Loopback7 ip address 135.16.170.250 255.255.255.255 ! interface FastEthernet0/0 description LAN interface facing Avaya Communications Manager ip address 192.168.67.1 255.255.255.0 ip nat inside ip virtual-reassembly duplex full speed 100 interface Serial0/1/0:0.1 point-to-point

| description WAN interface facing AT&T VPN                                                                                                    |
|----------------------------------------------------------------------------------------------------|
| bandwidth 1459                                                                                                    |
| ip address 192.166.202.1 255.255.255.252                                                                                                    |
| ip nat outside                                                                                                    |
| no ip virtual-reassembly                                                                                                    |
| frame-relay class shape1536                                                                                                    |
| frame-relay interface-dlci 239 IETF                                                                                                    |
|                                                                                                    |
| ip nat inside source list 10 interface Loopback7 overload (PAT for phones and Medpro)                                                                                                    |
| ip nat inside source static 192.168.67.14 135.16.170.55 (NAT for SES)                                                                                                    |
|                                                                                                    |
| access-list 10 deny 192.168.67.14 (Deny SES address)                                                                                                    |
| access-list 10 deny 192.168.67.30 (Deny CLAN address)                                                                                                    |
| access-list 10 permit 192.168.67.0 0.0.0.255 (Allow LAN address space of phones and Medpro)                                                                                                    |
|                                                                                                    |
| router bgp 65000<br>no synchronization<br>bgp log-neighbor-changes<br>network 135.16.170.55 mask 255.255.255<br>network 135.16.170.250 mask 255.255.255.255<br>network 192.168.67.0 mask 255.255.255.0<br>neighbor 177.168.240.2 remote-as 37383<br>neighbor 177.168.240.2 allowas-in<br>no auto-summary |

# 4.8 Avaya (Nortel) Business Communication Manager (BCM) Release 6.0 (without an SBC)

The Avaya BCM is a supported solution (see appropriate CCG for IP PBX configurations).

## 4.8.1 Topology

Following is a sample diagram of a network topology for a site with an Avaya BCM without a Session Border Controller (SBC). The AT&T VPN CSU-Probe is a AT&T managed device.

Note:

When using the AT&T VPN transport, a 30 byte payload with the G.729 CODEC is recommended for the maximum number of concurrent calls. This is especially

important with international customers using low bandwidth circuits. BCM does not support a 30 byte payload in both directions for any call scenarios, even when configured as such. Asymmetric payload size will **not** adversely affect call quality, but must be taken into consideration when calculating the maximum number of concurrent calls on a given circuit based on the bandwidth per call calculation.

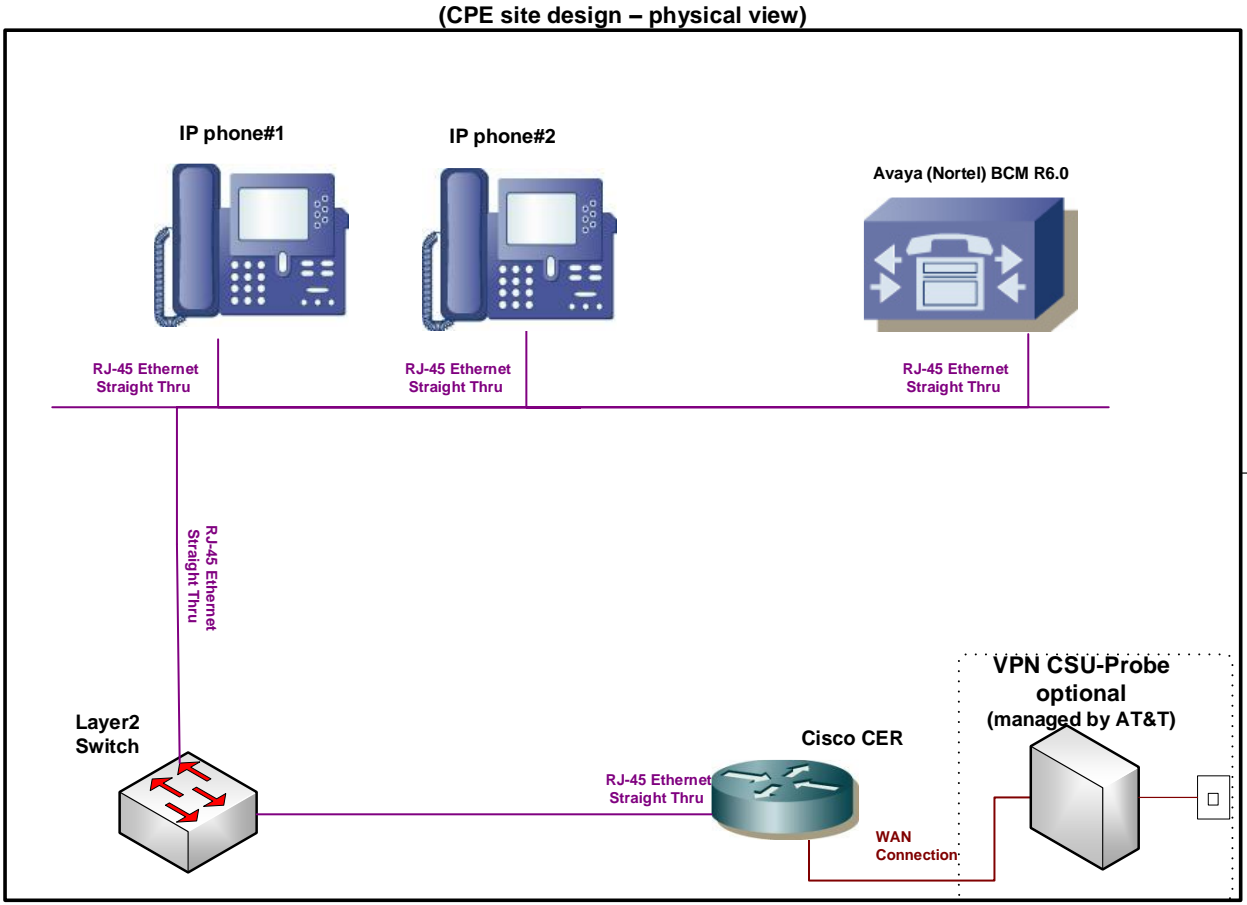

#### AT&T BVoIP on AT&T VPN site with AT&T VPN CSU-Probe and Avaya BCM R6 (CPE site design – physical view)

## 4.8.2 Standard NAT/PAT Configuration (required)

- The BCM must be NAT'd to a registered public Signaling IP Address (which will be a loopback interface on the CER).
- The IP endpoints (IP Telephones, Soft phones, etc.) must be PAT'd to a different registered loopback interface address (for media traffic).

NOTE: NAT and/or PAT of the signaling and media addresses is not supported with Cisco ASR routers running Cisco IOS-XE Release 2.4.3 (IOS 12.2.33XND3).

## Step 1: Configure LAN interface facing Avaya BCM

Configure a LAN interface of the CER for the same network as the Avaya BCM and phones network.

## Step 2: Define loopback interfaces

Define one loopback address for the public Signaling IP Address. This will be the address the BCM is NAT'd to.

Define a second loopback address for the public Media IP Address. This will be the address the IP phones are PAT'd to.

interface Loopback <X>

ip address <public Signaling IP Address – NAT for BCM > 255.255.255.255

interface Loopback <Y>

ip address <public Media IP Address – PAT for IP phones > 255.255.255.255

## Step 3: Create NAT/PAT statements

PAT is required for the IP phones. An access list is used to define the addresses eligible for PAT. The BCM will have a separate NAT statement.

## PAT statement:

ip nat inside source list <ACL # > interface LoopbackY overload

access-list <ACL#> permit <Private LAN address space of phones> <appropriate mask>

## NAT statement:

ip nat inside source static <private Signaling IP Address - on BCM> <public Signaling IP Address>

## Step 4: Configure BGP

The public Signaling and Media IP Addresses must be distributed to the AT&T network via BGP. The network address of the Avaya IP PBX and phones should also be distributed.

router bgp <your AS number>

no synchronization bgp log-neighbor-changes network <public Signaling IP Address> mask 255.255.255.255 network <public Media IP Address> mask 255.255.255.255 network <Network address of Avaya IP PBX/phones > mask <use appropriate mask> neighbor <PER IP address> remote-as <remote AS> neighbor <PER IP address> allowas-in no auto-summary

## Example:

In this example, the BCM address is 192.168.67.14

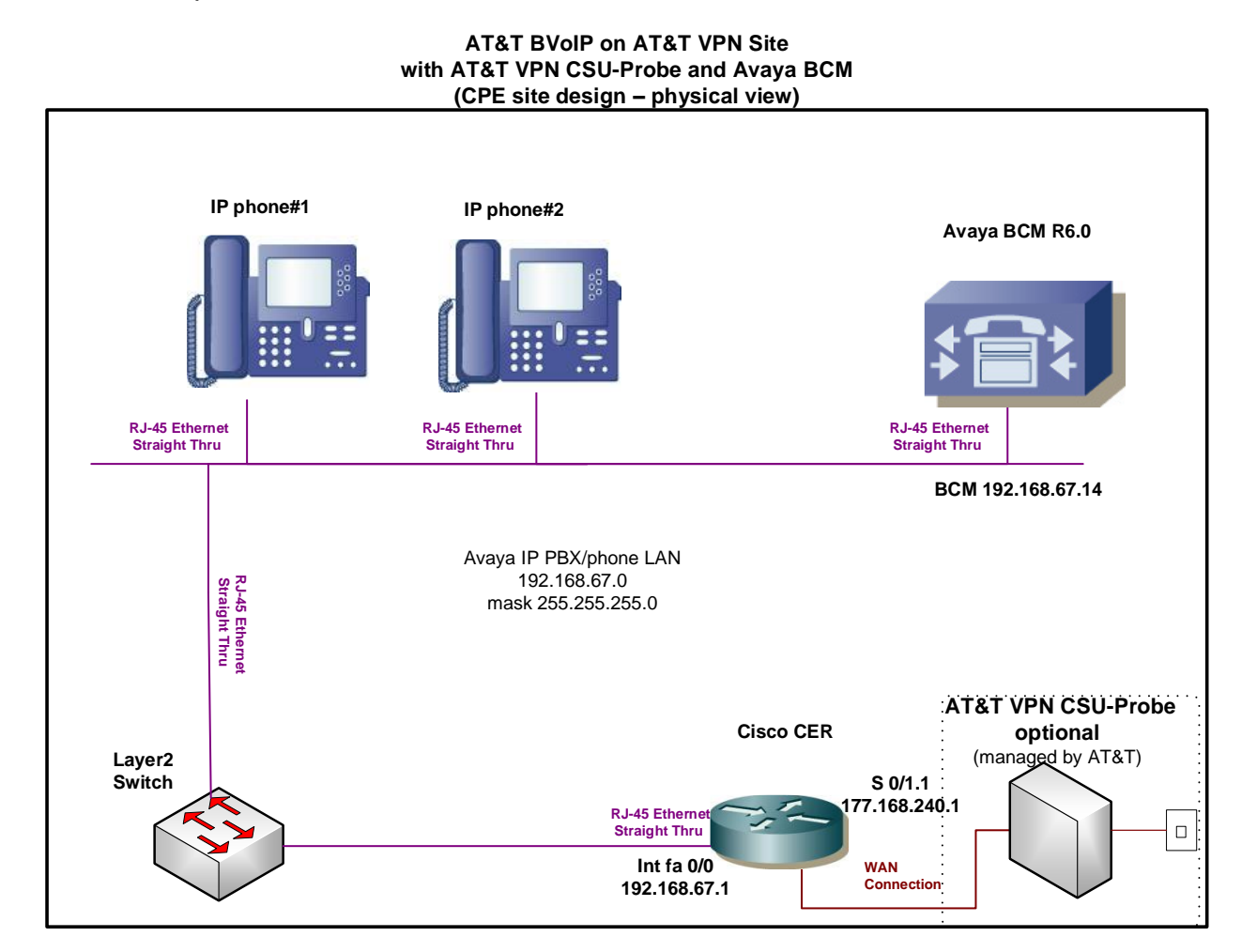

interface Loopback6 ip address 135.16.170.55 255.255.255.255 ! interface Loopback7 ip address 135.16.170.250 255.255.255.255

interface FastEthernet0/0 description LAN interface facing Avaya BCM ip address 192.168.67.1 255.255.255.0 ip nat inside ip virtual-reassembly duplex full speed 100 interface Serial0/1/0:0.1 point-to-point description WAN interface facing AT&T VPN bandwidth 1459 ip address 192.166.202.1 255.255.255.252 ip nat outside no ip virtual-reassembly frame-relay class shape1536 frame-relay interface-dlci 239 IETF ip nat inside source list 10 interface Loopback7 overload (PAT for phones) ip nat inside source static 192.168.67.30 135.16.170.55 (NAT for BCM) access-list 10 permit 192.168.67.0 0.0.0.255 (Allow LAN address space of phones) router bgp 65000 no synchronization bgp log-neighbor-changes network 135.16.170.55 mask 255.255.255.255 network 135.16.170.250 mask 255.255.255.255 network 192.168.67.0 mask 255.255.255.0 neighbor 177.168.240.2 remote-as 37383 neighbor 177.168.240.2 allowas-in

no auto-summary

## 4.9 Avaya IP Office (without an SBC)

This section applies to the Avaya IP Office solution (see appropriate CCG for IP Office configuration information).

## 4.9.1 Topology

Following is a sample diagram of a network topology for a site with Avaya IP Office.

The AT&T VPN CSU-Probe is a AT&T managed device.

Note:

• The AT&T VPN CSU-Probe is optional.

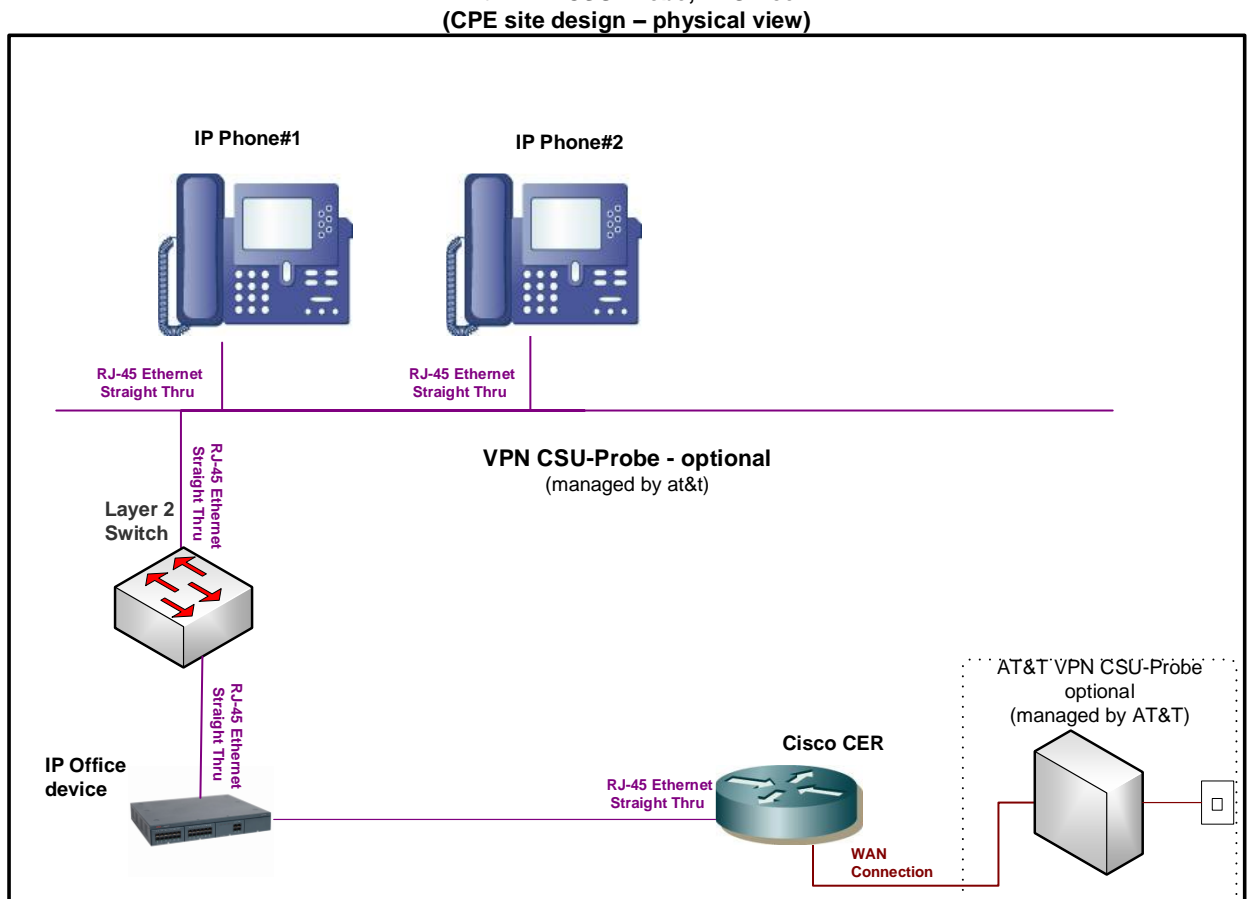

#### AT&T BVoIP on AT&T VPN site with VPN CSU-Probe, IP Office (CPE site design – physical view)

## 4.9.2 Standard Solution

The IP Office LAN interface (facing the CER) will be configured with the Signaling IP Address. Note: The IP Office LAN interface provisioned for signaling will also be used for the media traffic. Therefore, all voice and signaling traffic destined for AT&T will be sourced from a single LAN interface on the IP Office device. The Media IP Address will be used to configure the CER LAN interface (facing the IP Office device) although it is not actually used for media traffic.

## Step 1: Configure CER LAN interface facing IP Office

The Signaling and Media IP Addresses will be used for the network between the CER and IP Office device. The CER interface, which faces the IP Office device, will be assigned the Media IP Address and the IP Office device interface which faces the CER will be assigned the Signaling IP address. For example, if AT&T provides a media address 32.21.150.17, this address will be configured on the CER LAN interface facing the IP Office device. If AT&T provides a signaling address or 32.21.150.18, this address will be configured on the IP Office device LAN interface facing the CER.

Note: The IP Address on the IP Office device interface is the Signaling IP Address (although it is used for media as well) and must be the IP Address which has been provisioned as such in the AT&T NETWORK. Note: AT&T prefers to provide the Signaling and Media IP Addresses, but does offer to use customer supplied IP addresses if required. Using a customer supplied address may require the use of NAT (see following section).

## Step 2: Configure static route statement

A static route statement to the customer voice network is required for site-to-site calls.

ip route <customer voice network> <appropriate subnet> <Signaling IP Address>

## Step 3: Configure BGP

The Signaling IP address and customer voice network must be advertised via BGP network statements. Please note that the Signaling IP Address is advertised with a single network statement. This statement is derived by subtracting one from the assigned Media IP Address. For example, if a Media IP Address of 32.21.150.17 is provided, the network statement will use 32.21.150.16. The network mask for this network statement will be 255.255.248.

router bgp <your AS number> no synchronization

bgp log-neighbor-changes network <Signaling IP Address network > mask 255.255.255.248 network <customer voice network > mask <use appropriate mask>

neighbor <PER IP address> remote-as <remote AS>

neighbor <PER IP address> allowas-in no auto-summary

## Example:

In the following example, 177.168.240.0 is the customer voice network where the customer IP phones reside. 32.21.150.18 is the LAN IP address of the IP Office device facing the CER (this is the Signaling IP Address – which will also be used for media). 32.21.150.17 is the LAN IP address of the CER (this is the Media IP Address – although it is not actually used for media).

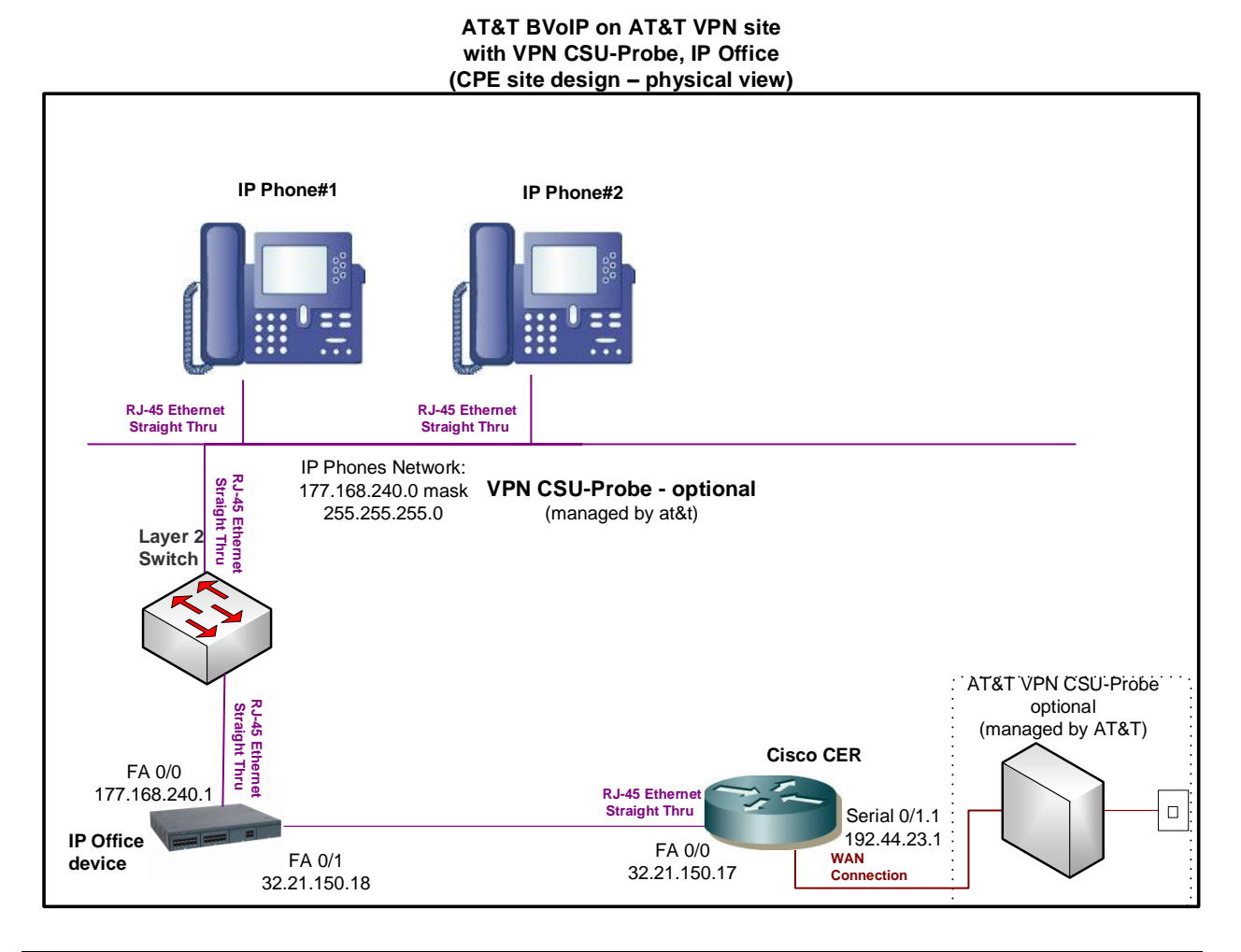

## interface FastEthernet0/0 description LAN interface facing IP Office ip address 32.21.150.17 255.255.248 duplex full speed 100 ip route 177.168.240.0 255.255.0 32.21.150.18

router bgp 65000 no synchronization bgp log-neighbor-changes network 32.21.150.16 mask 255.255.255.248 network 177.168.240.0 mask 255.255.255.0 neighbor 192.44.23.2 remote-as 37383 neighbor 192.44.23.2 allowas-in no auto-summary

## 4.9.3 Optional NAT Solution (non-standard configuration)

If the IP Office device uses a private IP address for signaling/media, that address may be NAT'd to a public Signaling IP Address on the CER. However, this is not recommended due to degraded CPU performance with NAT enabled.

The CER loopback interface used for NAT will be configured with the public Signaling IP Address. The CER loopback interface will also be used for the media traffic. Therefore all media and signaling traffic will be sourced from a single loopback interface on the CER.

NOTE: NAT and/or PAT of the signaling and media addresses is not supported with Cisco ASR routers running Cisco IOS-XE Release 2.4.3 (IOS 12.2.33XND3).

## Step 1: Configure LAN interface facing IP Office

Configure a LAN interface of the CER in the same network as the IP Office interface facing the CER.

## Step 2: Define Loopback Interface

Assign the public Signaling IP Address to a loopback interface on the CER (this address will also be used for media).

interface Loopback <#>

ip address <public Signaling IP Address > 255.255.255.255

## Step 3: Create NAT statement

Next, define the static NAT statement to translate the private IP Office Signaling/Media IP Address to the public IP Signaling Address (the same address will also be used for media).

ip nat inside source static <private IP Office Signaling/Media Address> < public Signaling IP Address>

## Step 4 : Define the NAT inside and outside interfaces

Apply the "ip nat inside" and "ip nat outside statements to the appropriate interfaces.

The "**ip nat inside**" statement will be applied to the LAN interface that is facing the IP Office device.

The "ip nat outside" statement will be applied to the appropriate WAN interface.

| interface LAN #                                            |
|------------------------------------------------------------|
| description LAN interface facing IP Office                 |
| ip address <ip address=""> <mask></mask></ip>              |
| ip nat inside                                              |
|                                                            |
| interface WAN # **Always use subinterface when available** |
| description WAN interface facing ATT                       |
| ip address <ip address=""> <mask></mask></ip>              |
| ip nat outside                                             |

## Step 5: Configure Static Routes

A static route is required for the customer IP Phones network. The route will point at the IP Office device.

ip route <customer IP Phones network> <appropriate subnet> <private IP Office Signaling/Media Address>

## Step 6: Configure BGP

The public Signaling/Media IP Address must be distributed to the network via BGP (you will **not** need to redistribute the private IP Office Signaling/Media IP Address). The CER will need to be configured with a network statement for the public Signaling/Media Address.

router bgp <your AS number> no synchronization bgp log-neighbor-changes network <public Signaling/Media IP Address > mask 255.255.255.255 network <customer IP Phones network > mask <use appropriate mask> neighbor <PER IP address> remote-as <remote AS> neighbor <PER IP address> allowas-in no auto-summary

## Example:

Following is an example of a NAT configuration on the CER. The IP Office LAN address used for Signaling/Media (private addressing) will be translated to a public Signaling IP Address (which is defined as a loopback interface on the CER). Continuing the example from section 4.1.2 (assume now that the IP Office device uses a private address), the IP Office private Signaling/Media IP address of 32.21.150.18 will be translated to a public Signaling Address of 135.16.180.66.

## interface Loopback6

ip address 135.16.180.66 255.255.255.255

interface FastEthernet0/0

#### description LAN interface facing IP Office

ip address 32.21.150.17 255.255.255.248

ip nat inside

duplex full

speed 100

#### interface Serial0/1/0:0.1 point-to-point

description WAN interface facing ATT

bandwidth 1459

ip address 192.33.20.1 255.255.255.252

#### ip nat outside

frame-relay class shape1536

frame-relay interface-dlci 239 IETF

#### ip nat inside source static 32.21.150.18 135.16.180.66

router bgp 65000 no synchronization bgp log-neighbor-changes network 135.16.180.66 mask 255.255.255.255 network 177.168.240.0 mask 255.255.255.0 neighbor 192.33.20.2 remote-as 37383 neighbor 192.33.20.2 allowas-in no auto-summary

ip route 177.168.240.0 255.255.255.0 32.21.150.18

## 4.10 Avaya Communications Manager or Avaya Communication Server 1000 or Aura Experience Portal or Voice Portal with an SBC (ACME Packet Net-Net SBC/Aura SBC/Sipera E-SBC) and optional Avaya Session Manager for certain scenarios

This section covers the following scenarios (see appropriate CCG for IP PBX configurations):

- Avaya Communications Manager with Avaya Session Manager and ACME Packet Net-Net SBC
- Avaya Communications Manager with Avaya Session Manager and Avaya Aura SBC
- Avaya CS1000 with an ACME Packet Net-Net SBC
- Avaya CS1000 with Avaya Session Manager and Avaya Aura SBC
- Avaya Communications Manager with Avaya Session Manager and Sipera<sup>™</sup> Systems E-SBC
- Aura Experience Portal 6.0, Aura Communication Manager 6.0.1, Aura Session Manager 6.1 (Certified for IP Toll-Free Service only)

## 4.10.1 Topology

Following is a sample diagram of a network topology for a site with an Avaya Communications Manager or Communication Server 1000 (CS 1000) with an SBC. The AT&T VPN CSU-Probe is a AT&T managed device. Note: The AT&T VPN CSU-Probe is optional.
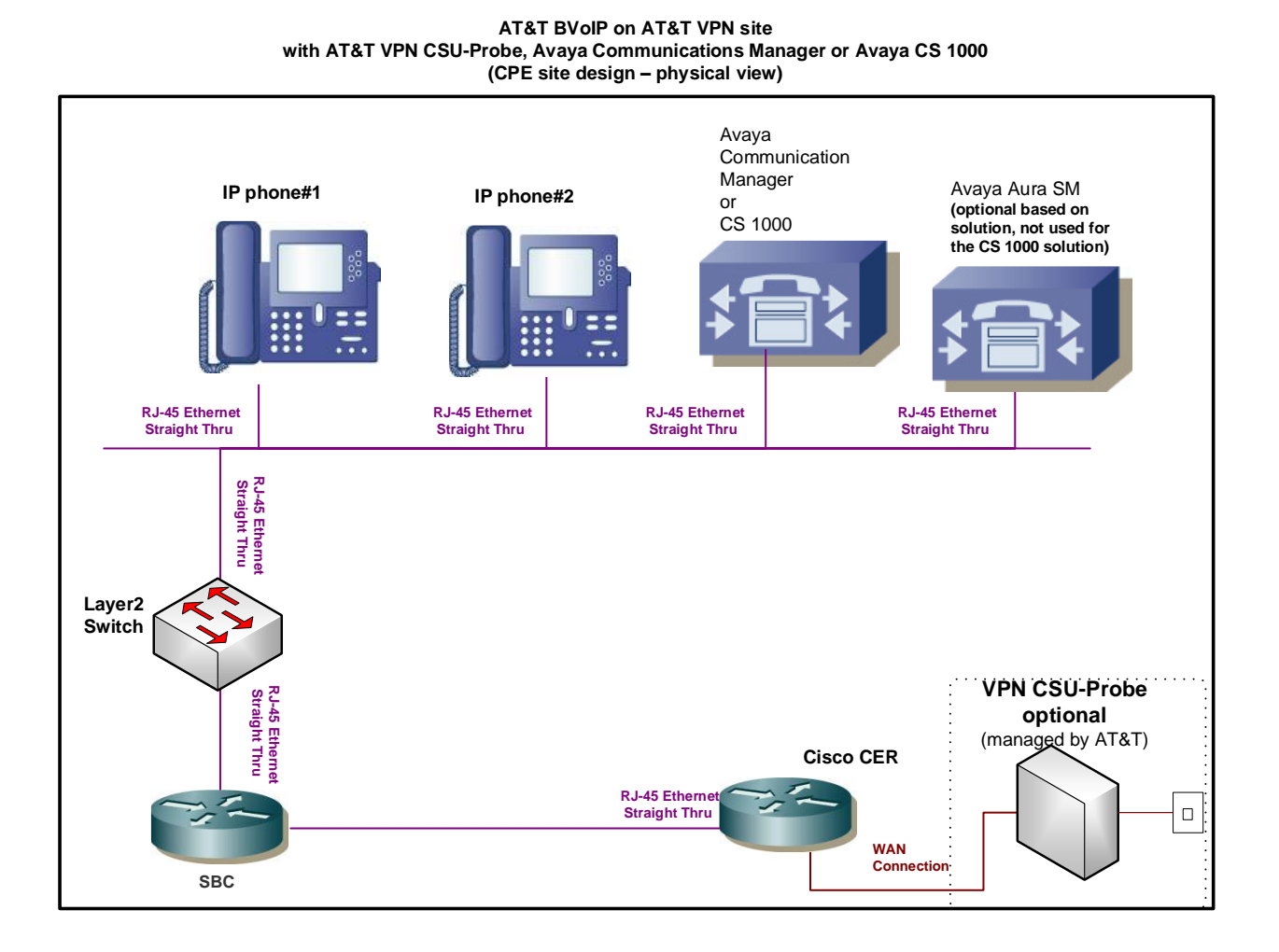

### 4.10.2 Standard Solution

Avaya Communications Manager or Avaya CS 1000 works in conjunction with an SBC (see appropriate CCG for Avaya Communications Manager and SBC configurations). All voice and signaling traffic will be sourced from the SBC.

Note: Avaya Aura Communication Manager (CM) 5.2.1 with Aura Session Manager (SM) 5.2 and the **ACME Packet Net-Net 3800/4250/4500** is certified **without** cRTP. cRTP testing has not been done, therefore, is **not** supported.

# Step 1: Configure LAN interface facing the SBC

The SIP Signaling/Media address range assigned by AT&T will be used for the network between the CER and SBC. The CER LAN interface which faces the SBC will be assigned the Media IP Address and the SBC LAN interface which faces the CER will be assigned the Signaling IP Address. For example, if AT&T assigns

32.21.150.17 for the Media IP Address, this address will be configured on the CER (on the LAN interface facing the SBC). If AT&T assigns 32.21.150.18 for the Signaling IP Address, this address will be configured on the SBC (on the LAN interface facing the CER).

Note: The IP Address on the SBC interface is the SIP Signaling/Media IP address and must be the IP Address which has been provisioned as such in the AT&T Network. Note: AT&T prefers to assign the address space for the SIP Signaling/Media, but does offer to use existing customer Addressing if required.

### Step 2: Configure static route statement

A static route statement to the customer's Avaya IP PBX and phone network is required.

ip route <Avaya IP PBX & phone network> <appropriate subnet> <Signaling IP Address>

# Step 3: Configure BGP

The Signaling IP Address and Avaya IP PBX/phone network must be advertised via BGP network statements. Please note that the Signaling IP Address is advertised with a single network statement. This statement is derived by subtracting one from the assigned Media IP Address. For example, if a Media IP Address of 32.21.150.17 is provided, the network statement will use 32.21.150.16. The network mask for this network statement will be 255.255.255.248.

router bgp <your AS number> no synchronization bgp log-neighbor-changes

network <Signaling IP Address network> mask 255.255.255.248 network <Avaya IP PBX/phone network > mask <use appropriate mask> neighbor <PER IP address> remote-as <remote AS> neighbor <PER IP address> allowas-in no auto-summary

# Example:

In the following example, 177.168.240.0 is the network where the Avaya IP PBX and phones reside. 32.21.150.18 is the LAN address of the SBC facing the CER (Signaling IP Address). 32.21.150.17 is the LAN address of the CER facing the SBC (Media IP Address).

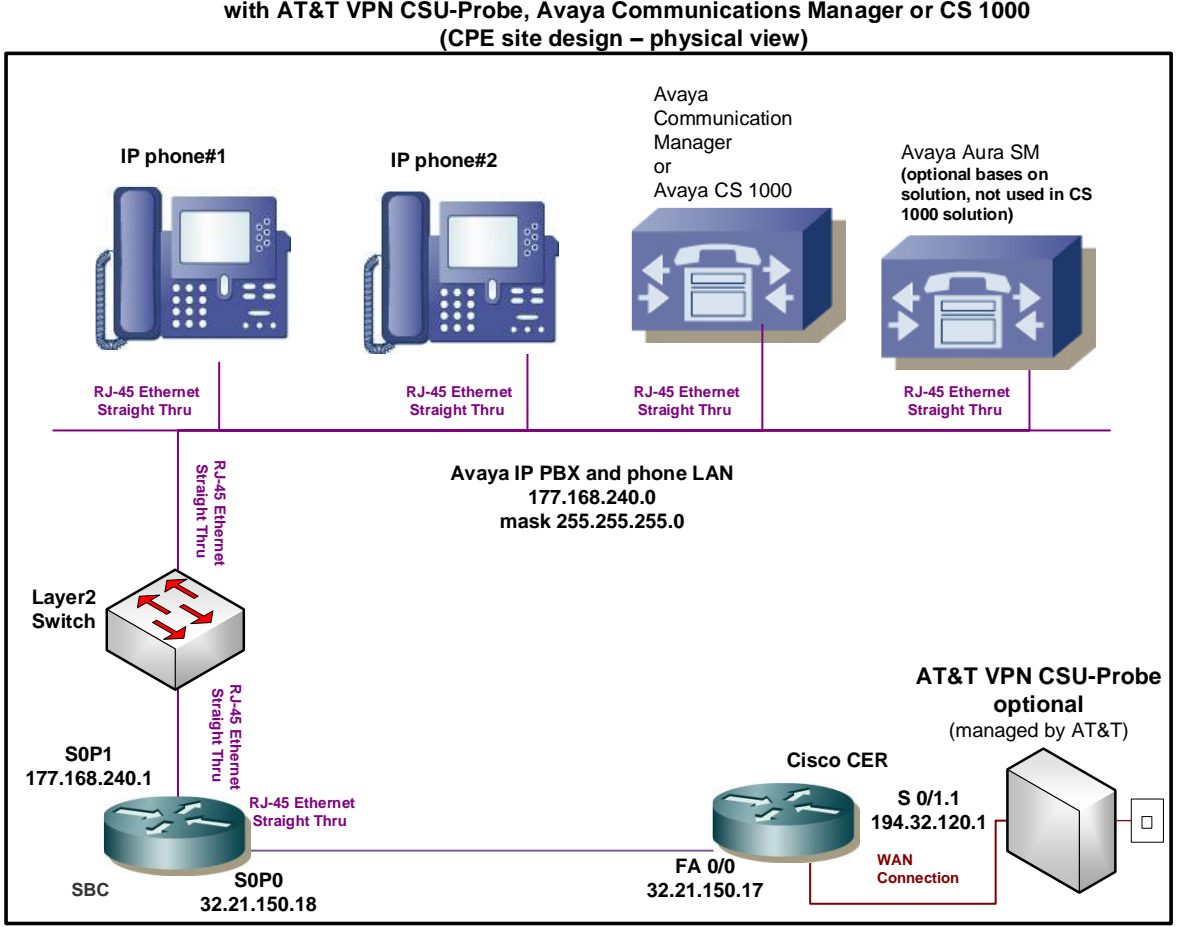

#### AT&T BVoIP on AT&T VPN Site with AT&T VPN CSU-Probe, Avaya Communications Manager or CS 1000

interface FastEthernet0/0 description LAN interface facing SBC ip address 32.21.150.17 255.255.255.248 duplex full speed 100 ip route 177.168.240.0 255.255.255.0 32.21.150.18

router bgp 65000 no synchronization bgp log-neighbor-changes network 32.21.150.16 mask 255.255.255.248 network 177.168.240.0 mask 255.255.255.0 neighbor 194.32.120.2 remote-as 37383 neighbor 194.32.120.1 allowas-in no auto-summary

### 4.10.3 Optional NAT Solution (non-standard configuration)

A private signaling/media address on the SBC may be NAT'd to a public Signaling

IP address on the CER. However, this is not recommended due to degraded CPU performance with NAT enabled.

NOTE: NAT and/or PAT of the signaling and media addresses is not supported with Cisco ASR routers running Cisco IOS-XE Release 2.4.3 (IOS 12.2.33XND3).

# Step 1: Configure LAN interface facing SBC

Configure a LAN interface of the CER for the same network as one of the SBC interfaces.

### Step 2: Define loopback interface

Assign the public Signaling IP Address to a loopback interface on the CER.

interface Loopback <#>

ip address <public Signaling IP Address > 255.255.255.255

# Step 3: Create NAT statement

Next, define the static NAT statement to translate the private SBC signaling/media IP address to the public Signaling IP Address.

ip nat inside source static <private Signaling/Media IP Address> <public Signaling IP Address – CER loopback interface>

# Step 4 : Define the NAT inside and outside interfaces

Apply the "ip nat inside" and "ip nat outside: statements to the appropriate interfaces.

The "ip nat inside" statement will be applied to the LAN interface that is facing the SBC.

The "ip nat outside" statement will be applied to the appropriate WAN interface.

interface LAN # description LAN interface facing SBC ip address <ip address> <mask>

ip nat inside

interface WAN # \*\*Always use subinterface when available\*\* description WAN interface facing AT&T VPN

#### ip address <ip address> <mask>

ip nat outside

### Step 5: Configure static route statement

A static route statement to the customer's Avaya IP PBX and phone network is required.

ip route <Avaya IP PBX & phone network> <appropriate subnet> <private signaling/media IP address – SBC LAN interface>

# Step 6: Configure BGP

The public Signaling IP Address must be distributed to the AT&T network via BGP (you will **not** need to redistribute the private signaling/media address). The CER will need to be configured with a network statement for the public Signaling IP Address.

router bgp <your AS number> **no synchronization bgp log-neighbor-changes** network <public Signaling IP Address> mask 255.255.255.255 network <Avaya IP PBX/phone LAN > mask <use appropriate mask> **neighbor <PER IP address> remote-as <remote AS> neighbor <PER IP address> allowas-in no auto-summary** 

# Example:

Continuing the example from section 4.7.2 (assume now that the SBC uses a private signaling/media address). 32.21.150.18 is the SBC private signaling/media IP address and it will be translated to the public Signaling IP Address of 135.16.180.66.

interface Loopback6 ip address 135.16.180.66 255.255.255.255

interface FastEthernet0/0 description LAN interface facing SBC ip address 32.21.150.17 255.255.255.248 ip nat inside duplex full speed 100 interface Serial0/1/0:0.1 point-to-point description WAN interface facing AT&T VPN ip address 192.150.23.1 255.255.255.252 ip nat outside frame-relay class shape1536 frame-relay interface-dlci 239 IETF

ip nat inside source static 32.21.150.18 135.16.180.66

router bgp 65000 no synchronization bgp log-neighbor-changes network 135.16.180.66 mask 255.255.255.255 network 177.168.240.0 mask 255.255.255.0 neighbor 194.32.120.2 remote-as 37383 neighbor 194.32.120.2 allowas-in no auto-summary

ip route 177.168.240.0 255.255.255.0 32.21.150.18

Avaya Notification Solution (ANS) is a software only solution that runs on Linux server. It provides real-time multimedia notification and response capabilities to IP Phones, Cell phones, and digital/analog phones. It provides intelligent notification features such as notification cascading, acknowledgement gathering, and conference. It can be applied to emergency broadcast and system alarming.

We are certifying the ANS with Acme Net-Net SD for the IP FR service. The testing was done with a VMware vSphere ESX4.0 running ANS 1.2 on a 32-bit Redhat Enterprise Linux 5.4

The following is certified -

Avaya Notification Solution 1.2 Acme Packet Net-Net SD SCX6.2.0 MR-6 Patch 5 (Build 916)

### 4.11 Avaya Notification Solution (ANS) with ACME Packet Net-Net SBC

This solution will use the same configuration as show in the previous section "Avaya Communications Manager or Avaya Communication Server 1000 or Aura Experience Portal or Voice Portal with an SBC (ACME Packet Net-Net SBC/Aura SBC/Sipera E-SBC) and optional Avaya Session Manager for certain scenarios".

Avaya Notification Solution (ANS) is a software only solution that runs on Linux server. It provides real-time multimedia notification and response capabilities to IP Phones, Cell phones, and digital/analog phones. It provides intelligent notification features such as notification cascading, acknowledgement gathering, and conference. It can be applied to emergency broadcast and system alarming.

We are certifying the ANS with Acme Net-Net SD for the IP FR service. The testing was done with a VMware vSphere ESX4.0 running ANS 1.2 on a 32-bit Redhat Enterprise Linux 5.4

The following is certified -

Avaya Notification Solution 1.2 Acme Packet Net-Net SD SCX6.2.0 MR-6 Patch 5 (Build 916)

# 4.12 Microsoft Lync Server 2010 or Microsoft Office Communication Server 2007 R2 with Cisco Unified Border Element (CUBE)

The Microsoft Lync Server 2010 or Microsoft Office Communication Server (OCS) solution can work in conjunction with a cascaded CUBE router (see the appropriate CCG for MS Lync or MS OCS and CUBE configurations). Voice and signaling traffic will be sourced from a single LAN interface CUBE.

This solution only supports G.711 for RTP. Only access speeds of full T1 and greater will be supported with this solution. Fax is not supported.

### 4.12.1 Topology

Following is a sample diagram of a network topology for a site with Microsoft Lync Server 2010 or Microsoft Office Communications Server (OCS) 2007 R2 and Cisco Unified Border Element (CUBE). In this design, the CER and CUBE are two separate routers. The AT&T VPN CSU-Probe is a AT&T managed device. Note: The AT&T VPN CSU-Probe is optional.

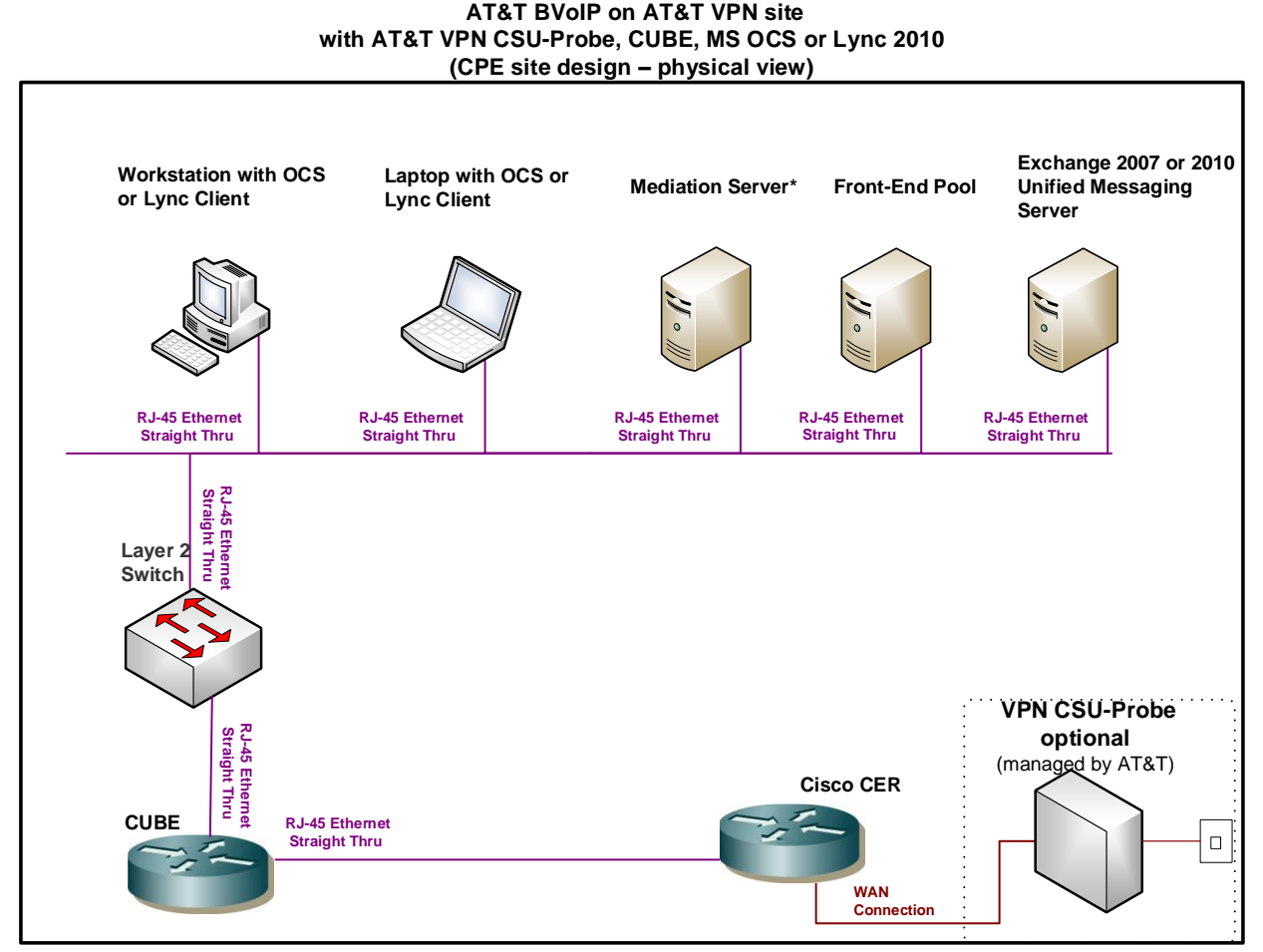

\* Lync Server 2010 offers the option to collocate the Mediation Server on the Front-End Server.

#### 4.12.2 Standard Solution

### Step 1: Configure LAN interface facing CUBE

The SIP Signaling/Media address range assigned by AT&T will be used for the network between the CER and CUBE router. The CER interface which faces the CUBE will be assigned the Media IP Address (although it's not technically used to source the media traffic) and the CUBE router interface which faces the CER will be assigned the Signaling IP Address. For example, if AT&T assigns 32.21.150.17 as the Media IP Address, this address will be configured on the CER (LAN interface facing the CUBE). If AT&T assigns 32.21.150.18 as the Signaling IP Address, this address will be configured on the CER (LAN interface facing the CUBE).

Note: The IP Address on the CUBE interface is the SIP signaling address and must be the IP Address which has been provisioned as such in the AT&T NETWORK (although

this same address is technically also used for the media traffic). Note: AT&T prefers to assign the address space for the SIP Signaling/Media, but does offer to use existing customer addressing if required. Using a customer provided address space may require the use of NAT (see following section).

### Step 2: Configure static route statement

A static route statement to the customer's Microsoft Lync/OCS network is required for this solution (required for site-to-site calls).

ip route <MS Lync or OCS network> <appropriate subnet> <Signaling IP Address>

# Step 3: Configure BGP

The Signaling IP Address and the MS Lync/OCS network must be advertised via BGP network statements. Please note that the Signaling IP Address is advertised with a single network statement. This statement is derived by subtracting one from the assigned Media IP Address. For example, if a Media IP Address of 32.21.150.17 is provided, the network statement will use 32.21.150.16. The network mask for this network statement will be 255.255.248.

router bgp <your AS number> no synchronization bgp log-neighbor-changes

network <Signaling IP Address network> mask 255.255.255.248 network <MS Lync or OCS network > mask <use appropriate mask> neighbor <PER IP address> remote-as <remote AS> neighbor <PER IP address> allowas-in no auto-summary

### Example:

In the following example, 177.168.240.0 is the network where MS Lync/OCS resides. The 32.21.150.18 is the LAN address of the CUBE router facing the CER (Signaling IP Address). 32.21.150.17 is the LAN address of the CER (Media IP Address).

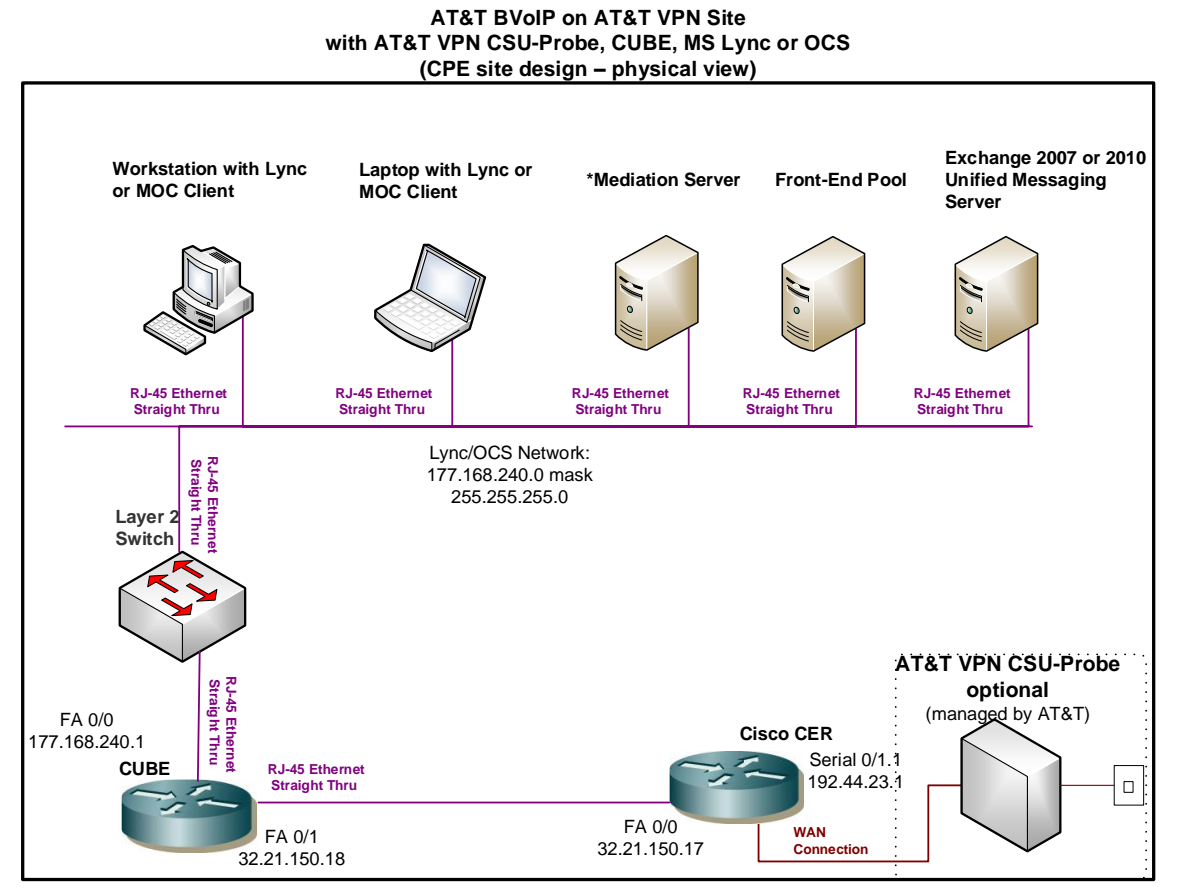

<sup>\*</sup> Lync Server 2010 offers the option to collocate the Mediation Server on the Front-End Server

interface FastEthernet0/0 description LAN interface facing CUBE ip address 32.21.150.17 255.255.255.248 duplex full speed 100

ip route 177.168.240.0 255.255.255.0 32.21.150.18

router bgp 65000 no synchronization bgp log-neighbor-changes network 32.21.150.16 mask 255.255.255.248 network 177.168.240.0 mask 255.255.255.0 neighbor 192.44.23.2 remote-as 37383 neighbor 192.44.23.2 allowas-in no auto-summary

### 4.12.3 Optional NAT Solution (non-standard configuration)

If CUBE uses a private address for the signaling/media, that address may be NAT'd to a public Signaling IP Address on the CER. However this is not recommended due to degraded CPU performance with NAT enabled.

NOTE: NAT and/or PAT of the signaling and media addresses is not supported with Cisco ASR routers running Cisco IOS-XE Release 2.4.3 (IOS 12.2.33XND3).

# Step 1: Configure LAN interface facing CUBE

Configure a LAN interface of the CER for the same network as one of the CUBE interfaces.

# Step 2: Define loopback interface

Assign the public Signaling IP Address to a loopback interface on the CER.

interface Loopback <#>

ip address <public Signaling IP Address > 255.255.255.255

# Step 3: Create NAT statement

Next, define the static NAT statement to translate the private CUBE signaling/media IP address to the public Signaling IP Address.

ip nat inside source static <private signaling/media IP address> <public Signaling IP Address>

# Step 4 : Define the NAT inside and outside interfaces

Apply the "ip nat inside" and "ip nat outside: statements to the appropriate interfaces.

The "ip nat inside" statement will be applied to the LAN interface that is facing the CUBE router.

The "ip nat outside" statement will be applied to the appropriate WAN interface.

| interface LAN #                               |
|-----------------------------------------------|
| description LAN interface facing CUBE         |
| ip address <ip address=""> <mask></mask></ip> |
| ip nat inside                                 |
|                                               |

interface WAN # \*\*Always use subinterface when available\*\*

description WAN interface facing AT&T VPN

ip address <ip address> <mask>

ip nat outside

## Step 5: Configure static routes

A static route is required for the MS Lync/OCS network. This route will point to the CUBE router.

ip route <MS Lync or OCS network> <appropriate subnet> <private signaling/media IP address>

# Step 6: Configure BGP

The public Signaling IP Address must be distributed to the AT&T network via BGP (you will **not** need to redistribute the private CUBE signaling/media IP address). The CER will need to be configured with a network statement for public Signaling IP Address.

router bgp <your AS number> no synchronization bgp log-neighbor-changes network <public Signaling IP Address > mask 255.255.255.255 network <MS Lync or OCS network > mask <use appropriate mask> neighbor <PER IP address> remote-as <remote AS> neighbor <PER IP address> allowas-in no auto-summary

### <u>Example:</u>

Following is an example of a NAT configuration on the CER. The CUBE private signaling/media IP Address interface will be translated to a public Signaling IP Address (which is defined as a loopback interface on the CER). Continuing the example from section 4.8.2 (assume now that the CUBE uses a private address), the private CUBE signaling/media address of 32.21.150.18 will be translated to the public Signaling IP Address of 135.16.180.66.

| interface Loopback6                      |
|------------------------------------------|
| ip address 135.16.180.66 255.255.255.255 |
| interface FastEthernet0/0                |
| description LAN interface facing CUBE    |
| ip address 32.21.150.17 255.255.255.248  |
| ip nat inside                            |
| duplex full                              |
| speed 100                                |
|                                          |

| interface Serial0/1/0:0.1 point-to-point                                                                                                    |  |  |
|----------------------------------------------------------------------------------------------------|--|--|
| description WAN interface facing AT&T VPN                                                                                                    |  |  |
| bandwidth 1459                                                                                                    |  |  |
| ip address 192.33.20.1 255.255.255.252                                                                                                    |  |  |
| ip nat outside                                                                                                    |  |  |
| frame-relay class shape1536                                                                                                    |  |  |
| frame-relay interface-dlci 239 IETF                                                                                                    |  |  |
|                                                                                                    |  |  |
| ip nat inside source static 32.21.150.18 135.16.180.66                                                                                                    |  |  |
| router bgp 65000<br>no synchronization<br>bgp log-neighbor-changes<br>network 135.16.180.66 mask 255.255.255.255<br>network 177.168.240.0 mask 255.255.255.0<br>neighbor 192.33.20.2 remote-as 37383<br>neighbor 192.33.20.2 allowas-in<br>no auto-summary |  |  |

ip route 177.168.240.0 255.255.255.0 32.21.150.18

### 4.13 Microsoft Office Communication Server (OCS) 2007 R2 with Network Equipment Technologies (NET) VX 1200/1800 Gateway

The Microsoft Office Communication Server solution can work in conjunction with a NET VX Gateway (see appropriate CCG for OCS and NET VX Gateway configurations). All voice and signaling traffic will be sourced from the NET VX Gateway.

This solution only supports G.711 for RTP. Fax messages cannot be received into a Microsoft Exchange mailbox. Fax messages can be received and transmitted from analog fax machines connected to a Quintum Tenor gateway (not shown). Note that problems have been encountered when faxing to a Cisco TDM gateway using T38 when the Fax machines at both sides are Super G3. This issue can be overcome by configuring the Quintum Tenor gateway to use the G711 codec instead of T38 for FAX calls.

Only access speeds of full T1 and greater will be supported with this solution.

#### 4.13.1 Topology

Following is a sample diagram of a network topology for a site with Microsoft Office Communications Server (OCS) 2007 R2 and NET's VX 1200/1800 Gateway. The AT&T VPN CSU-Probe is a AT&T managed device.

Note:

- The AT&T VPN CSU-Probe is optional. All other equipment is managed by the customer.
- This solution only supports G.711 for RTP.
- Fax messages cannot be received into a Microsoft Exchange mailbox. Fax messages can be received and transmitted from analog fax machines connected to a Quintum Tenor gateway (not shown).
- Problems have been encountered when faxing to a Cisco Voice Gateway using T38 when the FAX Machines at both sides are Super G3. This issue can be overcome by configuring the Quintum Tenor gateway to use the G711 codec instead of T38 for FAX calls.
- Only access speeds of full T1 and greater will be supported with this solution.

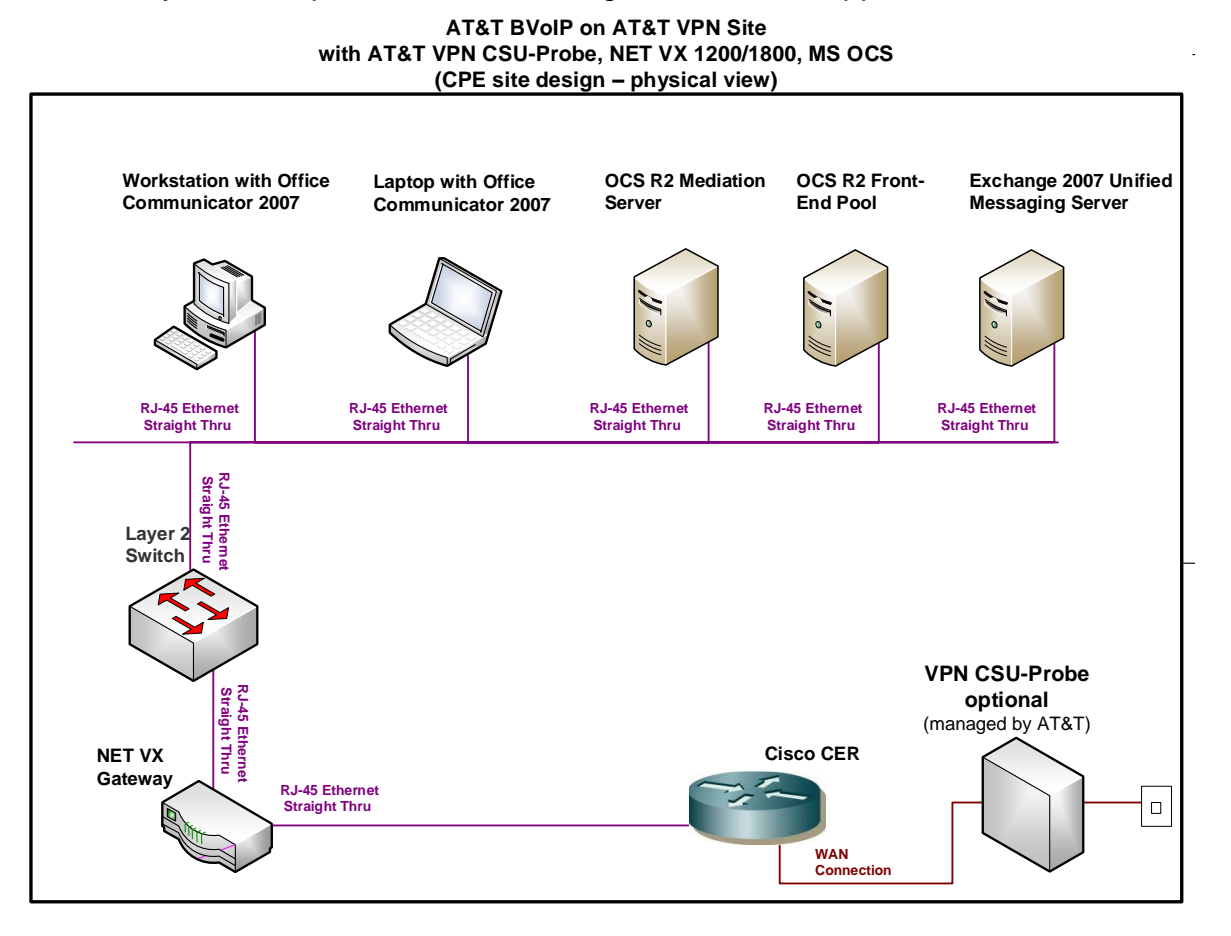

#### 4.13.2 Standard Solution

# Step 1: Configure LAN interface facing NET VX Gateway

The SIP Signaling/Media IP Address range provided by AT&T will be used for the network between the CER and NET VX Gateway router. The CER interface which faces the NET VX Gateway will be assigned the Media IP Address (although it will not be used for media). The NET VX Gateway interface which faces the CER will be assigned the Signaling IP Address. For example, if AT&T assigns a 32.21.150.17 Media IP Address, this address will be configured on the CER (LAN interface facing the NET VX Gateway). If AT&T assigns 32.21.150.18 as the Signaling IP Address, this address will be configured on the NET VX Router (LAN interface facing the CER).

Note: The IP Address on the NET VX Gateway interface is the assigned Signaling IP Address (used for both signaling and media) and must be the IP Address which has been provisioned as such in the AT&T NETWORK. Note: AT&T prefers to assign the Signaling and Media IP Addresses, but does offer to use existing customer addressing if required. Using a customer provided address space may require the use of NAT (see following section).

### Step 2: Configure static route statement

A static route statement to the customer's MS OCS network is required for this solution (required for site-to-site calls).

ip route <MS OCS network> <appropriate subnet> <Signaling IP Address>

### Step 3: Configure BGP

The Signaling IP Address and the MS OCS network must be advertised via BGP network statements. Please note that the Signaling IP Address is advertised with a single network statement. This statement is derived by subtracting one from the assigned Media IP Address. For example, if a Media IP Address of 32.21.150.17 is provided, the network statement will use 32.21.150.16. The network mask for this network statement will be 255.255.248.

router bgp <your AS number> no synchronization bgp log-neighbor-changes network <Signaling IP Address network> mask 255.255.255.248 network <MS OCS network > mask <use appropriate mask> neighbor <PER IP address> remote-as <remote AS> neighbor <PER IP address> allowas-in no auto-summary

### Example:

In the following example, 177.168.240.0 is the network where MS OCS resides. 32.21.150.18 is LAN address of the NET VX Gateway facing the CER (Signaling IP Address). 32.21.150.17 is the LAN address of the CER facing the NET VX Gateway (Media IP Address).

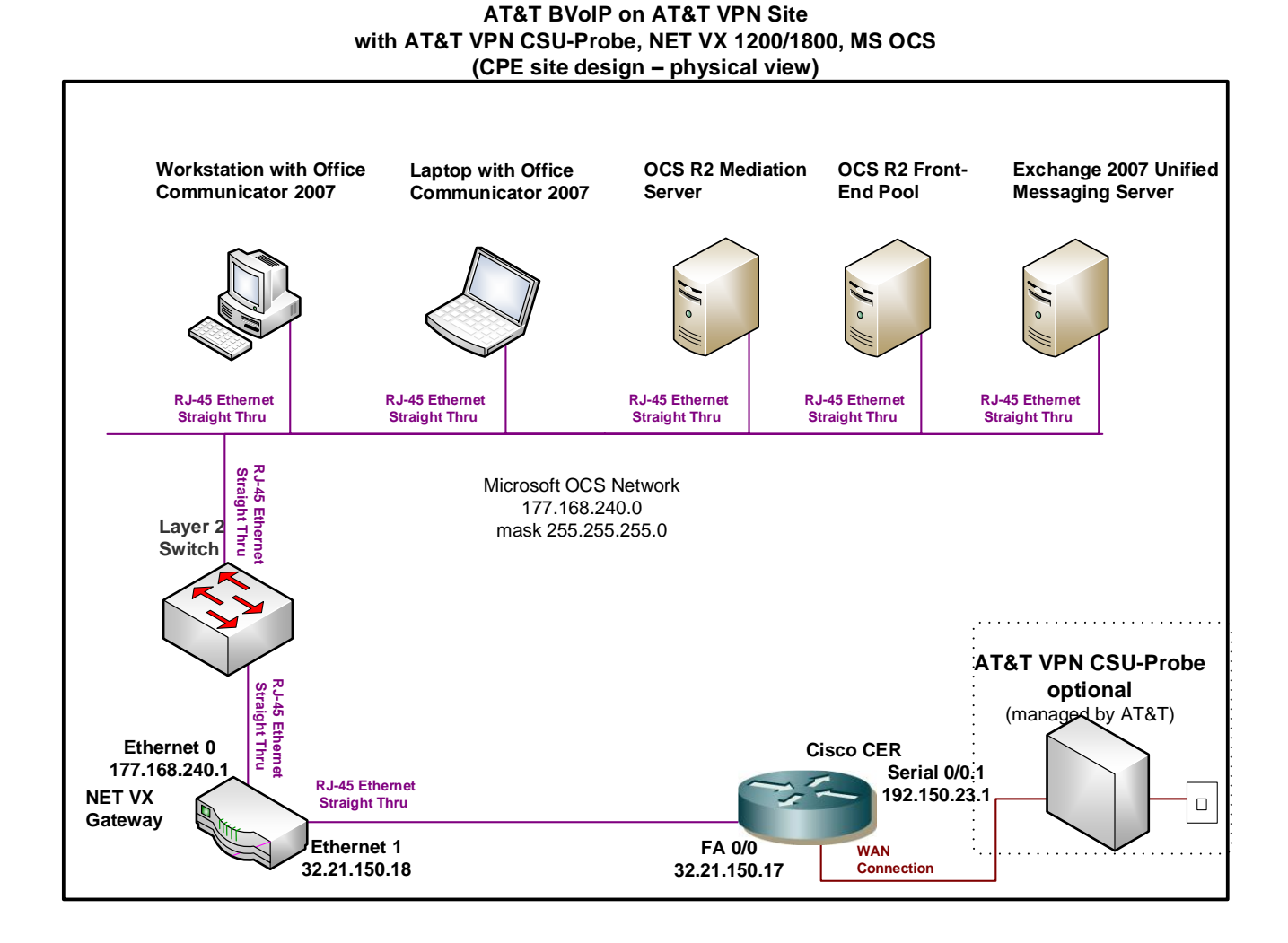

#### interface FastEthernet0/0 description LAN interface facing NET VX Gateway ip address 32.21.150.17 255.255.255.248 duplex full speed 100

ip route 177.168.240.0 255.255.255.0 32.21.150.18

router bgp 65000 no synchronization bgp log-neighbor-changes network 32.21.150.16 mask 255.255.255.248 network 177.168.240.0 mask 255.255.255.0 neighbor 192.44.23.2 remote-as 37383

neighbor 192.44.23.2 allowas-in no auto-summary

### 4.13.3 Optional NAT Solution (non-standard configuration)

The AT&T Signaling IP Address (NET VX Gateway interface that faces the CER) may be NAT'd at the CER. However this is not recommended due to degraded CPU performance with NAT enabled.

NOTE: NAT and/or PAT of the signaling and media addresses is not supported with Cisco ASR routers running Cisco IOS-XE Release 2.4.3 (IOS 12.2.33XND3).

# Step 1: Configure LAN interface facing NET VX Gateway

Configure a LAN interface of the CER for the same network as the NET VX Gateway interface.

# Step 2: Define loopback interface

Assign the public Signaling IP Address to a loopback interface on the CER.

interface Loopback <#>

ip address <public Signaling IP Address > 255.255.255.255

# Step 3: Create NAT statement

Next, define the static NAT statement to translate the private NET VX Gateway signaling/media IP address to the public Signaling IP Address.

ip nat inside source static <private Signaling/Media IP Address> <public Signaling IP Address>

# Step 4 : Define the NAT inside and outside interfaces

Apply the "ip nat inside" and "ip nat outside: statements to the appropriate interfaces.

The "**ip nat inside**" statement will be applied to the LAN interface that is facing the NET VX Gateway.

The "ip nat outside" statement will be applied to the appropriate WAN interface.

| interface LAN #                                            |
|------------------------------------------------------------|
| description LAN interface facing NET VX Gateway            |
| ip address <ip address=""> <mask></mask></ip>              |
| ip nat inside                                              |
|                                                            |
| interface WAN # **Always use subinterface when available** |
| description WAN interface facing AT&T VPN                  |
| ip address <ip address=""> <mask></mask></ip>              |
| ip nat outside                                             |
|                                                            |

### Step5: Configure static route statement

A static route statement to the customer's MS OCS network is required for this solution (required for site-to-site calls).

ip route <MS OCS network> <appropriate subnet> <private Signaling/Media IP address>

### Step 6: Configure BGP

The public Signaling IP Address must be distributed to the AT&T network via BGP (you will **not** need to redistribute the private NET VX Gateway signaling/media address). The CER will need to be configured with a network statement for the public Signaling IP Address.

router bgp <your AS number> no synchronization bgp log-neighbor-changes network <public Signaling IP Address> mask 255.255.255.255 network <MS OCS network > mask <use appropriate mask> neighbor <PER IP address> remote-as <remote AS> neighbor <PER IP address> allowas-in no auto-summary

### Example:

Continuing the example from section 4.9.2 (assume now that the NET VX Gateway uses a private signaling/media IP address). 32.21.150.18 is the NET VX Gateway

private signaling/media IP address (NET VX Gateway's router interface that faces the CER) and it will be translated to the public Signaling IP Address of 135.16.180.66.

| interface Loopback6                                     |
|---------------------------------------------------------|
| ip address 135.16.180.66 255.255.255.255                |
| interface FastEthernet0/0                               |
| description LAN interface facing NET VX Gateway         |
| ip address 32.21.150.17 255.255.255.248                 |
| ip nat inside                                           |
| duplex full                                             |
| speed 100                                               |
| interface Serial0/1/0:0.1 point-to-point                |
| description WAN interface facing AT&T VPN               |
| bandwidth 1459                                          |
| ip address 192.150.23.1 255.255.255.252                 |
| ip nat outside                                          |
| frame-relay class shape1536                             |
| frame-relay interface-dlci 239 IETF                     |
| ip nat inside source static 192.168.55.12 135.16.180.66 |
| router bgp 65000                                        |
| bgp log-neighbor-changes                                |
| network 135.16.80.66 mask 255.255.255.255               |
| neighbor <b>192.150.23.2</b> remote-as 37383            |
| neighbor 192.150.23.2 allowas-in                        |
| no auto-summary                                         |
| ip route 177.168.240.0 255.255.255.0 32.21.150.18       |

### 4.14 Microsoft Lync Server 2010/Microsoft Office Communication Server 2007 R2 with ACME Packet Net-Net SBC or Sonus SBC

The Microsoft Lync Server 2010 (Lync) and Microsoft Office Communication Server (OCS) solution can work in conjunction with a cascaded ACME Packet Net-Net SBC or Sonus SBC (see appropriate CCG for MS Lync or MS OCS with the certified SBC combination). Voice and signaling traffic will be sourced from a LAN interface on the ACME Packet Net-Net.

Certified solutions: MS OCS with ACME SBC MS Lync 2010 with ACME SBC MS Lync 2010 with Sonus SBC

#### 4.14.1 Topology

Following is a sample diagram of a network topology for a site with Microsoft Lync Server 2010 or Microsoft Office Communications Server 2007 R2 and ACME Packet Net-Net SBC or Sonus SBC. The AT&T VPN CSU-Probe is a AT&T managed device.

- The AT&T VPN CSU-Probe is optional. All other equipment is managed by the customer.
- G.711 is the only supported codec
- Fax is not supported.
- Only access speeds of full T1 and greater will be supported with this solution.

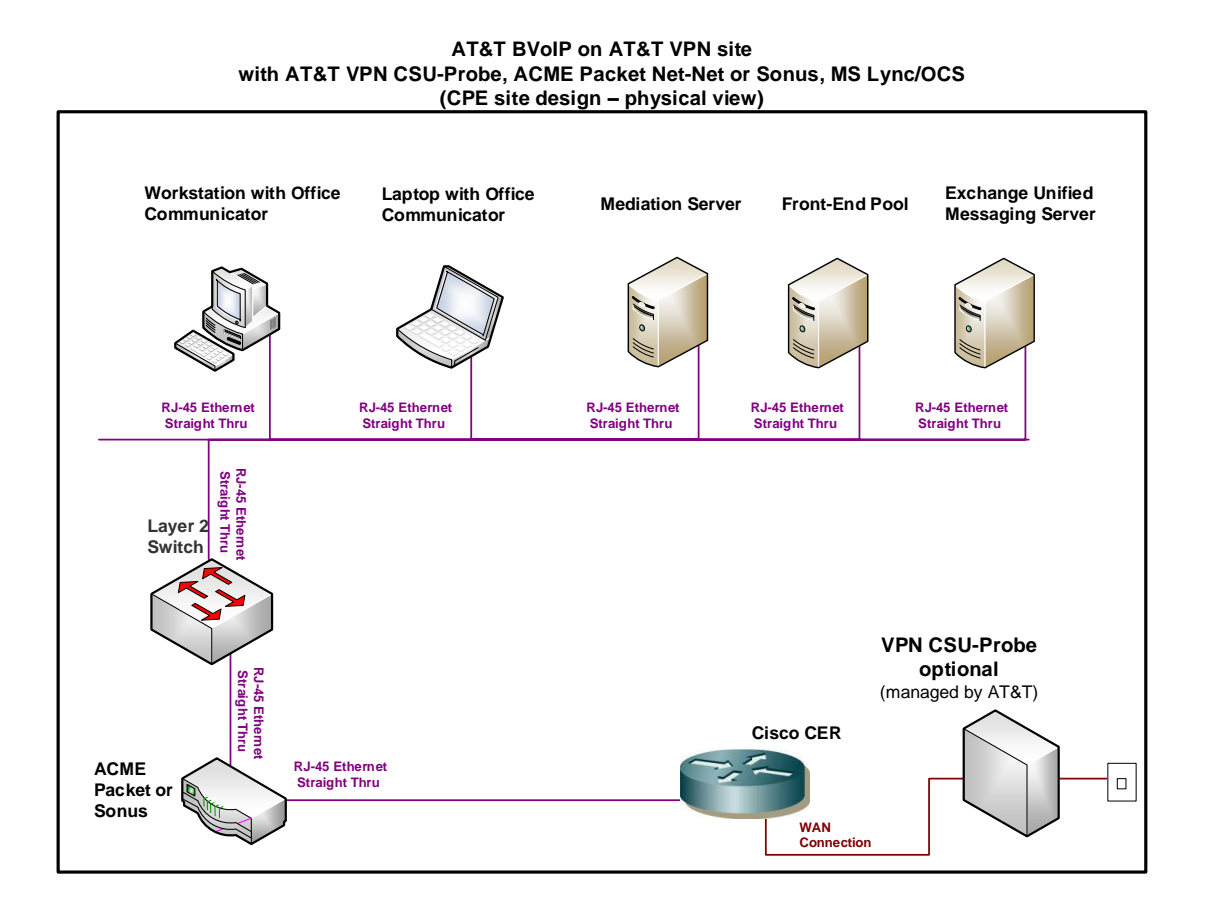

### 4.14.2 Standard Solution

# Step 1: Configure the LAN interface facing the SBC

The SIP Signaling/Media address range assigned by AT&T will be used for the network between the CER and the SBC. The CER interface (which faces the SBC) will be assigned the Media IP Address (although this interface will not be used for media). The SBC interface (which faces the CER) will be assigned the Signaling IP Address. For example, if AT&T assigns 32.21.150.17 as the Media IP Address, this address will be configured on the CER (LAN interface facing the SBC). If AT&T assigns 32.21.150.18 as the Signaling IP Address, this address will be configured on the SBC (LAN interface facing the SBC). If AT&T assigns 32.21.150.18 as the Signaling IP Address, this address will be configured on the SBC (LAN interface facing the CER).

Note: The IP Address on the SBC interface, which faces the CER, is the Signaling IP Address (used for media traffic also) and must be the IP Address which has been provisioned as such in the AT&T Network. Note: AT&T prefers to assign the address space for the SIP Signaling/Media, but does offer to use existing customer addressing if required. Using a customer provided address space may require the use of NAT (see following section).

# Step 2: Configure static route statement

A static route statement to the customer's MS Lync/OCS network is required for this solution (required for site-to-site calls).

#### ip route <MS Lync/OCS network> <appropriate subnet> <Signaling IP Address>

### Step 3: Configure BGP

The Signaling IP Address and the MS Lync/OCS network must be advertised via BGP network statements. Please note that the Signaling IP Address is advertised with a single network statement. This statement is derived by subtracting one from the assigned Media IP Address. For example, if a Media IP Address of 32.21.150.17 is provided, the network statement will use 32.21.150.16. The network mask for this network statement will be 255.255.248.

router bgp <your AS number> no synchronization bgp log-neighbor-changes network <Signaling IP Address network> mask 255.255.255.248 network <MS Lync/OCS network > mask <use appropriate mask> neighbor <PER IP address> remote-as <remote AS> neighbor <PER IP address> allowas-in no auto-summary

# Example:

In the following example, 177.168.240.0 is the network where the OCS resides. 32.21.150.18 is the LAN address of the SBC interface facing the CER (Signaling IP Address). 32.21.150.17 is the LAN address of the CER (assigned Media IP Address).

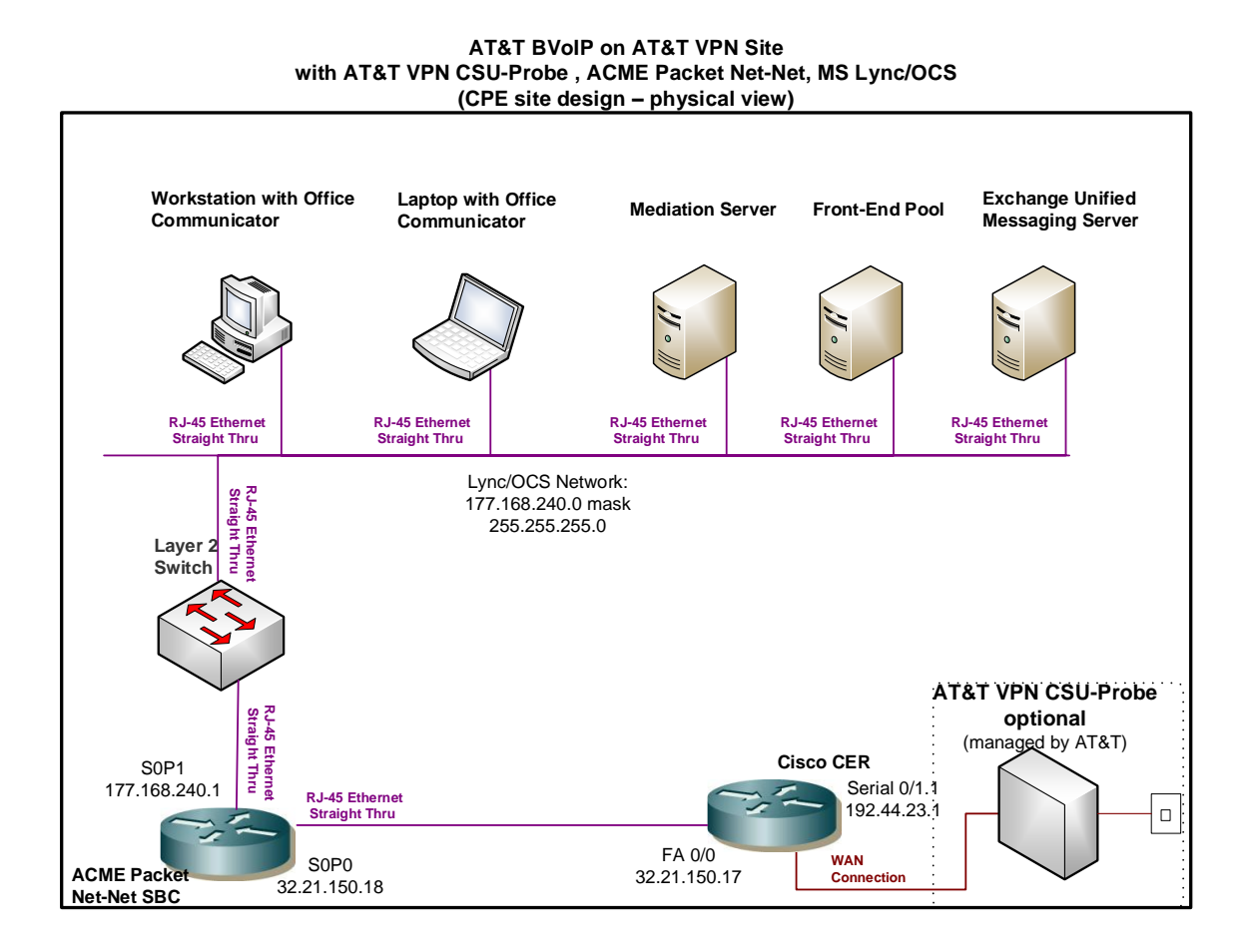

interface FastEthernet0/0

description LAN interface facing the SBC

ip address 32.21.150.17 255.255.255.248

duplex full

speed 100

ip route 177.168.240.0 255.255.255.0 32.21.150.18

router bgp 65000 no synchronization bgp log-neighbor-changes network 32.21.150.16 mask 255.255.255.248 network 177.168.240.0 mask 255.255.255.0 neighbor 192.44.23.2 remote-as 37383 neighbor 192.44.23.2 allowas-in no auto-summary

### 4.14.3 Optional NAT Solution (non-standard configuration)

If the SBC uses a private address for signaling/media, that address may be NAT'd to a public Signaling IP Address on the CER router. However this is not recommended due to degraded CPU performance with NAT enabled.

NOTE: NAT and/or PAT of the signaling and media addresses is not supported with Cisco ASR routers running Cisco IOS-XE Release 2.4.3 (IOS 12.2.33XND3).

# Step 1: Configure LAN interface facing the SBC

Configure a LAN interface of the CER router for the same network as one of the CUBE interfaces.

# Step 2: Define loopback interface

Assign the public Signaling IP Address to a loopback interface on the CER.

interface Loopback <#>

ip address <public Signaling IP Address> 255.255.255.255

# Step 3: Create NAT statement

Next, define the static NAT statement to translate the private SBC signaling/media IP address to the public Signaling IP address.

ip nat inside source static <private signaling/media IP address> <public Signaling IP Address>

# Step 4 : Define the NAT inside and outside interfaces

Apply the "ip nat inside" and "ip nat outside: statements to the appropriate interfaces.

The "ip nat inside" statement will be applied to the LAN interface that is facing the SBC.

The "ip nat outside" statement will be applied to the appropriate WAN interface.

interface LAN #

description LAN interface facing the SBC

ip address <ip address> <mask>

ip nat inside

interface WAN # \*\*Always use subinterface when available\*\*

description WAN interface facing AT&T VPN

ip address <ip address> <mask>

ip nat outside

# Step 5: Configure Static Routes

A static route is required for the MS Lync/OCS network. The route will point at the SBC (private signaling/media IP address.

ip route <MS Lync/OCS network> <appropriate subnet> <private signaling/media IP address>

# Step 6: Configure BGP

The public Signaling IP Address must be distributed to the AT&T network via BGP (you will **not** need to redistribute the private SBC signaling/media address). The CER will need to be configured with a network statement for the public Signaling IP Address.

router bgp <your AS number> no synchronization bgp log-neighbor-changes network <public Signaling IP Address> mask 255.255.255.255 network <MS Lync/OCS network> mask <use appropriate mask> neighbor <PER IP address> remote-as <remote AS> neighbor <PER IP address> allowas-in no auto-summary

# Example:

Following is an example of a NAT configuration on the CER. The SBC private signaling/media address will be translated to a public Signaling IP Address (which is defined as loopback interface on the CER). Continuing the example from section 4.10.2 (assume now that the SBC uses a private IP address), the private SBC signaling/media IP address of 32.21.150.18 will be translated to a public Signaling address of 135.16.180.66.

| interface Loopback6                      |    |
|------------------------------------------|----|
| ip address 135.16.180.66 255.255.255.255 |    |
| interface FastEthernet0/0                |    |
| description LAN interface facing the SBC |    |
| ip address 32.21.150.17 255.255.255.248  |    |
|                                          | 07 |

|                                                        | _ |
|--------------------------------------------------------|---|
| ip nat inside                                          |   |
| duplex full                                            |   |
| speed 100                                              |   |
|                                                        |   |
| interface Serial0/1/0:0.1 point-to-point               |   |
| description WAN interface facing AT&T VPN              |   |
| bandwidth 1459                                         |   |
| ip address 192.33.20.1 255.255.255.252                 |   |
| ip nat outside                                         |   |
| frame-relay class shape1536                            |   |
| frame-relay interface-dlci 239 IETF                    |   |
|                                                        |   |
| ip nat inside source static 32.21.150.18 135.16.180.66 |   |
|                                                        |   |
| router bgp 65000                                       |   |
| no synchronization                                     |   |
| bgp log-neighbor-changes                               |   |
| network 135.16.180.66 mask 255.255.255.255             |   |
| network 177.168.240.0 mask 255.255.255.0               |   |
| neighbor 192.33.20.2 remote-as 37383                   |   |
| neighbor 192.33.20.2 allowas-in                        |   |
| no auto-summary                                        |   |
|                                                        |   |
| ip route 177.168.240.0 255.255.255.0 32.21.150.18      |   |
|                                                        |   |

### 4.15 Microsoft Lync Server 2010 with AudioCodes SBC

The Microsoft Lync Server 2010 solution can work in conjunction with a cascaded AudioCodes SBC (see appropriate CCG for Lync and AudioCodes configurations). Voice and signaling traffic will be sourced from a LAN interface on the AudioCodes SBC.

# 4.15.1 Topology

Following is a sample diagram of a network topology for a site with Microsoft Lync Server 2010 and AudioCodes SBC. The AT&T VPN CSU-Probe are AT&T managed device.

- The AT&T VPN CSU-Probe is optional. All other equipment is managed by the customer.
- G.711 is the only supported codec
- Fax is not supported.
- Only access speeds of full T1 and greater will be supported with this solution.

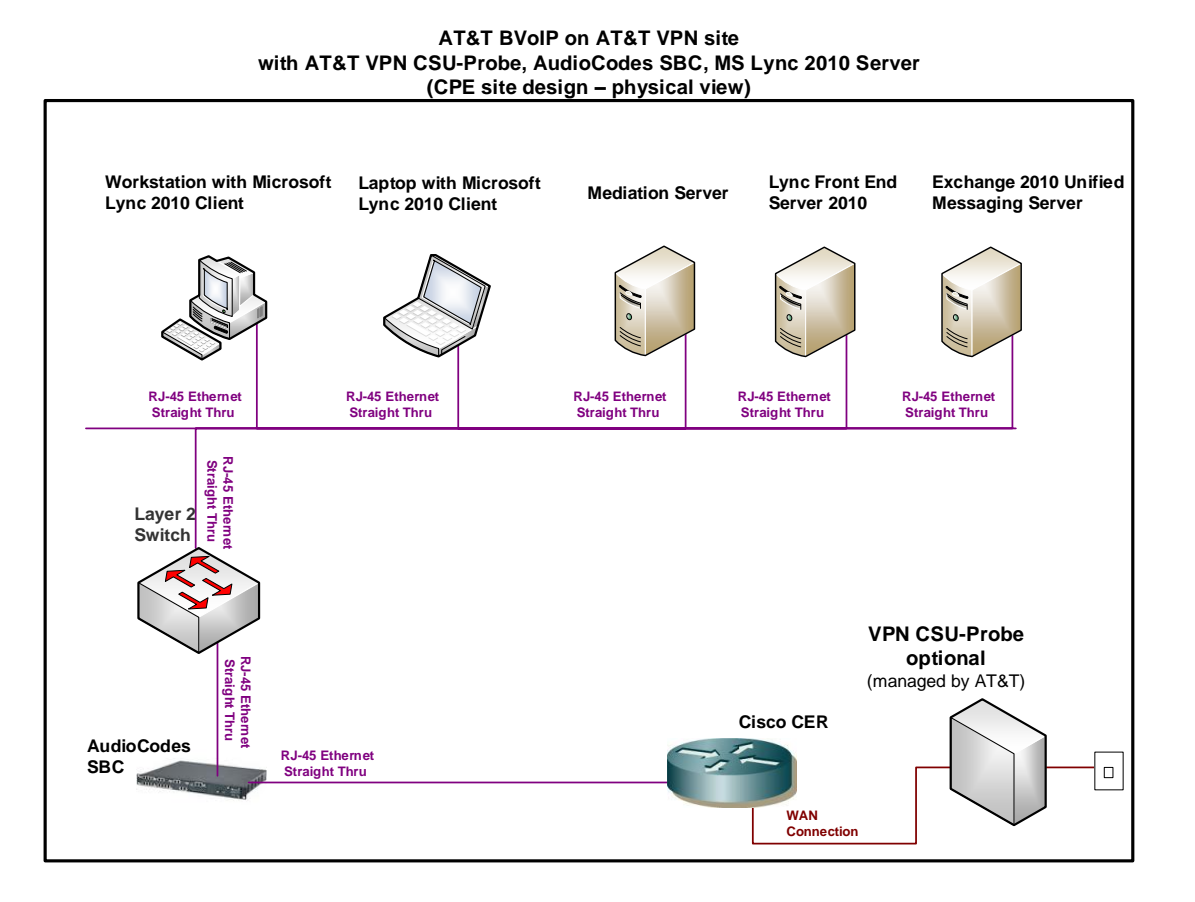

### 4.15.2 Standard Solution

# Step 1: Configure LAN interface facing AudioCodes SBC

The SIP Signaling/Media address range assigned by AT&T will be used for the network between the CER and AudioCodes SBC. The CER interface (which faces the AudioCodes) will be assigned the AT&T address for media, although it will not be used for media. The AudioCodes interface (which faces the CER) will be assigned the Signaling IP Address. For example, if AT&T assigns 32.21.150.17 as the Media IP Address, this address will be configured on the CER (LAN interface facing the AudioCodes). If AT&T IP assigns 32.21.150.18 as the Signaling IP Address, this address will be configured on the AudioCodes (LAN interface facing the CER).

Note: The IP Address on the AudioCodes interface is the Signaling IP address (used for both signaling and media) and must be the IP Address which has been provisioned as such in the AT&T NETWORK. Note: AT&T prefers to assign the address space for the SIP Signaling/Media, but does offer to use existing customer addressing if required. Using a customer provided address space may require the use of NAT (see following section).

# Step 2: Configure static route statement

A static route statement to the customer Lync environment is required for this solution (required for site-to-site calls).

ip route <Lync 2010 network> <appropriate subnet> <LAN port of AudioCodes SBC>

# Step 3: Configure BGP

The Signaling IP Address and Lync 2010 network must be advertised via BGP network statements. Please note that the Signaling IP Address is advertised with a single network statement. This statement is derived by subtracting one from the assigned Media IP Address. For example, if a Media IP Address of 32.21.150.17 is provided, the network statement will use 32.21.150.16. The network mask for this network statement will be 255.255.255.248.

router bgp <your AS number> no synchronization bgp log-neighbor-changes network <Signaling IP Address network> mask 255.255.255.248 network <Lync 2010 network > mask <use appropriate mask> neighbor <PER IP address> remote-as <remote AS> neighbor <PER IP address> allowas-in no auto-summary

# Example:

In the following example, 177.168.240.0 is the network where Lync 2010 resides. 32.21.150.18 is the LAN address of the AudioCodes SBC interface facing the CER (the Signaling IP Address). 32.21.150.17 is the LAN address of the CER (the Media IP Address).

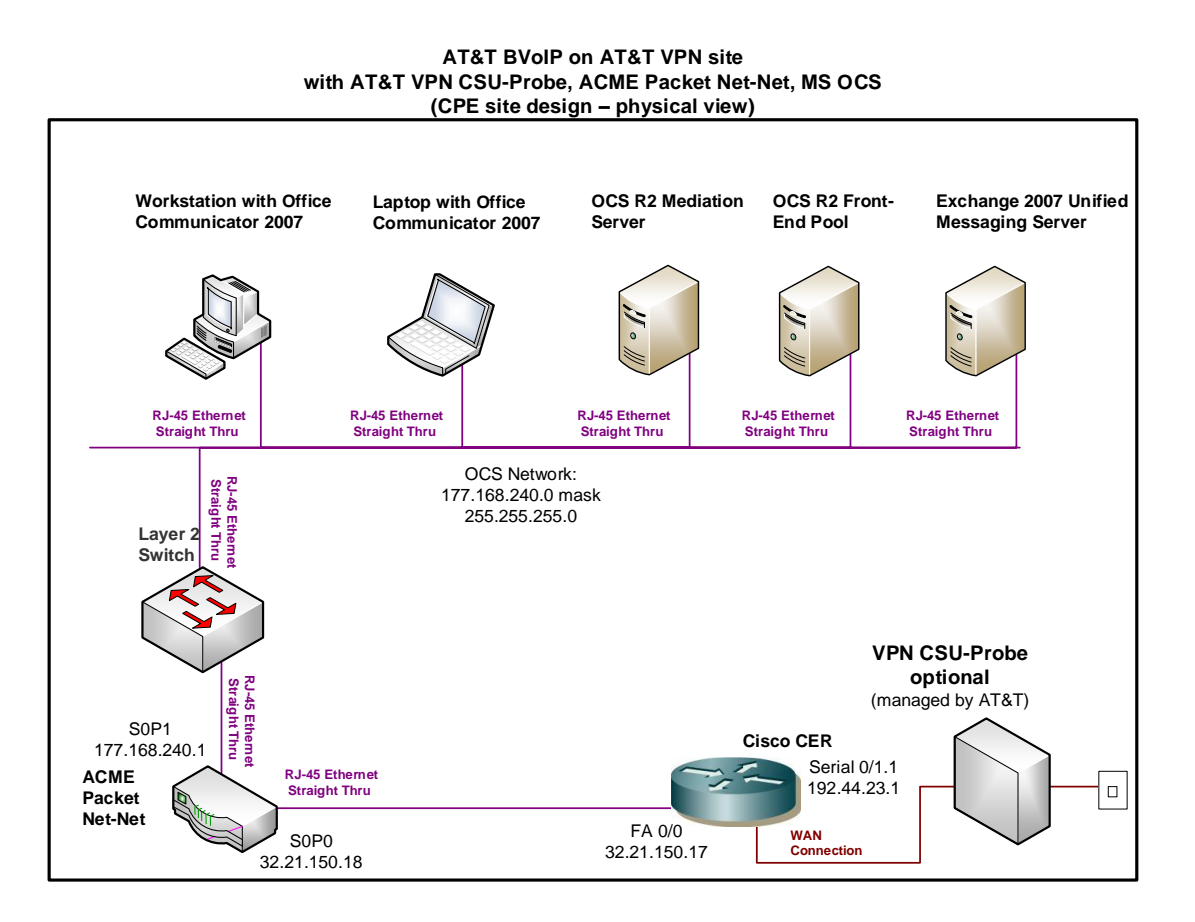

### interface FastEthernet0/0

description LAN interface facing AudioCodes ip address 32.21.150.17 255.255.255.248 duplex full speed 100

ip route 177.168.240.0 255.255.255.0 32.21.150.18

router bgp 65000 no synchronization bgp log-neighbor-changes network 32.21.150.16 mask 255.255.255.248 network 177.168.240.0 mask 255.255.255.0 neighbor 192.44.23.2 remote-as 37383 neighbor 192.44.23.2 allowas-in no auto-summary

#### 4.15.3 Optional NAT Solution (non-standard configuration)

If the AudioCodes SBC uses a private address for signaling/media, that address may be NAT'd to the public Signaling IP Address on the CER router. However this is not recommended due to degraded CPU performance with NAT enabled.

NOTE: NAT and/or PAT of the signaling and media addresses is not supported with Cisco ASR routers running Cisco IOS-XE Release 2.4.3 (IOS 12.2.33XND3).

# Step 1: Configure LAN interface facing AudioCodes SBC

Configure a LAN interface of the CER router for the same network as one of the AudioCodes interfaces.

# Step 2: Define loopback interface

Assign the public Signaling IP Address to a loopback interface on the CER.

interface Loopback <#>

ip address <public Signaling IP Address> 255.255.255.255

# Step 3: Create NAT statement

Next, define the static NAT statement to translate the private AudioCodes signaling/media IP address to the public Signaling IP Address.

ip nat inside source static <private signaling/media IP address> <public Signaling IP Address>

# Step 4 : Define the NAT inside and outside interfaces

Apply the "ip nat inside" and "ip nat outside: statements to the appropriate interfaces.

The "**ip nat inside**" statement will be applied to the LAN interface that is facing the AudioCodes SBC.

The "ip nat outside" statement will be applied to the appropriate WAN interface.

| interface LAN #                                            |
|------------------------------------------------------------|
| description LAN interface facing AudioCodes                |
| ip address <ip address=""> <mask></mask></ip>              |
| ip nat inside                                              |
|                                                            |
| interface WAN # **Always use subinterface when available** |
| description WAN interface facing AT&T VPN                  |

ip address <ip address> <mask>

ip nat outside

# Step 5: Configure Static Routes

A static route is required for the Lync 2010 network. The route will point to the AudioCodes SBC (private signaling/media IP address).

ip route <Lync network> <appropriate subnet> <private signaling/media IP address>

# Step 6: Configure BGP

The Signaling IP Address must be distributed to the AT&T network via BGP (you will **not** need to redistribute the private AudioCodes signaling/media IP address). The CER will need to be configured with a network statement for the public Signaling IP Address.

| router bgp <your as="" number=""></your>                                     |
|------------------------------------------------------------------------------|
| no synchronization                                                           |
| bgp log-neighbor-changes                                                     |
| network <public address="" ip="" signaling=""> mask 255.255.255.255</public> |
| network <lync network=""> mask <use appropriate="" mask=""></use></lync>     |
| neighbor <per address="" ip=""> remote-as <remote as=""></remote></per>      |
| neighbor <per address="" ip=""> allowas-in</per>                             |
| no auto-summary                                                              |
|                                                                              |

# Example:

Following is an example of a NAT configuration on the CER. The AudioCodes private signaling/media IP address will be translated to a public Signaling IP Address (which is defined as loopback interface on the CER). Continuing the example from section 4.11.2 (assuming now that the AudioCodes uses a private IP address), the AudioCodes private signaling/media address of 32.21.150.18 will be translated to a public Signaling IP Address of 135.16.180.66.

| interface Loopback6                         |  |
|---------------------------------------------|--|
| ip address 135.16.180.66 255.255.255.255    |  |
|                                             |  |
| interface FastEthernet0/0                   |  |
| description LAN interface facing AudioCodes |  |
| ip address 32.21.150.17 255.255.255.248     |  |
| ip nat inside                               |  |
|                                             |  |

# duplex full

speed 100

interface Serial0/1/0:0.1 point-to-point description WAN interface facing AT&T VPN bandwidth 1459 ip address 192.33.20.1 255.255.255.252 ip nat outside frame-relay class shape1536 frame-relay interface-dlci 239 IETF ip nat inside source static 32.21.150.18 135.16.180.66 router bgp 65000 no synchronization bgp log-neighbor-changes network 135.16.180.66 mask 255.255.255.255 network 177.168.240.0 mask 255.255.255.0 neighbor 192.33.20.2 remote-as 37383 neighbor 192.33.20.2 allowas-in no auto-summary

ip route 177.168.240.0 255.255.255.0 32.21.150.18

### 4.16 ShoreTel IP-PBX with Ingate Session Border Controller (SBC)

The ShoreTel solution works in conjunction with an Ingate SBC (see appropriate CCG for this configuration).

### 4.16.1 Topology

Following is a sample diagram of a network topology for a site with a Shoretel IP-PBX and an Ingate SBC. In this design, the CER and Ingate SBC are two separate devices. The AT&T VPN CSU-Probe is a AT&T managed device.

Note:

• The AT&T VPN CSU-Probe is optional.

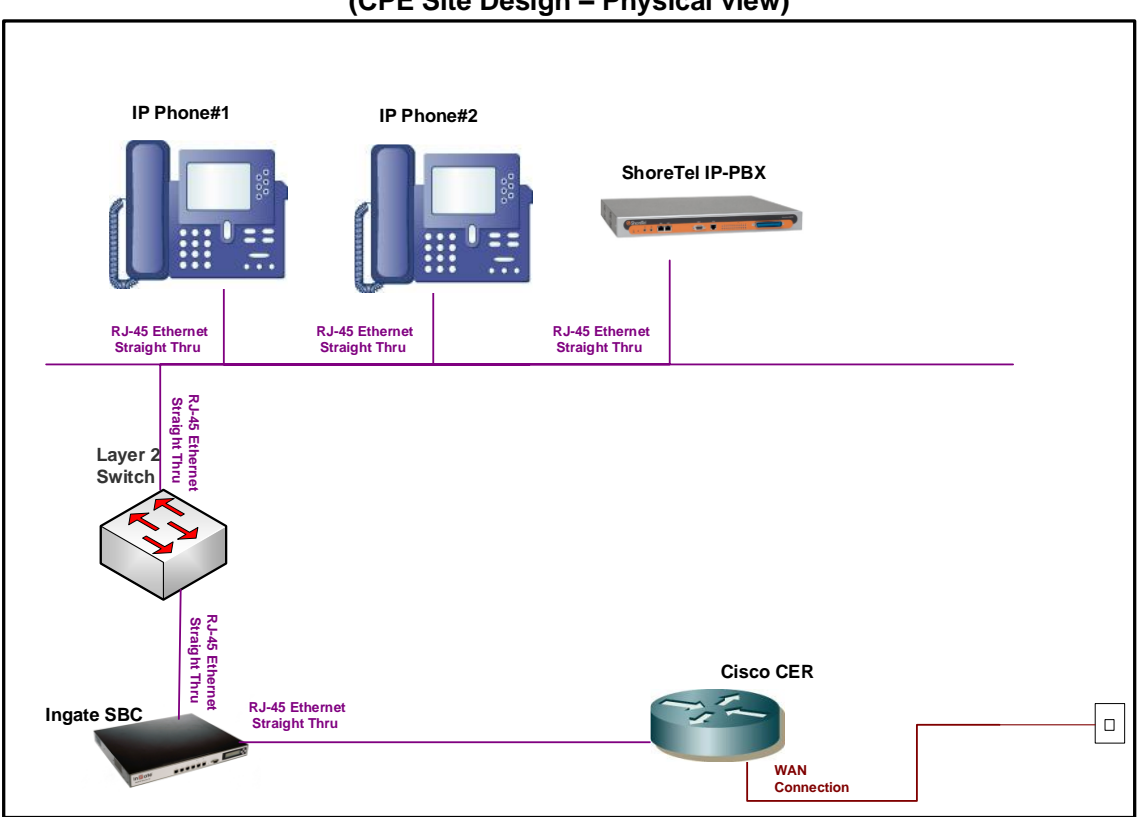

#### AT&T BVoIP AT&T VPN Site with ShoreTel and Ingate SBC (CPE Site Design – Physical view)

### 4.16.2 Standard Solution

The Ingate LAN interface (facing the CER) will be configured with the Signaling IP Address. Note: the Ingate LAN interface provisioned for signaling will also be used for the media traffic. Therefore, all voice and signaling traffic destined for AT&T will be sourced from a single LAN interface on the Ingate. The Media IP Address (assigned to you in the *Customer Router Configuration Shipping/Confirmation* letter) will be used to configure the CER LAN interface (facing the Ingate SBC) although it is not actually used for media traffic.

### Step 1: Configure LAN interface facing Ingate SBC

The CER interface which faces the Ingate will be assigned the Media IP Address and the Ingate interface which faces the CER will be assigned the Signaling IP Address. For example, if AT&T assigns a Media IP Address of 32.21.150.17, then that address will be configured on the CER LAN interface facing the Ingate. If AT&T assigns a Signaling IP Address of 32.21.150.18, then that address will be configured on the Ingate LAN interface facing the CER.

Note: The IP Address on the Ingate interface is the assigned Signaling IP Address (although it is used for media as well) and must be the IP Address which has been provisioned as such in the AT&T NETWORK. Note: AT&T prefers to assign the address space for the SIP Signaling/Media, but does offer to use existing customer addressing if required. Using a customer provided address space may require the use of NAT (see following section).

### Step 2: Configure static route statement

A static route statement to the customer voice network is required for site-to-site calls.

ip route <customer voice network> <appropriate subnet> <Signaling IP Address>

### Step 3: Configure BGP

The Signaling IP Address and voice network must be advertised via BGP network statements. Please note that the Signaling IP Address is advertised with a single network statement. This statement is derived by subtracting one from the assigned Media IP Address. For example, if a Media IP Address of 32.21.150.17 is provided, the network statement will use 32.21.150.16. The network mask for this network statement will be 255.255.255.248.

router bgp <your AS number> no synchronization bgp log-neighbor-changes network <Signaling IP Address network> mask 255.255.255.248 network <customer voice network > mask <use appropriate mask>

neighbor <PER IP address> remote-as <remote AS> neighbor <PER IP address> allowas-in no auto-summary

### Example:

In the following example, 177.168.240.0 is the network where the ShoreTel IP-PBX resides. The 32.21.150.18 is the LAN address of the Ingate SBC facing the CER (this is the Signaling IP Address – which will also be used for media). The 32.21.150.17 is the LAN address of the CER (this is the Media IP Address – although it is not actually used for media).

### AT&T BVoIP on AT&T VPN Site with ShoreTel IP-PBX and Ingate SBC (CPE Site Design – Physical view)

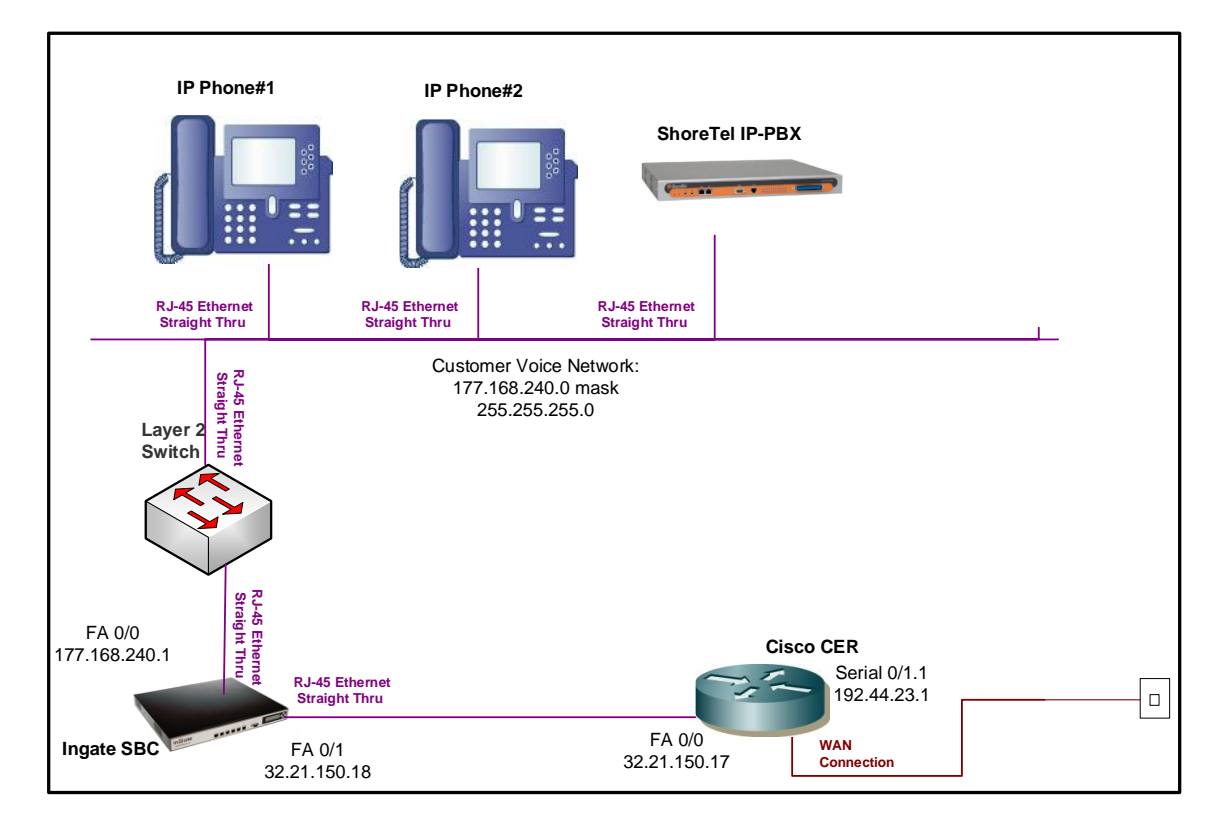

description LAN interface facing Ingate SBC ip address 32.21.150.17 255.255.255.248 duplex full speed 100 ip route 177.168.240.0 255.255.255.0 32.21.150.18 router bgp 65000 no synchronization bgp log-neighbor-changes network 32.21.150.16 mask 255.255.255.248 network 177.168.240.0 mask 255.255.255.0 neighbor 192.44.23.2 remote-as 37383 neighbor 192.44.23.2 allowas-in no auto-summary

interface FastEthernet0/0

#### 4.16.3 Optional NAT Solution (non-standard configuration)

If the Ingate SBC uses a private Signaling/Media IP Address, then that address must be NAT'd to a public Signaling IP Address on the CER. However this is not recommended due to degraded CPU performance with NAT enabled.

The CER loopback interface used for NAT will be configured with the public Signaling IP Address. The CER loopback interface will also be used for the media traffic. Therefore all voice and signaling traffic will be sourced from a single loopback interface on the CER.

NOTE: NAT and/or PAT of the signaling and media addresses is not supported with Cisco ASR routers running Cisco IOS-XE Release 2.4.3 (IOS 12.2.33XND3).

### Step 1: Configure LAN interface facing Ingate SBC

Configure a LAN interface on the CER for the same network as one of the Ingate SBC interfaces.

### Step 2: Define Loopback Interface

Assign the public Signaling IP Address to a loopback interface on the CER (this same address will also be used for media).

interface Loopback <#>

ip address <Signaling IP Address> 255.255.255.255

### Step 3: Create NAT statement

Next, define the static NAT statement to translate the private signaling/media IP address to the public Signaling IP Address (the same address will also be used for media).

ip nat inside source static <private Signaling/Media IP Address> <public Signaling IP Address>

### Step 4 : Define the NAT inside and outside interfaces

Apply the "ip nat inside" and "ip nat outside: statements to the appropriate interfaces.

The "**ip nat inside**" statement will be applied to the LAN interface that is facing the Ingate SBC.

The "ip nat outside" statement will be applied to the appropriate WAN interface.
interface LAN #

description LAN interface facing Ingate SBC

ip address <ip address> <mask>

ip nat inside

interface WAN # \*\*Always use subinterface when available\*\*

description WAN interface facing AVPN

ip address <ip address> <mask>

ip nat outside

### Step 5: Configure Static Routes

A static route is required for the customer voice network. The route will point at the Ingate SBC.

ip route <customer voice network> <appropriate subnet> <private Signaling/Media IP Address>

# <u>Step 6: Configure BGP</u>

The public Signaling IP Address must be distributed to the AT&T network via BGP (you will **not** need to redistribute the private signaling/media IP address). The CER will need to be configured with a network statement for the public Signaling IP Address.

router bgp <your AS number> no synchronization bgp log-neighbor-changes network <public Signaling IP Address > mask 255.255.255.255 network <customer voice network > mask <use appropriate mask> neighbor <PER IP address> remote-as <remote AS> neighbor <PER IP address> allowas-in no auto-summary

# Example:

Following is an example of a NAT configuration on the CER. The Ingate SBC LAN address (private signaling/media IP address) will be translated to a public Signaling IP Address (which is defined as a loopback interface on the CER). Continuing the example from section 4.4.2 (assume now that the Ingate SBC uses a private signaling/media IP address), the Ingate SBC private signaling/media address of 32.21.150.18 will be translated to a public Signaling IP Address of 135.16.180.66.

interface Loopback6

ip address 135.16.180.66 255.255.255.255

interface FastEthernet0/0

| description LAN interface facing Ingate SBC                                                                                                    |
|----------------------------------------------------------------------------------------------------|
| ip address 32.21.150.17 255.255.255.248                                                                                                    |
| ip nat inside                                                                                                    |
| duplex full                                                                                                    |
| speed 100                                                                                                    |
|                                                                                                    |
| interface Serial0/1/0:0.1 point-to-point                                                                                                    |
| description WAN interface facing AT&T                                                                                                    |
| bandwidth 1459                                                                                                    |
| ip address 192.33.20.1 255.255.255.252                                                                                                    |
| ip nat outside                                                                                                    |
| frame-relay class shape1536                                                                                                    |
| frame-relay interface-dlci 239 IETF                                                                                                    |
|                                                                                                    |
| ip nat inside source static 32.21.150.18 135.16.180.66                                                                                                    |
| router bgp 65000<br>no synchronization<br>bgp log-neighbor-changes<br>network 135.16.180.66 mask 255.255.255.255<br>network 177.168.240.0 mask 255.255.255.0<br>neighbor 192.33.20.2 remote-as 37383<br>neighbor 192.33.20.2 allowas-in<br>no auto-summary |
| ip route 177.168.240.0 255.255.255.0 32.21.150.18                                                                                                    |

# 4.17 Siemens OpenScape Voice V5 with Siemens OpenScape SBC V1

The Siemens OpenScape solution can work in conjunction with an OpenScape SBC (see appropriate CCG for OpenScape Voice with OpenScape SBC configurations).

### 4.17.1 Topology

Following is a sample diagram of a network topology for a site with a Siemens OpenScape Voice and OpenScape SBC. In this design, the CER and OpenScape SBC are two separate devices. The AT&T VPN CSU-Probe is a AT&T managed device. Note:

• The AT&T VPN CSU-Probe is optional.

### AT&T BVoIP on AT&T VPN Site with Siemens OpenScape Voice and Siemens OpenScape SBC (CPE Site Design – Physical view)

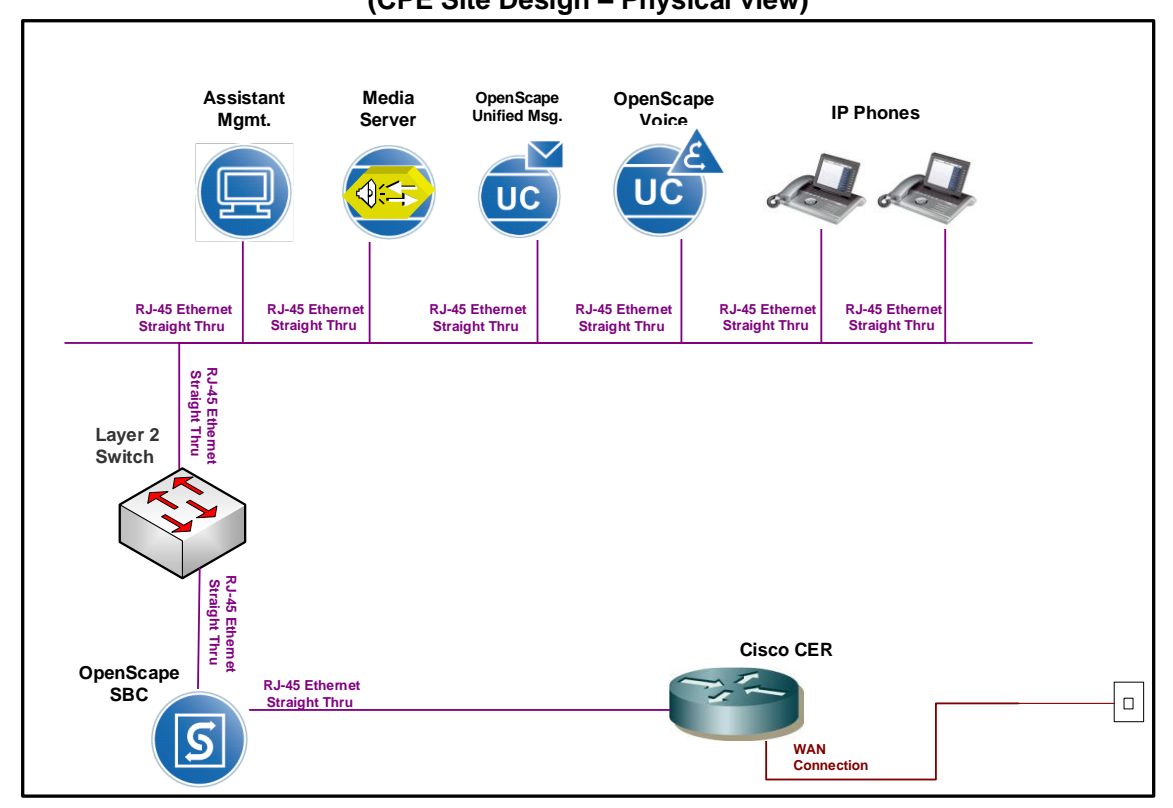

# 4.17.2 Standard Solution

The OpenScape SBC LAN interface (facing the CER) will be configured with the Signaling IP Address. Note: the OpenScape SBC LAN interface provisioned for signaling will also be used for the media traffic. Therefore, all voice and signaling traffic destined for AT&T will be sourced from a single LAN interface on the OpenScape SBC. The Media IP Address (assigned to you in the *Customer Router Configuration Shipping/Confirmation* letter) will be used to configure the CER LAN interface (facing the OpenScape SBC) although it is not actually used for media traffic.

# Step 1: Configure LAN interface facing OpenScape SBC

The CER interface which faces the OpenScape SBC will be assigned the Media IP Address and the OpenScape SBC interface which faces the CER will be assigned the Signaling IP Address. For example, if AT&T assigns a Media IP Address of

32.21.150.17, then that address will be configured on the CER LAN interface facing the OpenScape SBC. If AT&T assigns a Signaling IP Address of 32.21.150.18, then that address will be configured on the OpenScape SBC LAN interface facing the CER.

Note: The IP Address on the OpenScape SBC interface is the assigned Signaling IP Address (although it is used for media as well) and must be the IP Address which has been provisioned as such in the AT&T NETWORK. Note: AT&T prefers to assign the address space for the SIP Signaling/Media, but does offer to use existing customer addressing if required. Using a customer provided address space may require the use of NAT (see following section).

### Step 2: Configure static route statement

A static route statement to the customer's voice network is required for site-to-site calls.

ip route <customer voice network> <appropriate subnet> <Signaling IP Address>

# Step 3: Configure BGP

The Signaling IP Address and customer voice network must be advertised via BGP network statements. Please note that the Signaling IP Address is advertised with a single network statement. This statement is derived by subtracting one from the assigned Media IP Address. For example, if a Media IP Address of 32.21.150.17 is provided, the network statement will use 32.21.150.16. The network mask for this network statement will be 255.255.248.

router bgp <your AS number> no synchronization bgp log-neighbor-changes network <Signaling IP Address network> mask 255.255.255.248 network <customer voice network > mask <use appropriate mask> neighbor <PER IP address> remote-as <remote AS> neighbor <PER IP address> allowas-in no auto-summary

# Example:

In the following example, 177.168.240.0 is the customer voice network where the OpenScape Voice device resides. The 32.21.150.18 is the LAN address of the OpenScape SBC facing the CER (this is the Signaling IP Address – which will also be used for media). The 32.21.150.17 is the LAN address of the CER (this is the Media IP Address – although it is not actually used for media).

### AT&T BVoIP on AT&T VPN Site with Siemens OpenScape Voice and Siemens OpenScape SBC (CPE Site Design – Physical view)

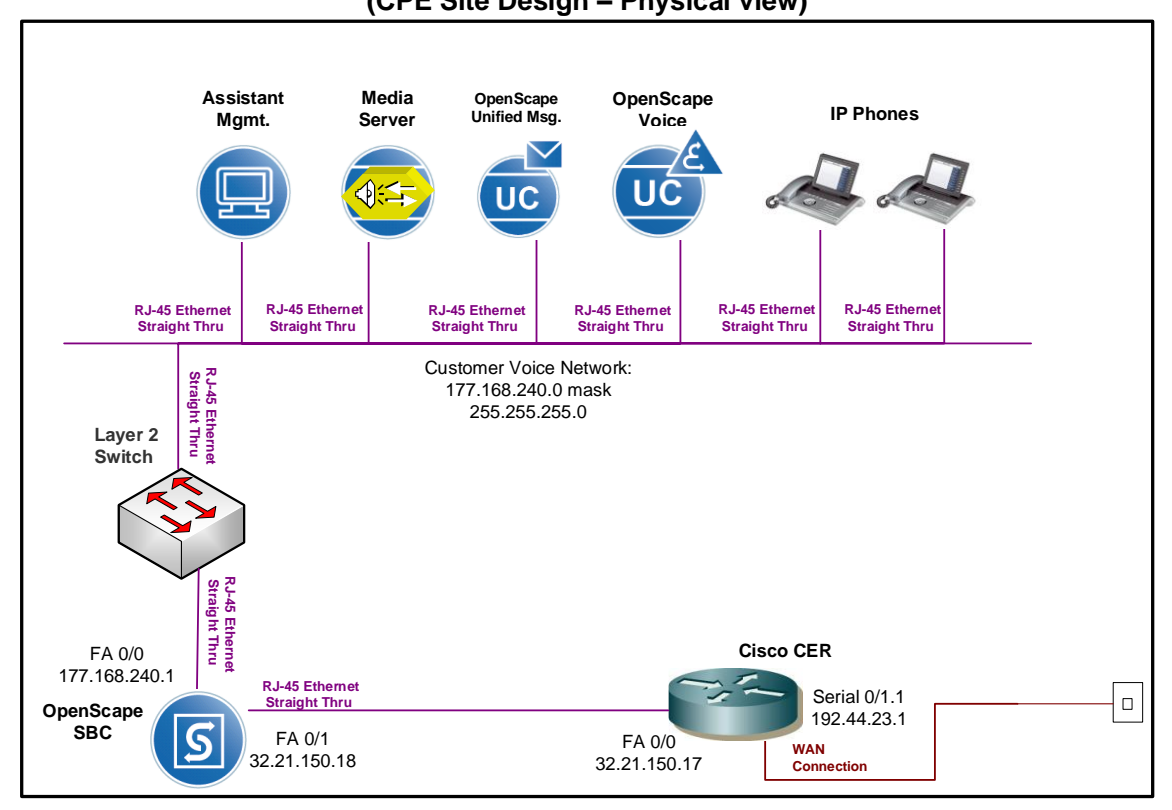

#### interface FastEthernet0/0

description LAN interface facing OpenScape SBC

ip address 32.21.150.17 255.255.255.248

duplex full

speed 100

**ip route 177.168.240.0 255.255.255.0 32.21.150.18** router bgp 65000 no synchronization bgp log-neighbor-changes network 32.21.150.16 mask 255.255.255.248 network 177.168.240.0 mask 255.255.255.0 neighbor 192.44.23.2 remote-as 37383 neighbor 192.44.23.2 allowas-in no auto-summary

### 4.17.3 Optional NAT Solution (non-standard configuration)

If the OpenScape SBC uses a private Signaling/Media IP Address, then that address must be NAT'd to a public Signaling IP Address on the CER. However, this is not recommended due to degraded CPU performance with NAT enabled.

The CER loopback interface used for NAT will be configured with the public Signaling IP Address. The CER loopback interface will also be used for the media traffic. Therefore all voice and signaling traffic will be sourced from a single loopback interface on the CER.

NOTE: NAT and/or PAT of the signaling and media addresses is not supported with Cisco ASR routers running Cisco IOS-XE Release 2.4.3 (IOS 12.2.33XND3).

### Step 1: Configure LAN interface facing OpenScape SBC

Configure a LAN interface on the CER for the same network as one of the OpenScape SBC interfaces.

### Step 2: Define Loopback Interface

Assign the public Signaling IP Address to a loopback interface on the CER (this same address will also be used for media).

interface Loopback <#>

ip address <Signaling IP Address> 255.255.255.255

### Step 3: Create NAT statement

Next, define the static NAT statement to translate the private signaling/media IP address to the public Signaling IP Address (the same address will also be used for media).

ip nat inside source static <private Signaling/Media IP Address> <public Signaling IP Address>

# Step 4 : Define the NAT inside and outside interfaces

Apply the "ip nat inside" and "ip nat outside: statements to the appropriate interfaces.

The "**ip nat inside**" statement will be applied to the LAN interface that is facing the OpenScape SBC.

The "ip nat outside" statement will be applied to the appropriate WAN interface.

interface LAN #

description LAN interface facing OpenScape SBC

ip address <ip address> <mask>

ip nat inside

interface WAN # \*\*Always use subinterface when available\*\*

description WAN interface facing AVPN

ip address <ip address> <mask>

ip nat outside

### Step 5: Configure Static Routes

A static route is required for the customer voice network. The route will point at the OpenScape SBC device.

ip route <customer voice network> <appropriate subnet> <private Signaling/Media IP Address>

# Step 6: Configure BGP

The public Signaling IP Address must be distributed to the AT&T network via BGP (you will **not** need to redistribute the private signaling/media IP address). The CER will need to be configured with a network statement for the public Signaling IP Address.

router bgp <your AS number> no synchronization bgp log-neighbor-changes network <public Signaling IP Address > mask 255.255.255.255 network <customer voice network > mask <use appropriate mask> neighbor <PER IP address> remote-as <remote AS> neighbor <PER IP address> allowas-in no auto-summary

# Example:

Following is an example of a NAT configuration on the CER. The OpenScape SBC LAN address (private signaling/media IP address) will be translated to a public Signaling IP Address (which is defined as a loopback interface on the CER). Continuing the example from section 4.4.2 (assume now that the OpenScape SBC uses a private signaling/media IP address), the OpenScape SBC private signaling/media address of 32.21.150.18 will be translated to a public Signaling IP Address of 135.16.180.66.

interface Loopback6

ip address 135.16.180.66 255.255.255.255

interface FastEthernet0/0

# 4.18 Mitel 3300 MCD Version 5.0 (without an SBC)

The Mitel 3300 MCD solution is supported without and SBC(see appropriate CCG for IP PBX configurations).

### 4.18.1 Topology

Following is a sample diagram of a network topology for a site with a Mitel 3300 without a Session Border Controller (SBC). The AT&T VPN CSU-Probe is a AT&T managed devices. Note: The AT&T managed VPN CSU-Probe is optional.

The RTP port range of 50000 – 50511 is used for Media. This is the port range per IP address that is streaming audio. The MCD does not anchor SDP as other CPEs devices

do. RTP is streamed directly to/from the end point in the call. Therefore, the RTP port range in the CER route must be changed to accommodate this.

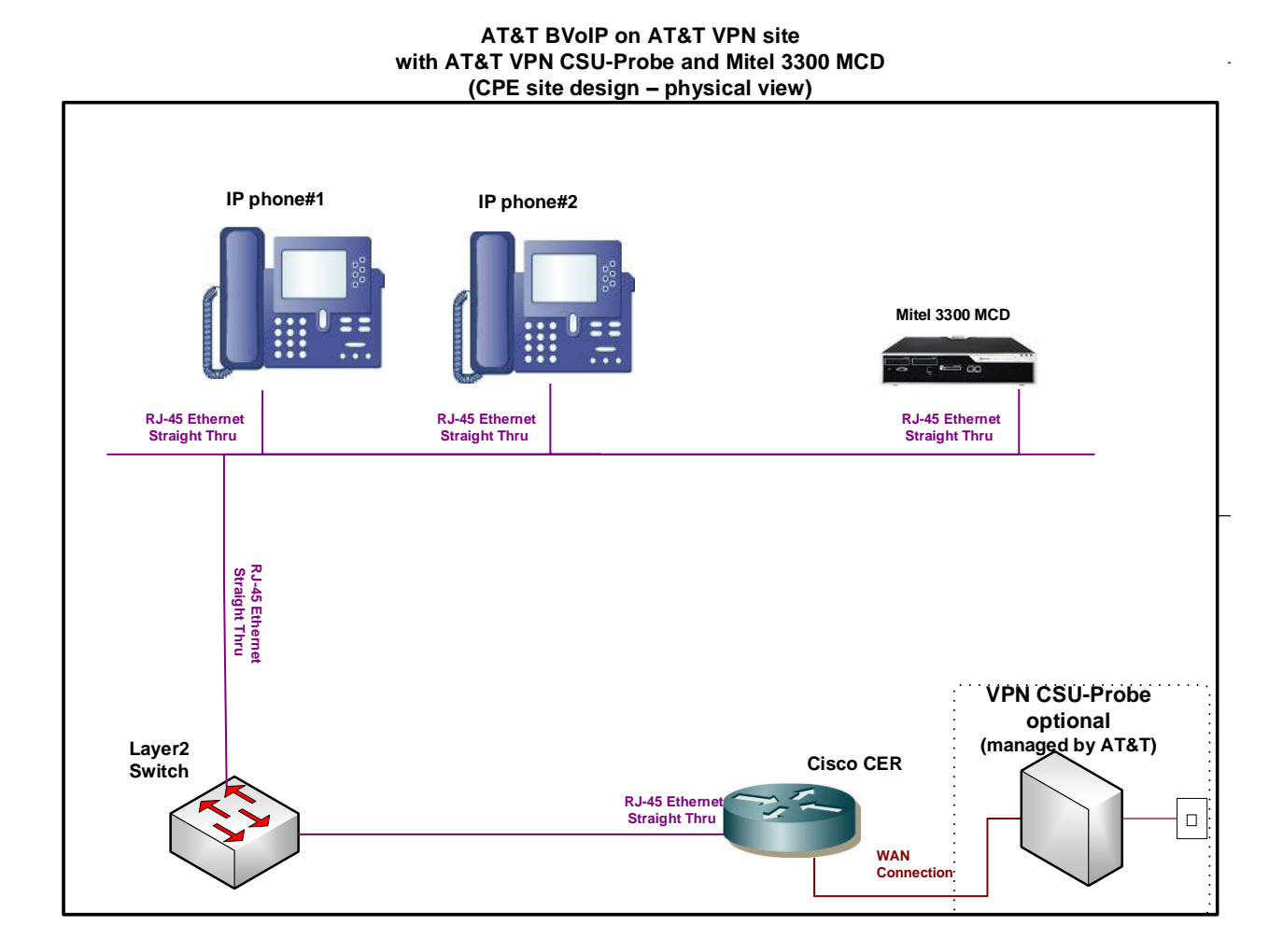

# 4.18.2 Standard NAT/PAT Configuration (required)

- The Mitel 3300 must be NAT'd to a registered AT&T IP address (which will be a loopback interface on the CER).
- The IP endpoints (IP Telephones, Soft phones, etc.) must be PAT'd to a different registered loopback interface address (for media traffic).

NOTE: NAT and/or PAT of the signaling and media addresses is not supported with Cisco ASR routers running Cisco IOS-XE Release 2.4.3 (IOS 12.2.33XND3).

# Step 1: Configure LAN interface facing Avaya BCM

Configure a LAN interface of the CER for the same network as the MItel 3300 and phones network.

# Step 2: Define loopback interfaces

Define one loopback address for the public Signaling IP Address. This will be the address the Mitel 3300 is NAT'd to.

Define a second loopback address for the public Media IP Address. This will be the address the IP phones are PAT'd to.

interface Loopback <X>

ip address <public Signaling IP Address – NAT for Mitel 3300 > 255.255.255.255

interface Loopback <Y>

ip address <public Media IP Address – PAT for IP phones > 255.255.255.255

# Step 3: Create NAT/PAT statements

PAT is required for the IP phones. An access list is used to define the addresses eligible for PAT. The Mitel 3300 will have a separate NAT statement.

#### PAT statement:

ip nat inside source list <ACL # > interface LoopbackY overload

access-list <ACL#> permit <Private LAN address space of phones> <appropriate mask>

#### NAT statement:

ip nat inside source static <private Signaling IP Address - on Mitel 3300> <public Signaling IP Address>

# Step 4: Configure BGP

The public Signaling and Media IP Addresses must be distributed to the AT&T network via BGP. The network address of the Mitel 3300 and phones should also be distributed.

router bgp <your AS number> no synchronization bgp log-neighbor-changes network <public Signaling IP Address> mask 255.255.255.255 network <public Media IP Address> mask 255.255.255.255 network <Network address of Mitel/phones > mask <use appropriate mask> neighbor <PER IP address> remote-as <remote AS> neighbor <PER IP address> allowas-in

no auto-summary

# Example:

In this example, the Mitel 3300 address is 192.168.67.14

AT&T BVoIP on AT&T VPN Site with AT&T VPN CSU-Probe and Mitel 3300 (CPE site design – physical view)

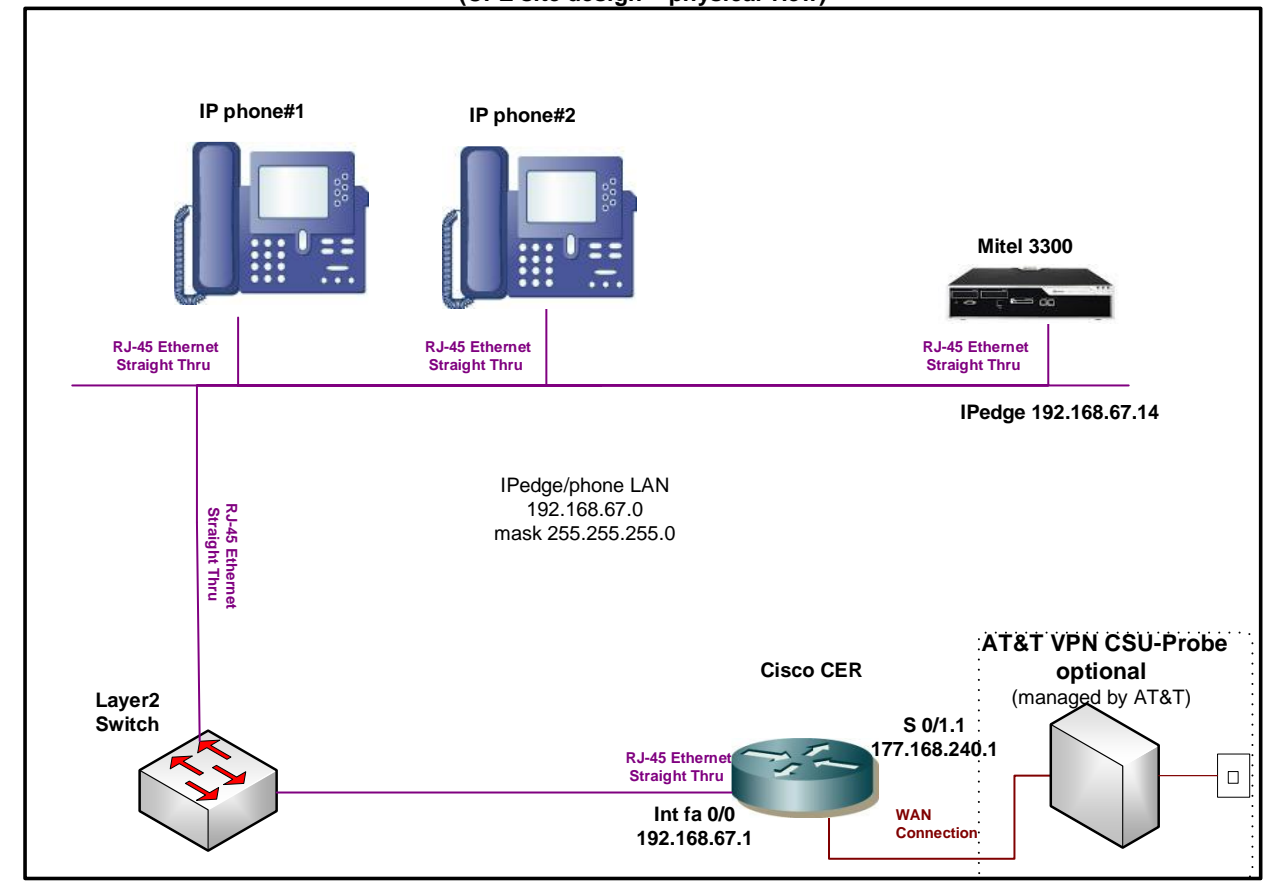

| terface Loopback6<br>o address 135.16.170.55 255.255.255.255<br>terface Loopback7<br>o address 135.16.170.250 255.255.255.255 |  |
|----------------------------------------------------------------------------------------------------|--|
|                                                                                                    |  |
| terface FastEthernet0/0                                                                                                    |  |
| escription LAN interface facing Mitel 3300                                                                                    |  |
| address 192.168.67.1 255.255.255.0                                                                                            |  |
| o nat inside                                                                                                    |  |
| virtual-reassembly                                                                                                    |  |

duplex full

speed 100

interface Serial0/1/0:0.1 point-to-point

description WAN interface facing AT&T VPN

bandwidth 1459

ip address 192.166.202.1 255.255.255.252

ip nat outside

no ip virtual-reassembly

frame-relay class shape1536

frame-relay interface-dlci 239 IETF

ip nat inside source list 10 interface Loopback7 overload (PAT for phones) ip nat inside source static 192.168.67.30 135.16.170.55 (NAT for Mitel 3300)

access-list 10 permit 192.168.67.0 0.0.0.255 (Allow LAN address space of phones)

router bgp 65000 no synchronization bgp log-neighbor-changes network 135.16.170.55 mask 255.255.255.255 network 135.16.170.250 mask 255.255.255.255 network 192.168.67.0 mask 255.255.255.0 neighbor 177.168.240.2 remote-as 37383 neighbor 177.168.240.2 allowas-in no auto-summary

# 4.19 Toshiba IPedge Release 1.0 (without an SBC)

The Toshiba IPedge solution is supported (see appropriate CCG for IP PBX configurations).

### 4.19.1 Topology

Following is a sample diagram of a network topology for a site with a Toshiba IPedge device without a Session Border Controller (SBC). The AT&T VPN CSU-Probe is a AT&T managed device. Note: The AT&T managed VPN CSU-Probe is optional.

When using the AT&T VPN transport, a 30 byte payload with the G.729 CODEC is recommended for the maximum number of concurrent calls. This is especially

important with international customers using low bandwidth circuits. IPedge does not support a 30 byte payload in both directions for any call scenarios, even when configured as such. Asymmetric payload size will **not** adversely affect call quality, but must be taken into consideration when calculating the maximum number of concurrent calls on a given circuit based on the bandwidth per call calculation.

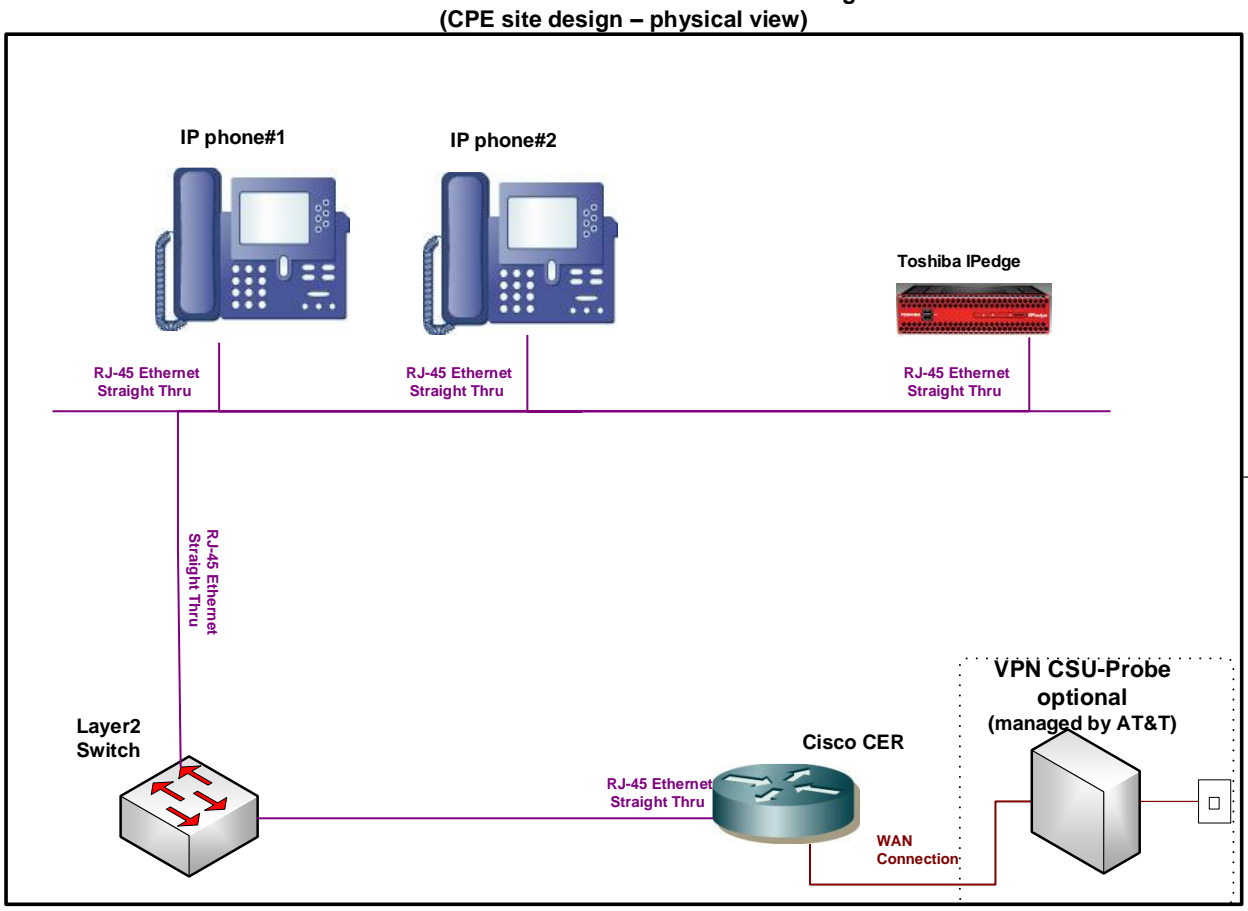

#### AT&T BVoIP on AT&T VPN site with AT&T VPN CSU-Probe and Toshiba IPedge R1 (CPE site design – physical view)

### 4.19.2 Standard NAT/PAT Configuration (required)

- The IPedge must be NAT'd to a registered AT&T IP address (which will be a loopback interface on the CER).
- The IP endpoints (IP Telephones, Soft phones, etc.) must be PAT'd to a different registered loopback interface address (for media traffic).

NOTE: NAT and/or PAT of the signaling and media addresses is not supported with Cisco ASR routers running Cisco IOS-XE Release 2.4.3 (IOS 12.2.33XND3).

# Step 1: Configure LAN interface facing Avaya BCM

Configure a LAN interface of the CER for the same network as the IPedge and phones network.

# Step 2: Define loopback interfaces

Define one loopback address for the public Signaling IP Address. This will be the address the IPedge is NAT'd to.

Define a second loopback address for the public Media IP Address. This will be the address the IP phones are PAT'd to.

interface Loopback <X>

ip address <public Signaling IP Address – NAT for IPedge > 255.255.255.255

interface Loopback <Y>

ip address <public Media IP Address – PAT for IP phones > 255.255.255.255

# Step 3: Create NAT/PAT statements

PAT is required for the IP phones. An access list is used to define the addresses eligible for PAT. The IPedge will have a separate NAT statement.

### PAT statement:

ip nat inside source list <ACL # > interface LoopbackY overload

access-list <ACL#> permit <Private LAN address space of phones> <appropriate mask>

### NAT statement:

ip nat inside source static <private Signaling IP Address - on IPedge> <public Signaling IP Address>

# Step 4: Configure BGP

The public Signaling and Media IP Addresses must be distributed to the AT&T network via BGP. The network address of the IPedge and phones should also be distributed.

```
router bgp <your AS number> no synchronization
```

bgp log-neighbor-changes network <public Signaling IP Address> mask 255.255.255.255 network <public Media IP Address> mask 255.255.255.255 network <Network address of IPedge/phones > mask <use appropriate mask> neighbor <PER IP address> remote-as <remote AS> neighbor <PER IP address> allowas-in no auto-summary

# Example:

In this example, the IPedge address is 192.168.67.14

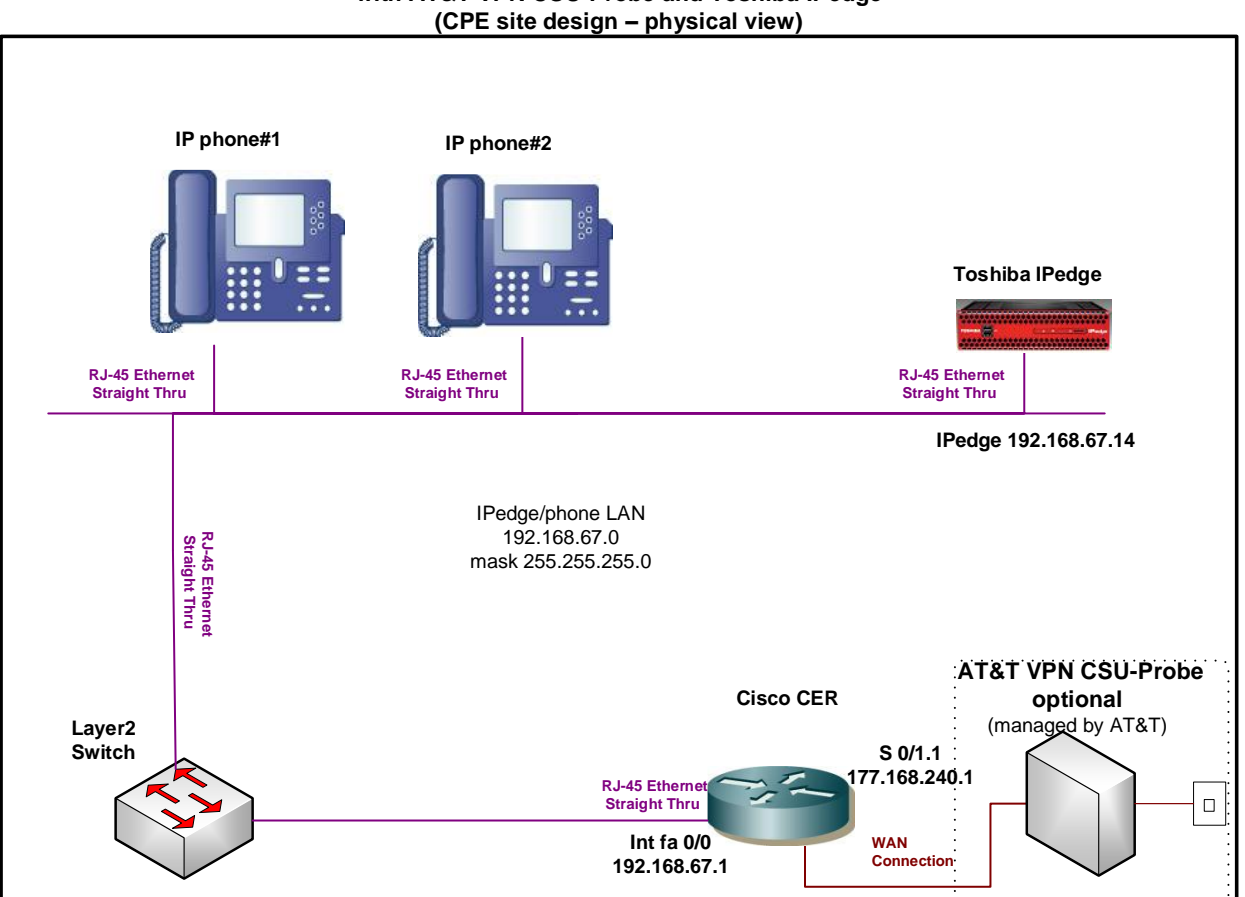

AT&T BVoIP on AT&T VPN Site with AT&T VPN CSU-Probe and Toshiba IPedge (CPE site design – physical view)

interface Loopback6 ip address 135.16.170.55 255.255.255.255 !

. interface Loopback7 ip address 135.16.170.250 255.255.255.255

interface FastEthernet0/0

| description LAN interface facing IPedge                                                |
|----------------------------------------------------------------------------------------|
| ip address 192.168.67.1 255.255.255.0                                                  |
| ip nat inside                                                                          |
| ip virtual-reassembly                                                                  |
| duplex full                                                                            |
| speed 100                                                                              |
|                                                                                        |
| interface Serial0/1/0:0.1 point-to-point                                               |
| description WAN interface facing AT&T VPN                                              |
| bandwidth 1459                                                                         |
| ip address 192.166.202.1 255.255.255.252                                               |
| ip nat outside                                                                         |
| no ip virtual-reassembly                                                               |
| frame-relay class shape1536                                                            |
| frame-relay interface-dlci 239 IETF                                                    |
|                                                                                        |
| ip nat inside source list 10 interface Loopback7 overload (PAT for phones)             |
| ip nat inside source static 192.168.67.30 135.16.170.55 (NAT for IPedge)               |
|                                                                                        |
| access-list 10 permit 192.168.67.0 0.0.0.255 (Allow LAN address space of phones)       |
|                                                                                        |
| router bgp 65000                                                                       |
| bgp log-neighbor-changes                                                               |
| network 135.16.170.55 mask 255.255.255.255                                             |
| network 135.16.170.250 mask 255.255.255.255<br>network 192 168 67 0 mask 255 255 255 0 |
| neighbor 177.168.240.2 remote-as 37383                                                 |
| neighbor 177.168.240.2 allowas-in                                                      |
| no auto-summary                                                                        |
|                                                                                        |

# 4.20 Sagemcom XMediusFax (without an SBC)

The Sagemcom XMediusFax solution is supported (see appropriate CCG for IP PBX configurations).

### 4.20.1 Topology

Following is a sample diagram of a network topology for a site with a Sagemcom XMediusFax device without a Session Border Controller (SBC). The AT&T VPN CSU-Probe is a AT&T managed device. Note: The AT&T managed VPN CSU-Probe is optional.

When using the AT&T VPN transport, a 30 byte payload with the G.729 CODEC is recommended for the maximum number of concurrent calls. This is especially important with international customers using low bandwidth circuits. Asymmetric payload size will **not** adversely affect call quality, but must be taken into consideration when calculating the maximum number of concurrent calls on a given circuit based on the bandwidth per call calculation.

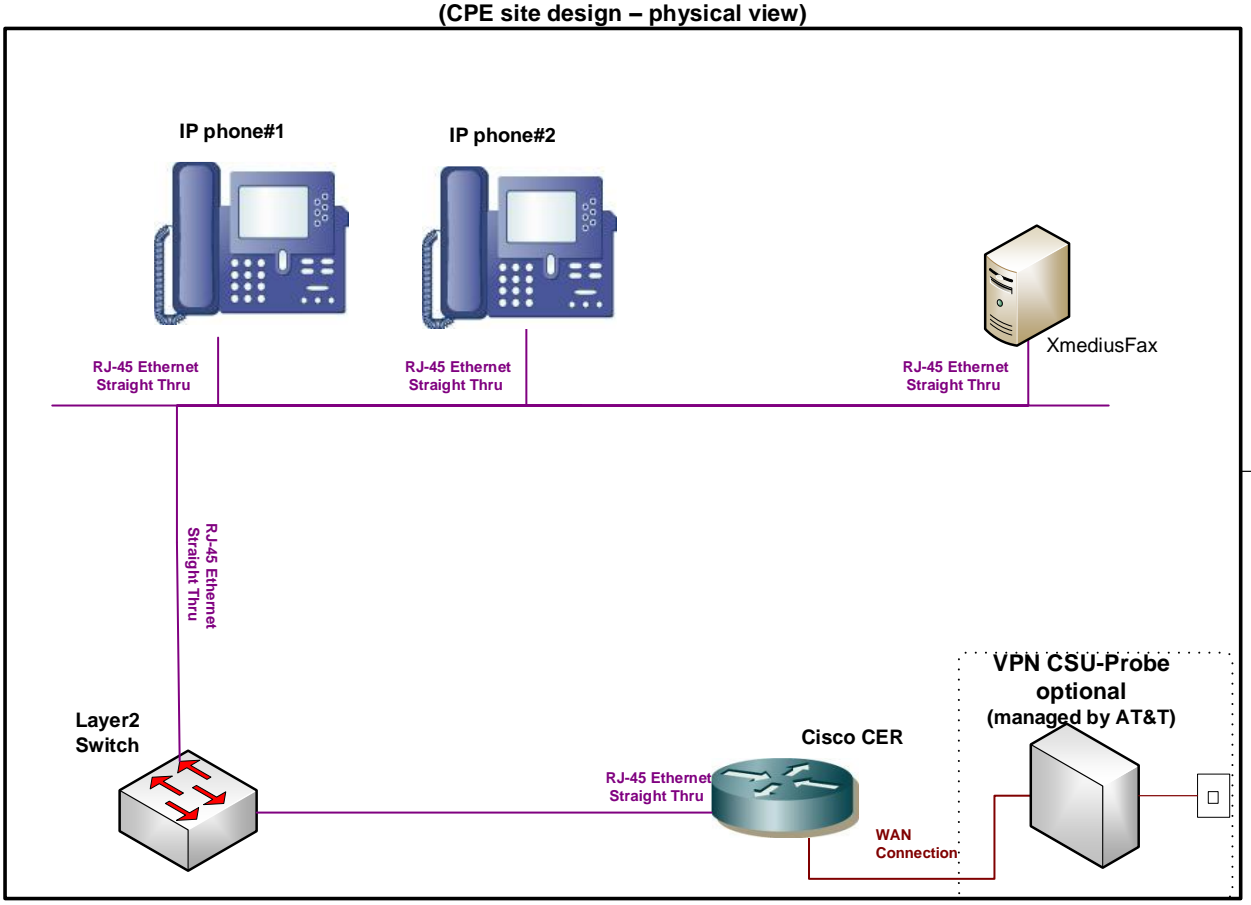

AT&T BVoIP on AT&T VPN site with AT&T VPN CSU-Probe and XMediusFax (CPF site design – physical view)

## 4.20.2 Standard NAT Configuration (required)

 The Sagemcom XMediusFax must be NAT'd to a registered AT&T IP address (which will be a loopback interface on the CER).

NOTE: NAT and/or PAT of the signaling and media addresses is not supported with Cisco ASR routers running Cisco IOS-XE Release 2.4.3 (IOS 12.2.33XND3).

# Step 1: Configure LAN interface facing XMediusFax

Configure a LAN interface of the CER for the same network as the Sagemcom XMediusFax and phones network.

# Step 2: Define loopback interfaces

Define one loopback address for the public Signaling IP Address. This will be the address the Sagemcom XMediusFax is NAT'd to.

### interface Loopback <X>

ip address <public Signaling IP Address – NAT for XMediusFax > 255.255.255.255

# Step 3: Create NAT statements

The Sagemcom XMediusFax will have a separate NAT statement.

### NAT statement:

ip nat inside source static <private Signaling IP Address - on XMediusFax> <public Signaling IP Address>

# Step 4: Configure BGP

The public Signaling and Media IP Addresses must be distributed to the AT&T network via BGP. The network address of the Sagemcom XMediusFax and phones should also be distributed.

router bgp <your AS number> no synchronization bgp log-neighbor-changes network <public Signaling IP Address> mask 255.255.255.255 network <Network address of XMediusFax /phones > mask <use appropriate mask> neighbor <PER IP address> remote-as <remote AS> neighbor <PER IP address> allowas-in no auto-summary

# Example:

In this example, the Sagemcom XMediusFax address is 192.168.67.14

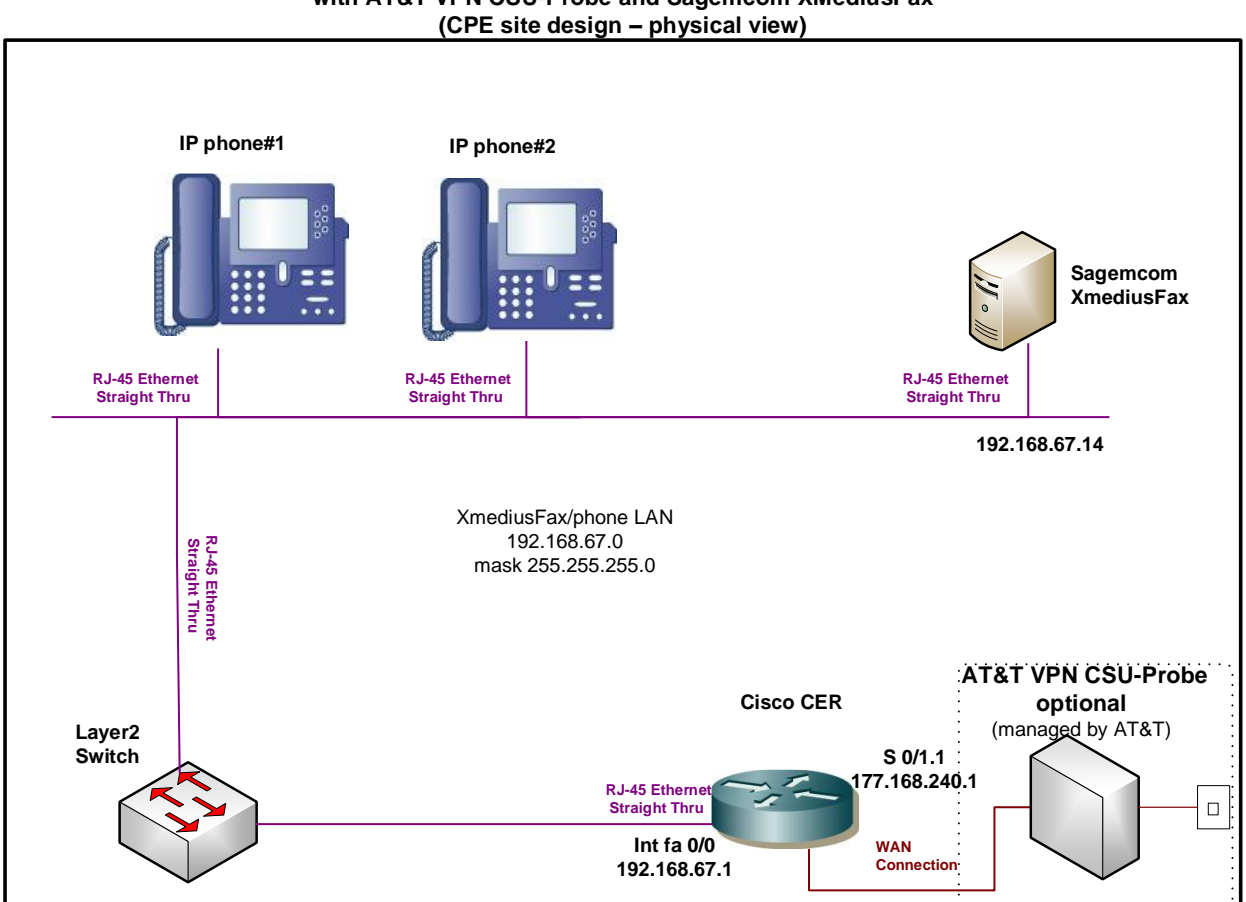

#### AT&T BVoIP on AT&T VPN Site with AT&T VPN CSU-Probe and Sagemcom XMediusFax (CPE site design – physical view)

interface Loopback6 ip address 135.16.170.55 255.255.255 ! interface FastEthernet0/0 description LAN interface facing Sagemcom XMediusFax ip address 192.168.67.1 255.255.255.0 ip nat inside ip virtual-reassembly duplex full speed 100 interface Serial0/1/0:0.1 point-to-point

| description WAN interface facing AT&T VPN                                                                        |                               |
|----------------------------------------------------------------------------------------------------|-------------------------------|
| bandwidth 1459                                                                                                   |                               |
| ip address 192.166.202.1 255.255.255.252                                                                         |                               |
| ip nat outside                                                                                                   |                               |
| no ip virtual-reassembly                                                                                         |                               |
| frame-relay class shape1536                                                                                      |                               |
| frame-relay interface-dlci 239 IETF                                                                              |                               |
|                                                                                                    |                               |
| ip nat inside source static 192.168.67.30 135.16.170.55                                                          | (NAT for Sagemcom XMediusFax) |
| router bgp 65000<br>no synchronization<br>bgp log-neighbor-changes<br>network 135.16.170.55 mask 255.255.255.255 |                               |

# 4.21 Voxeo Prophecy Release 11 with Communigate SIP Proxy

The Voxeo Prophecy SBC solution works in conjunction with a Communigate SIP Proxy (see appropriate CCG from Voxeo for this configuration). This solution will require the customer to have an AT&T VPN circuit installed at the Voxeo data center, rather than at the customer site.

### 4.21.1 Topology

Following is a sample diagram of a network topology for a site with a Voxeo Prophecy SBC and a Communigate SIP Proxy. In this design, the CER, Prophecy SBC and Communigate SIP Proxy all connect to the same network switch.

Note:

- The CER and SBC are all connected to a network switch.
- The AT&T VPN CSU-Probe is optional.

# AT&T BVoIP AT&T VPN Site with Voxeo SBC and Communigate SIP Proxy

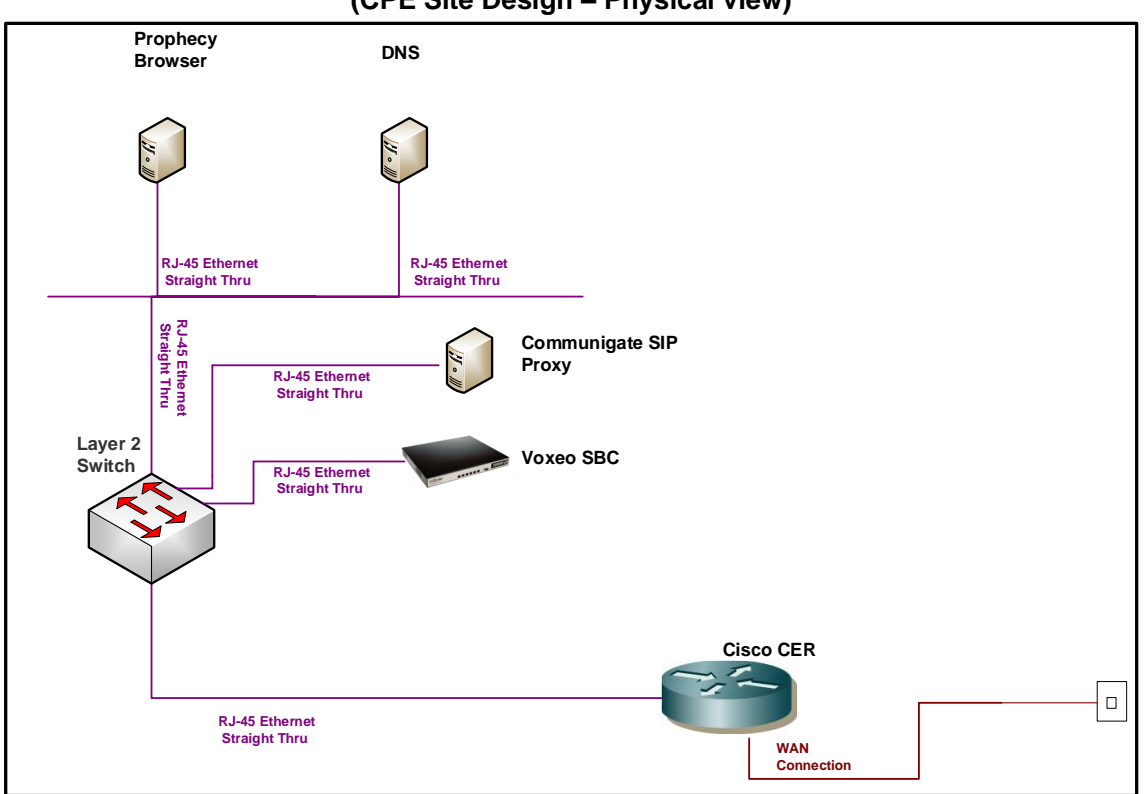

# (CPE Site Design – Physical view)

### 4.21.2 Standard Solution

The Communigate SIP Proxy LAN interface will be configured with the Signaling IP Address. The Voxeo SBC LAN interface will be configured with the Media IP Address. The third available host IP address in the AT&T provided network (assigned to you in the *Customer Router Configuration Shipping/Confirmation* letter) will be used to configure the CER LAN interface.

### Step 1: Configure LAN interface facing customer network

The CER interface which faces the customer network will be assigned the third host IP address, and the SIP Proxy and SBC will be assigned the Signaling IP Address and Media IP Address, respectively. For example, if AT&T assigns a Media IP Address of 32.21.150.17 and Signaling IP Address of 32.21.150.18, the CER LAN interface will be assigned 32.21.150.**19**.

- Media IP Address assigned to Voxeo SBC (32.21.150.17)
- Signaling IP Address assigned to Communigate SIP Proxy (32.21.150.18)

• CER LAN interface assigned third available host (32.21.150.19)

Note: AT&T prefers to assign the address space for the SIP Signaling/Media, but does offer to use existing customer addressing if required. Using a customer provided address space may require the use of NAT (see following section).

### Step 4: Configure BGP

The Signaling IP Address and Media IP Address must be advertised via BGP network statements. Please note that the Signaling IP Address and Media IP Address are advertised with a single network statement. This statement is derived by subtracting one from the assigned Media IP Address. For example, if a Media IP Address of 32.21.150.17 is provided, the network statement will use 32.21.150.16. The network mask for this network statement will be 255.255.255.248.

router bgp <your AS number> no synchronization

bgp log-neighbor-changes network <Signaling IP Address network> mask 255.255.255.248 neighbor <PER IP address> remote-as <remote AS> neighbor <PER IP address> allowas-in no auto-summary

### Example:

In the following example, 177.168.240.0 is the network where the customer network resides. 32.21.150.17 is the LAN address of the Voxeo SBC, 32.21.150.18 is the LAN address of the SIP Proxy interface facing the CER (this is the Signaling IP Address), and 32.21.150.19 is the LAN address of the CER.

# AT&T BVoIP AT&T VPN Site with Voxeo SBC and Communigate SIP Proxy

(CPE Site Design – Physical view)

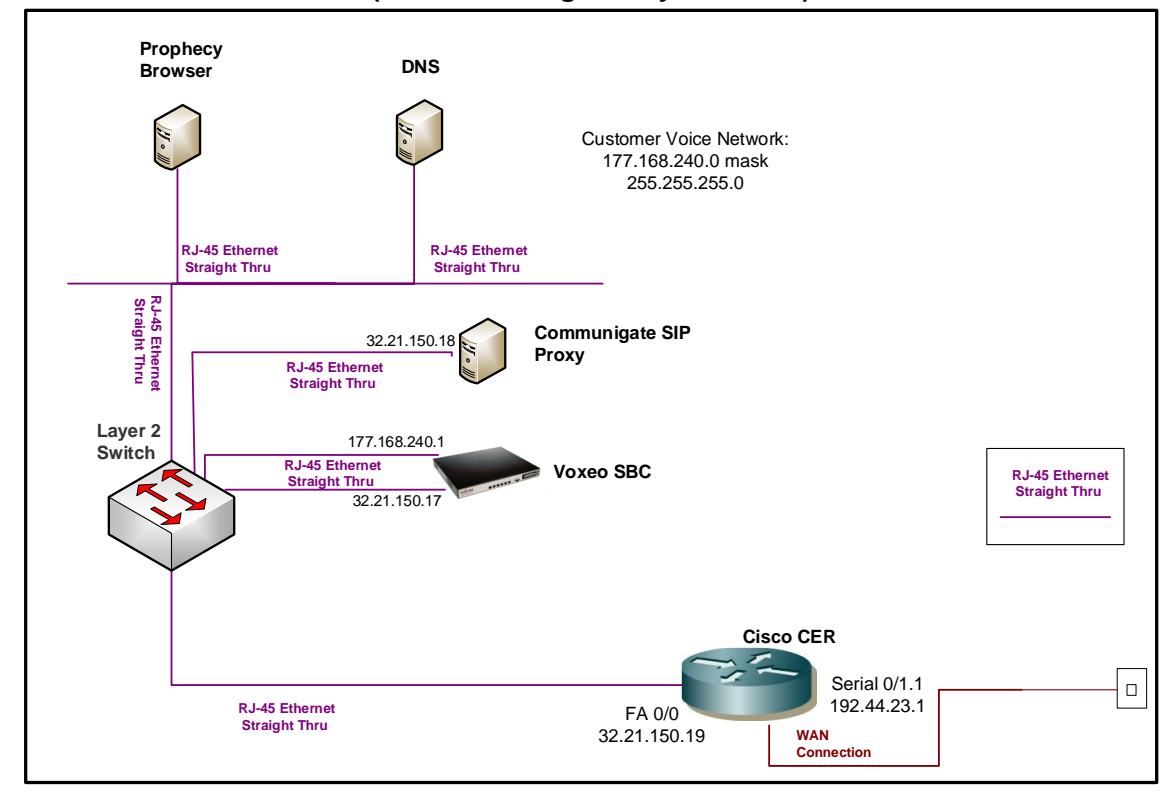

#### interface FastEthernet0/0

description LAN interface facing customer SBC ip address 32.21.150.19 255.255.255.248 duplex full speed 100

router bgp 65000 no synchronization bgp log-neighbor-changes network 32.21.150.16 mask 255.255.255.248 neighbor 192.44.23.2 remote-as 37383 neighbor 192.44.23.2 allowas-in no auto-summary

### 4.21.3 Optional NAT Solution (non-standard configuration)

If the SBC and SIP Gateway use a private Signaling and Media IP Address, then these addresses must be NAT'd to the public Signaling and public Media IP Addresses on the

CER. However this is not recommended due to degraded CPU performance with NAT enabled.

The CER loopback interfaces used for NAT will be configured with the public Signaling and public Media IP Addresses. All voice and signaling traffic will be sourced from two separate loopback interfaces on the CER.

NOTE: NAT and/or PAT of the signaling and media addresses is not supported with Cisco ASR routers running Cisco IOS-XE Release 2.4.3 (IOS 12.2.33XND3).

# Step 1: Configure LAN interface facing the SBC

Configure a LAN interface on the CER for the same network as one of the SBC interfaces.

# Step 2: Define Loopback Interfaces

Assign the public Signaling IP Address and public Media IP Address to loopback interfaces on the CER.

interface Loopback <#>

ip address <Signaling IP Address> 255.255.255.255

interface Loopback <#>

ip address <Media IP Address> 255.255.255.255

# Step 3: Create NAT statement

Next, define the static NAT statements to translate the private signaling and media IP addresses to the public Signaling IP Address and public Media IP Address.

ip nat inside source static <private Signaling IP Address> <public Signaling IP Address> ip nat inside source static <private Media IP Address> <public Media IP Address>

# Step 4 : Define the NAT inside and outside interfaces

Apply the "ip nat inside" and "ip nat outside: statements to the appropriate interfaces.

The "ip nat inside" statement will be applied to the LAN interface that is facing the Ingate SBC.

The "ip nat outside" statement will be applied to the appropriate WAN interface.

interface LAN #

description LAN interface facing the SBC

ip address <ip address> <mask>

ip nat inside

interface WAN # \*\*Always use subinterface when available\*\*

description WAN interface facing AVPN

ip address <ip address> <mask>

ip nat outside

# Step 5: Configure BGP

The public Signaling IP Address and Public Media IP Address must be distributed to the AT&T network via BGP (you will **not** need to redistribute the private signaling/media IP address). The CER will need to be configured with a network statement for the public Signaling IP Address and public Media IP Address as shown below.

router bgp <your AS number> no synchronization bgp log-neighbor-changes network <public Signaling IP Address > mask 255.255.255.255 network <public Media IP Address > mask 255.255.255.255 neighbor <PER IP address> remote-as <remote AS> neighbor <PER IP address> allowas-in no auto-summary

# Example:

Following is an example of a NAT configuration on the CER. The SBC LAN IP address will be translated to a public Media IP Address (which is defined as a loopback interface on the CER). The SIP Proxy LAN IP Address will be translated to the public Signaling IP Address (also defined as a loopback interface on the CER). Continuing the example from section 4.19.2 (assume now that the SBC uses a private media IP address and the SIP Proxy uses a private signaling IP address), the <u>SBC private media IP address of 32.21.150.17 will be translated to a public Media IP Address of 135.16.180.66</u> and the <u>SIP Proxy private signaling IP address of 32.21.150.18 will be translated to the public Signaling IP address of 32.21.150.18 will be translated to the public Signaling IP address of 32.21.150.18 will be translated to the public Signaling IP address of 32.21.150.18 will be translated to the public Signaling IP address of 32.21.150.18 will be translated to the public Signaling IP address of 32.21.150.18 will be translated to the public Signaling IP address of 32.21.150.18 will be translated to the public Signaling IP address of 32.21.150.18 will be translated to the public Signaling IP address of 135.16.180.67.</u>

interface Loopback6

ip address 135.16.180.66 255.255.255.255

interface Loopback7

ip address 135.16.180.67 255.255.255.255

#### interface FastEthernet0/0

### description LAN interface facing the SBC

ip address 32.21.150.19 255.255.255.248

ip nat inside

duplex full

speed 100

#### interface Serial0/1/0:0.1 point-to-point

#### description WAN interface facing AT&T

bandwidth 1459

ip address 192.33.20.1 255.255.255.252

ip nat outside

frame-relay class shape1536

frame-relay interface-dlci 239 IETF

ip nat inside source static 32.21.150.17 135.16.180.66

ip nat inside source static 32.21.150.18 135.16.180.67

router bgp 65000 no synchronization bgp log-neighbor-changes network 135.16.180.66 mask 255.255.255.255 network 135.16.180.67 mask 255.255.255.255 neighbor 192.33.20.2 remote-as 37383 neighbor 192.33.20.2 allowas-in no auto-summary

# **5** CER Sample Configurations

# 5.1 Sample Config: Customer Edge Router in conjunction with a Cisco Unified Communications Manager (CUCM) and Cisco Unified Border Element (CUBE)

Following is an example of a CER configured on a standard Frame Relay interface.

Note: This standard configuration can also be used for remote sites with IP phones only (with or without a CUBE at a remote site).

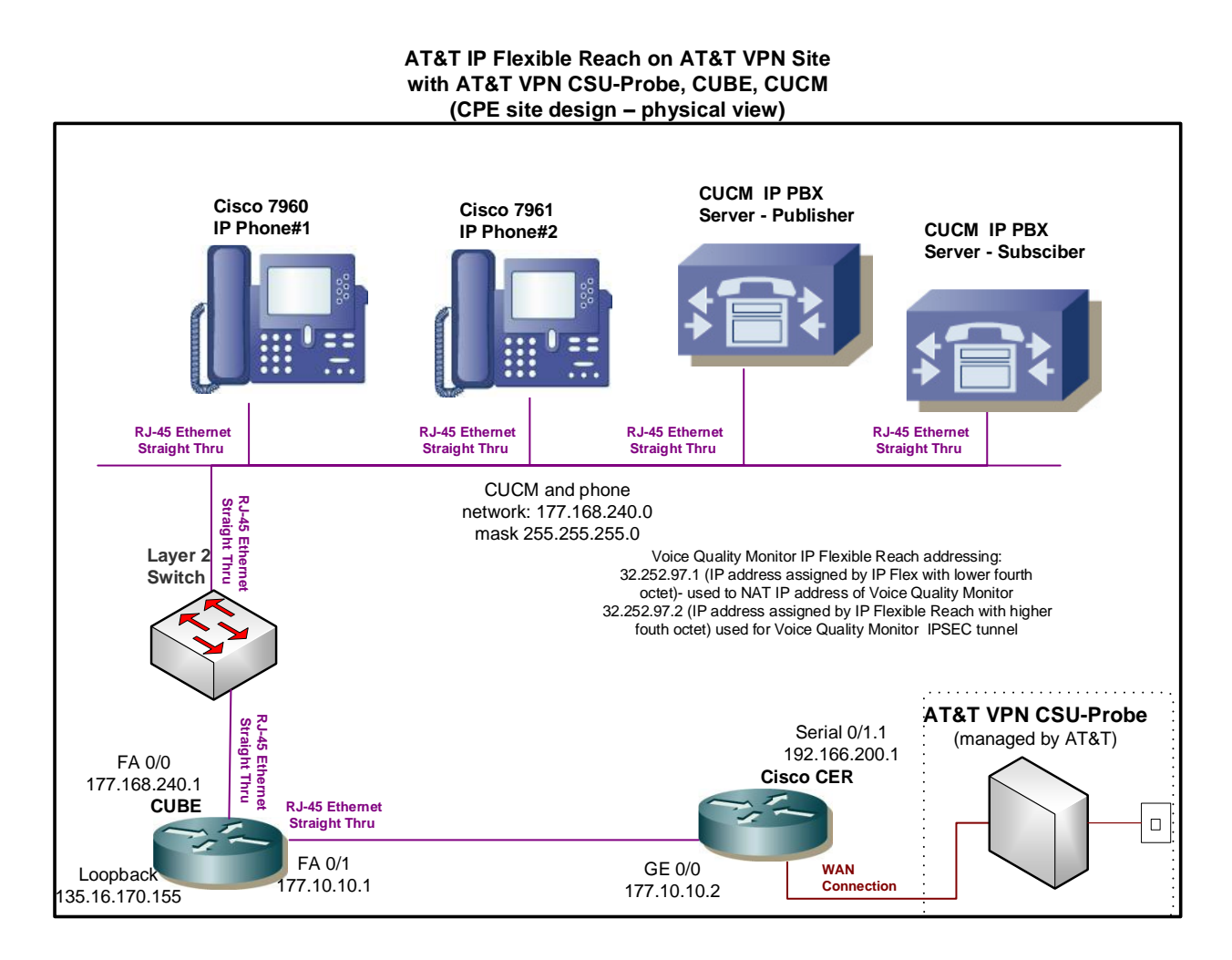

| Building configuration                                       |
|--------------------------------------------------------------|
| Current configuration : 12372 bytes<br>!                     |
| version 12.4                                                 |
| service timestamps debug datetime msec                       |
| service timestamps log datetime msec                         |
| service password-encryption                                  |
| !<br>!                                                       |
| hostname 2821                                                |
|                                                              |
| boot-start-marker                                            |
| boot system flash:c2800nm-adventerprisek9-mz.124-15.T13a.bin |
| logging buffered 51200 warnings                              |

```
enable password 7 0820585A05180704
no aaa new-model
resource policy
ip tcp path-mtu-discovery
ip cef
L
no ip domain lookup
ip domain name hawaii
class-map match-any BGP
match access-group name BGP
class-map match-any COS1
match access-group name RTP
match access-group name SIP
match access-group name SCCP
class-map match-any COS2
match access-group name COS2-Traffic
match access-group name BGP
class-map match-any COS3
match access-group name COS3-Traffic
L
L
policy-map MARK-BGP
class BGP
set ip dscp cs6
policy-map COS
class COS1
priority 616 77000
set ip dscp ef
class COS2
bandwidth remaining percent 40
 set ip dscp af31
 service-policy MARK-BGP
class COS3
bandwidth remaining percent 30
 set ip dscp af21
class class-default
bandwidth remaining percent 30
 set ip dscp default
interface GigabitEthernet0/0 **Facing CUBE**
ip address 177.10.10.2 255.255.255.0
ip virtual-reassembly
duplex full
speed 10
```

no keepalive

! L interface Serial0/2/0 no ip address encapsulation frame-relay IETF load-interval 30 tx-ring-limit 2 tx-queue-limit 2 no fair-queue frame-relay traffic-shaping max-reserved-bandwidth 100 hold-queue 32 out interface Serial0/2/0.1 point-to-point bandwidth 1459 ip address 192.166.200.1 255.255.255.252 ip nat outside ip virtual-reassembly frame-relay class shape1536 frame-relay interface-dlci 236 IETF interface Serial0/2/1 no ip address shutdown clock rate 2000000 router bgp 65000 no synchronization bgp router-id 192.168.200.1 bgp log-neighbor-changes network 135.16.170.155 mask 255.255.255.255 network 177.168.240.0 mask 255.255.255.0 network 32.252.97.1 mask 255.255.255.255 Note: Static routes required for network 32.252.97.2 mask 255.255.255.255 CUBE loopback (135.16.170.155) neighbor 192.166.200.2 remote-as 13979 neighbor 192.166.200.2 allowas-in address and private address of LAN no auto-summary (where IP PBX resides ip route 135.16.170.155 255.255.255.255 177.10.10.1 ip route 177.168.240.0 255.255.255.0 177.10.10.1 ip http server ip http access-class 23 ip http authentication local ip http secure-server ip http timeout-policy idle 60 life 86400 requests 10000 ip access-list extended BGP permit tcp any eq bgp any permit tcp any any eq bgp ip access-list extended RTP permit udp any range 16384 32767 any range 16384 32767

ip access-list extended SIP permit udp any eq 5060 any permit udp any any eq 5060 ip access-list extended SCCP permit tcp any range 2003 2003 any permit tcp any any range 2000 2003 ip access-list extended COS2-Traffic permit udp any any eq 2082 permit udp any eq 2082 any ip access-list extended COS3-Traffic permit udp any any eq 2083 permit udp any eq 2083 any I I map-class frame-relay shape1536 frame-relay cir 1459000 frame-relav bc 14590 frame-relay be 0 frame-relay mincir 1459000 service-policy output COS banner login ^C Cisco Router and Security Device Manager (SDM) is installed on this device. This feature requires the one-time use of the username "cisco" with the password "cisco". The default username and password have a privilege level of 15. Please change these publicly known initial credentials using SDM or the IOS CLI. Here are the Cisco IOS commands. username <myuser> privilege 15 secret 0 <mypassword> no username cisco Replace <myuser> and <mypassword> with the username and password you want to use. For more information about SDM please follow the instructions in the QUICK START GUIDE for your router or go to http://www.cisco.com/go/sdm ^C alias exec CONFIGURED WITH ALL IN ONE CALCULATOR v2fi 02-08-2007 14:29:55 line con 0 line aux 0 session-timeout 120 exec-timeout 120 0 line vty 0 4 exec-timeout 300 0 password 7 00050712085A0915 login local transport input ssh scheduler allocate 20000 1000 webvpn context Default\_context

ssl authenticate verify all !

no inservice !

! end

# 5.2 Sample Config: Customer Edge Router with Avaya Communications Manager without SBC

Following is an example of a full CER router configuration on a standard Frame Relay interface with an Avaya Communications Manager and Avaya SIP Enablement Services.

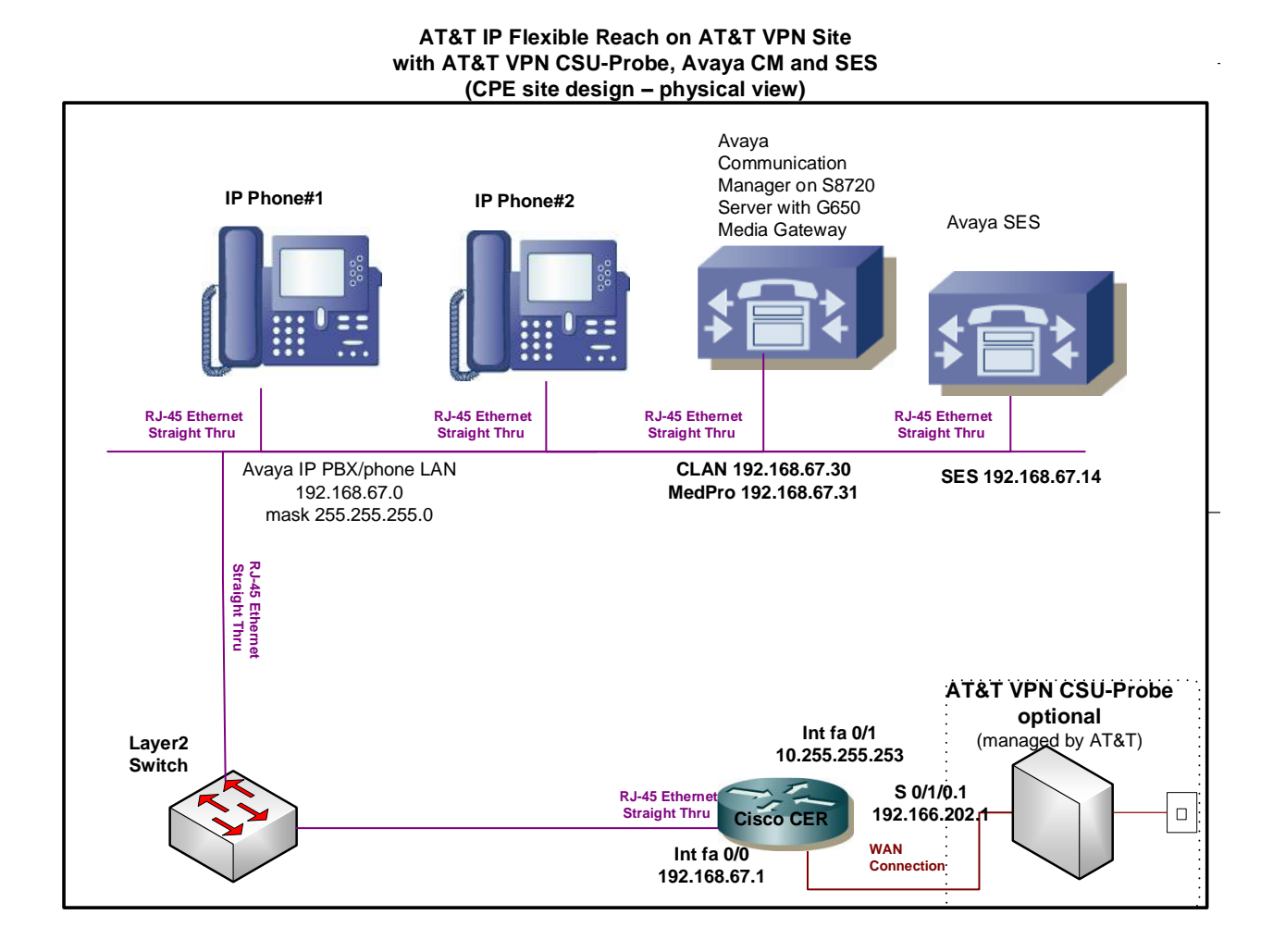

sh run Building configuration... Current configuration : 8781 bytes ! version 12.4 service timestamps debug datetime msec

```
service timestamps log datetime msec
service password-encryption
hostname Oslo
boot-start-marker
boot system flash:c2800nm-adventerprisek9-mz.124-15.T13a.bin
boot-end-marker
logging buffered 51200 warnings
enable password 7 11080D111B13091F
no aaa new-model
resource policy
1
ip cef
L
no ip domain lookup
ip domain name hawaii
ip ssh authentication-retries 5
ip ssh version 2
username cisco privilege 15 secret 5 $1$pwCJ$4rzb68OzCfX/BW0/Z02rY0
username admin password 7 00050712085A0915
archive
log config
hidekeys
class-map match-any BGP
match access-group name BGP
class-map match-any COS1
match access-group name RTP
match access-group name SIP
class-map match-any COS2
match access-group name COS2-Traffic
match access-group name BGP
class-map match-any COS3
match access-group name COS3-Traffic
L
policy-map MARK-BGP
class BGP
set ip dscp cs6
policy-map COS
class COS1
priority 616 77000
set ip dscp ef
class COS2
```

bandwidth remaining percent 40 set ip dscp af31 service-policy MARK-BGP class COS3 bandwidth remaining percent 30 set ip dscp af21 class class-default bandwidth remaining percent 30 set ip dscp default interface Loopback6 \*\*NAT address for SES signaling\*\* ip address 135.16.170.55 255.255.255.255 interface Loopback7 \*\*PAT address for IP phones/MedPro media\*\* ip address 135.16.170.250 255.255.255.255 interface FastEthernet0/0 \*\* Facing IP PBX \*\* ip address 192.168.67.1 255.255.255.0 ip nat inside ip virtual-reassembly duplex full speed 100 interface Serial0/1/0 no ip address encapsulation frame-relay IETF load-interval 30 no fair-queue frame-relay traffic-shaping max-reserved-bandwidth 100 interface Serial0/1/0.1 point-to-point bandwidth 1459 ip address 192.166.202.1 255.255.255.252 ip nat outside no ip virtual-reassembly frame-relay class shape1536 frame-relay interface-dlci 239 IETF router bgp 65000 no synchronization bgp router-id 192.166.202.1 bgp log-neighbor-changes network 32.252.97.1 mask 255.255.255.255 network 32.252.97.2 mask 255.255.255.255 network 135.16.170.55 mask 255.255.255.255 network 135.16.170.250 mask 255.255.255.255 network 192.168.67.0 mask 255.255.255.0 neighbor 192.166.202.2 remote-as 13979 neighbor 192.166.202.2 allowas-in no auto-summary

ip nat inside source list 10 interface Loopback7 overload ip nat inside source static 192.168.67.30 135.16.170.55 ip access-list extended BGP permit tcp any eq bgp any permit tcp any any eq bgp ip access-list extended RTP permit udp any range 16384 32767 any range 16384 32767 ip access-list extended SIP permit udp any eq 5060 any permit udp any any eq 5060 ip access-list extended COS2-Traffic permit udp any any eq 2082 permit udp any eq 2082 any ip access-list extended COS3-Traffic permit udp any any eq 2083 permit udp any eq 2083 any I map-class frame-relay shape1536 frame-relay cir 1459000 frame-relay bc 1459 frame-relay be 0 frame-relay mincir 1459000 service-policy output COS ! access-list 10 deny 192.168.67.14 access-list 10 deny 192.168.67.30 access-list 10 permit 192.168.67.0 0.0.0.255 L control-plane line con 0 login local line aux 0 line vtv 0 4 exec-timeout 300 0 privilege level 15 password 7 15131F18082B2937 login local transport input telnet line vty 5 access-class 23 in privilege level 15 login local transport input telnet line vty 6 15 access-class 23 in privilege level 15 login local

transport input telnet ssh ! scheduler allocate 20000 1000 ! webvpn context Default\_context ssl authenticate verify all ! no inservice ! ! end
# 5.3 Sample Config: Customer Edge Router with Avaya Communications Manager with ACME SBC

Following is an example of a full CER router configuration on a standard Frame Relay interface with an Avaya Communications Manager with ACME SBC.

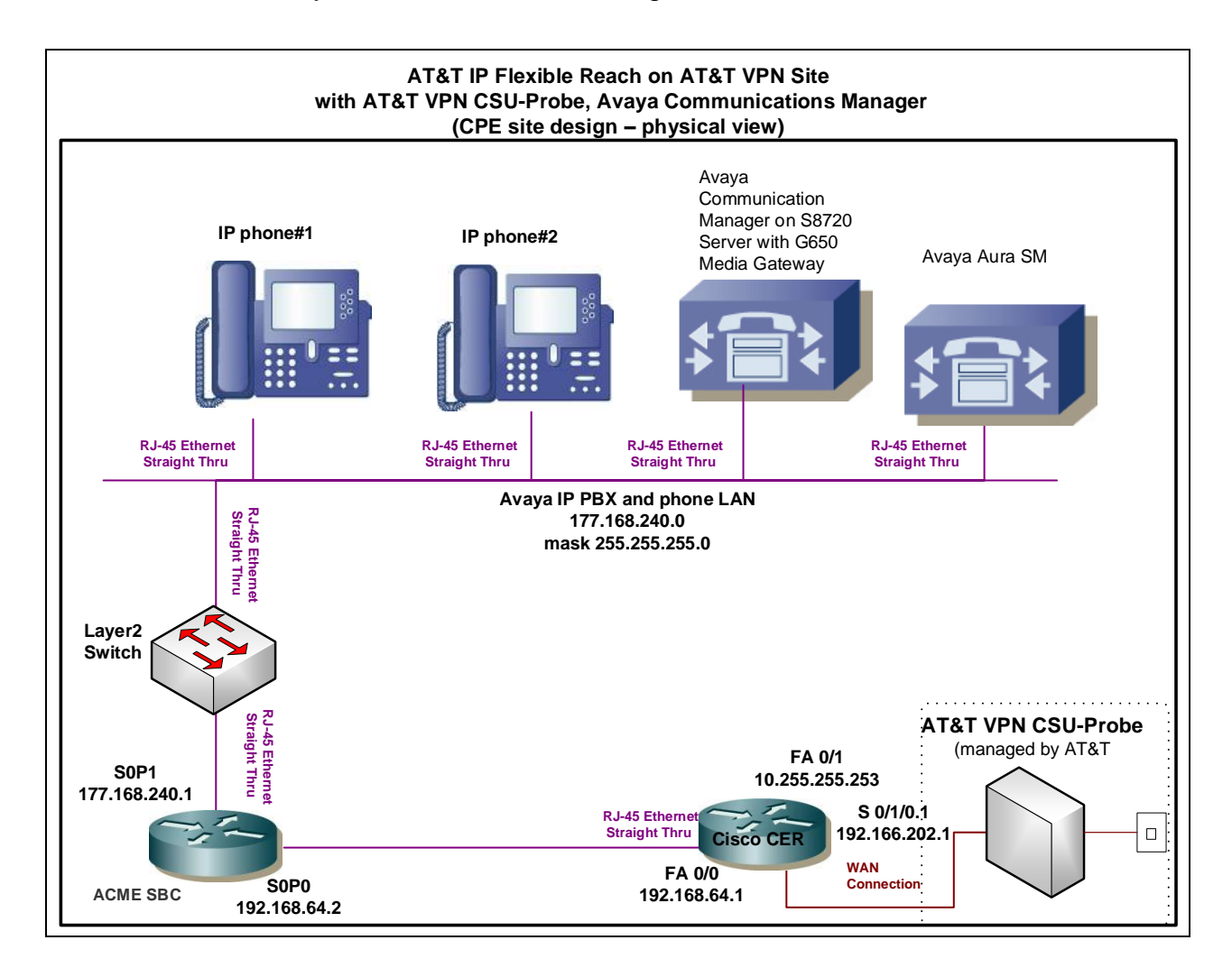

sh run Building configuration... Current configuration : 8781 bytes ! version 12.4 service timestamps debug datetime msec

```
service timestamps log datetime msec
service password-encryption
hostname Oslo
boot-start-marker
boot system flash:c2800nm-adventerprisek9-mz.124-15.T13a.bin
boot-end-marker
logging buffered 51200 warnings
enable password 7 11080D111B13091F
no aaa new-model
resource policy
1
ip cef
L
no ip domain lookup
ip domain name hawaii
ip ssh authentication-retries 5
ip ssh version 2
username cisco privilege 15 secret 5 $1$pwCJ$4rzb68OzCfX/BW0/Z02rY0
username admin password 7 00050712085A0915
archive
log config
hidekeys
class-map match-any BGP
match access-group name BGP
class-map match-any COS1
match access-group name RTP
match access-group name SIP
class-map match-any COS2
match access-group name COS2-Traffic
match access-group name BGP
class-map match-any COS3
match access-group name COS3-Traffic
L
policy-map MARK-BGP
class BGP
set ip dscp cs6
policy-map COS
class COS1
priority 616 77000
set ip dscp ef
class COS2
```

bandwidth remaining percent 40 set ip dscp af31 service-policy MARK-BGP class COS3 bandwidth remaining percent 30 set ip dscp af21 class class-default bandwidth remaining percent 30 set ip dscp default interface FastEthernet0/0 \*\* Facing ACME \*\* ip address 192.168.64.1 255.255.255.252 ip virtual-reassembly duplex full speed 100 interface Serial0/1/0 no ip address encapsulation frame-relay IETF load-interval 30 no fair-queue frame-relay traffic-shaping max-reserved-bandwidth 100 L interface Serial0/1/0.1 point-to-point bandwidth 1459 ip address 192.166.202.1 255.255.255.252 ip nat outside no ip virtual-reassembly frame-relay class shape1536 frame-relay interface-dlci 239 IETF I router bgp 65000 no synchronization bgp router-id 192.166.202.1 bgp log-neighbor-changes network 32.252.97.1 mask 255.255.255.255 network 32.252.97.2 mask 255.255.255.255 network 177.168.240.0 mask 255.255.255.0 network 192.168.64.0 mask 255.255.255.248 neighbor 192.166.202.2 remote-as 13979 neighbor 192.166.202.2 allowas-in no auto-summary ip route 177.168.240.0 255.255.255.0. 192.168.64.2 \*\* Route to IP PBX LAN\*\*

ip access-list extended BGP

permit tcp any eq bgp any permit tcp any any eq bgp ip access-list extended RTP permit udp any range 16384 32767 any range 16384 32767 ip access-list extended SIP permit udp any eg 5060 any permit udp any any eq 5060 ip access-list extended COS2-Traffic permit udp any any eq 2082 permit udp any eq 2082 any ip access-list extended COS3-Traffic permit udp any any eq 2083 permit udp any eq 2083 any access-list 1 deny 32.95.217.109 0.0.0.0 access-list 1 deny 10.255.255.252 0.0.0.3 access-list 1 permit any map-class frame-relay shape1536 frame-relay cir 1459000 frame-relay bc 1459 frame-relay be 0 frame-relay mincir 1459000 service-policy output COS access-list 10 deny 192.168.67.14 access-list 10 deny 192.168.67.13 access-list 10 deny 192.168.67.30 access-list 10 permit 192.168.67.0 0.0.0.255 T. control-plane L line con 0 login local line aux 0 line vty 04 exec-timeout 300 0 privilege level 15 password 7 15131F18082B2937 login local transport input telnet line vty 5 access-class 23 in privilege level 15 login local transport input telnet line vty 6 15 access-class 23 in privilege level 15 login local transport input telnet ssh scheduler allocate 20000 1000

! webvpn context Default\_context ssl authenticate verify all ! no inservice ! ! end

# 5.4 Sample Config: Customer Edge Router in conjunction with Microsoft Office Communication Server (OCS) 2007 R2 and Cisco Unified Border Element (CUBE)

Following is an example of a full CER router configuration on a standard Frame Relay interface with Microsoft OCS 2007 R2 with CUBE.

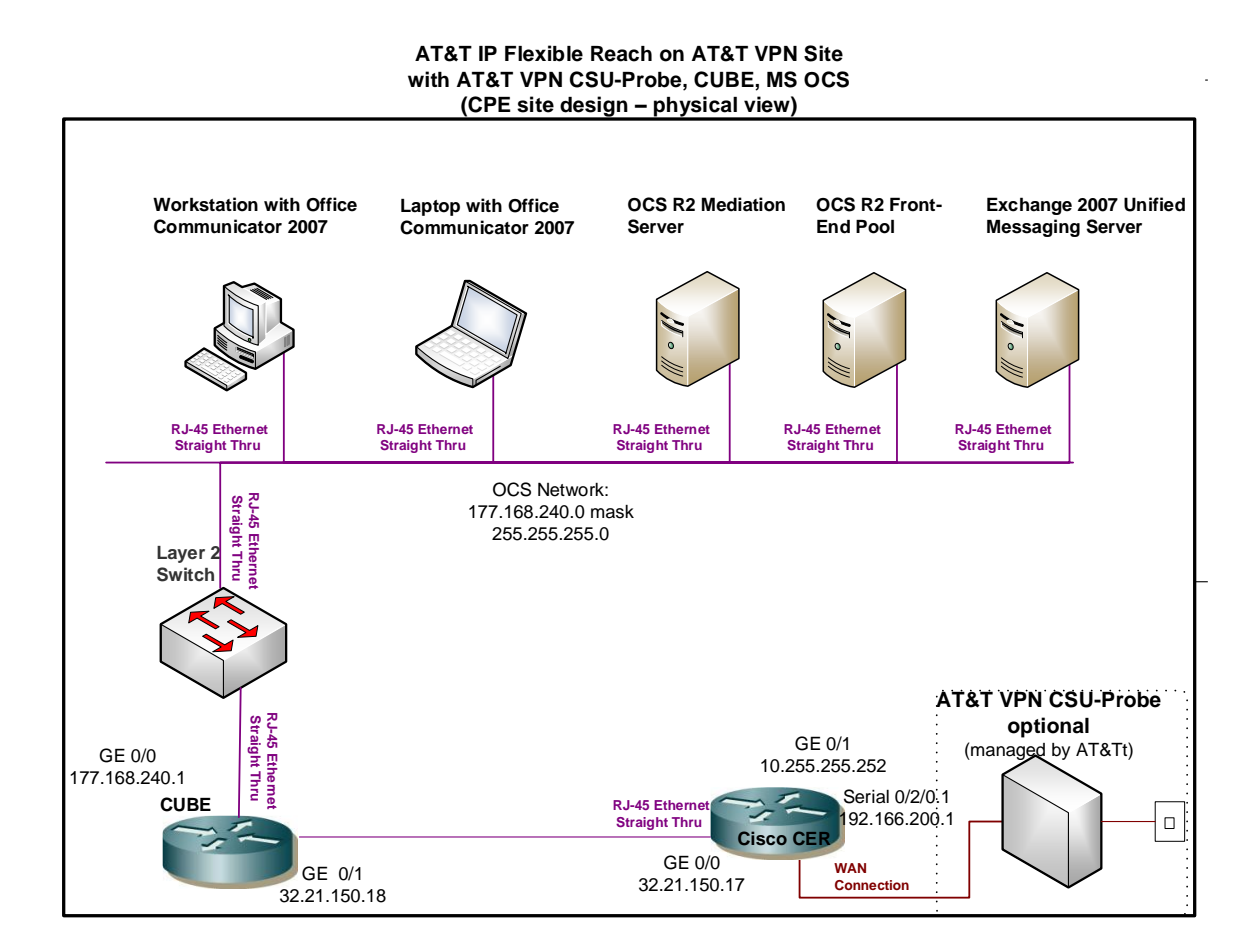

# Sample Router Configuration:

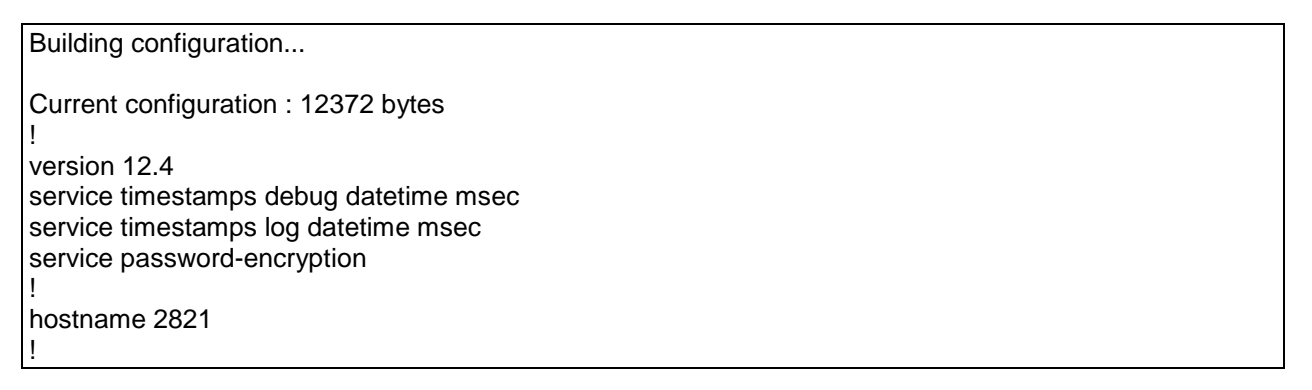

boot-start-marker boot system flash:c2800nm-adventerprisek9-mz.124-15.T13a.bin logging buffered 51200 warnings enable password 7 0820585A05180704 no aaa new-model resource policy ip tcp path-mtu-discovery ip cef no ip domain lookup ip domain name hawaii class-map match-any BGP match access-group name BGP class-map match-any COS1 match access-group name RTP match access-group name SIP class-map match-any COS2 match access-group name COS2-Traffic match access-group name BGP class-map match-any COS3 match access-group name COS3-Traffic L policy-map MARK-BGP class BGP set ip dscp cs6 policy-map COS class COS1 priority 616 77000 set ip dscp ef class COS2 bandwidth remaining percent 40 set ip dscp af31 service-policy MARK-BGP class COS3 bandwidth remaining percent 30 set ip dscp af21 class class-default bandwidth remaining percent 30 set ip dscp default interface GigabitEthernet0/0 \*\*Facing CUBE\*\* ip address 32.21.150.17 255.255.255.252 ip virtual-reassembly duplex full speed 10

no keepalive I L interface Serial0/2/0 no ip address encapsulation frame-relay IETF load-interval 30 tx-ring-limit 2 tx-queue-limit 2 no fair-queue frame-relay traffic-shaping max-reserved-bandwidth 100 hold-queue 32 out interface Serial0/2/0.1 point-to-point bandwidth 1459 ip address 192.166.200.1 255.255.255.252 ip nat outside ip virtual-reassembly frame-relay class shape1536 frame-relay interface-dlci 236 IETF interface Serial0/2/1 no ip address shutdown clock rate 2000000 router bgp 65000 no synchronization bgp router-id 192.168.200.1 bgp log-neighbor-changes network 32.21.150.16 mask 255.255.255.248 network 177.168.240.0 mask 255.255.255.0 network 32.252.97.1 mask 255.255.255.255 Note: Static routes required for network 32.252.97.2 mask 255.255.255.255 private address of LAN (where IP neighbor 192.166.200.2 remote-as 13979 neighbor 192.166.200.2 allowas-in PBX resides 177.168.240.0). no auto-summary Points to local CUBE interface. ip route 177.168.240.0 255.255.255.0 32.21.150.18 ip http server ip http access-class 23 ip http authentication local ip http secure-server ip http timeout-policy idle 60 life 86400 requests 10000 ip access-list extended BGP permit tcp any eq bgp any permit tcp any any eq bgp ip access-list extended RTP

. permit udp any range 16384 32767 any range 16384 32767

ip access-list extended SIP permit udp any eq 5060 any permit udp any any eq 5060 ip access-list extended COS2-Traffic permit udp any any eq 2082 permit udp any eq 2082 any ip access-list extended COS3-Traffic permit udp any any eq 2083 permit udp any eq 2083 any L map-class frame-relay shape1536 frame-relay cir 1459000 frame-relay bc 14590 frame-relay be 0 frame-relay mincir 1459000 service-policy output COS alias exec CONFIGURED WITH ALL IN ONE CALCULATOR v2fi 02-08-2007 14:29:55 line con 0 line aux 0 session-timeout 120 exec-timeout 120 0 line vty 0 4 exec-timeout 300 login local transport input ssh scheduler allocate 20000 1000 webvpn context Default context ssl authenticate verify all no inservice L end

# 5.5 Sample Config: Customer Edge Router in conjunction with Network Equipment Technologies (NET) VX 1200/1800 Gateway

Following is an example of a full CER router configuration on a standard Frame Relay interface with a NET VX 1200 Gateway.

#### AT&T IP Flexible Reach on AT&T VPN Site with AT&T VPN CSU-Probe, NET VX 1200/1800, MS OCS (CPE site design – physical view)

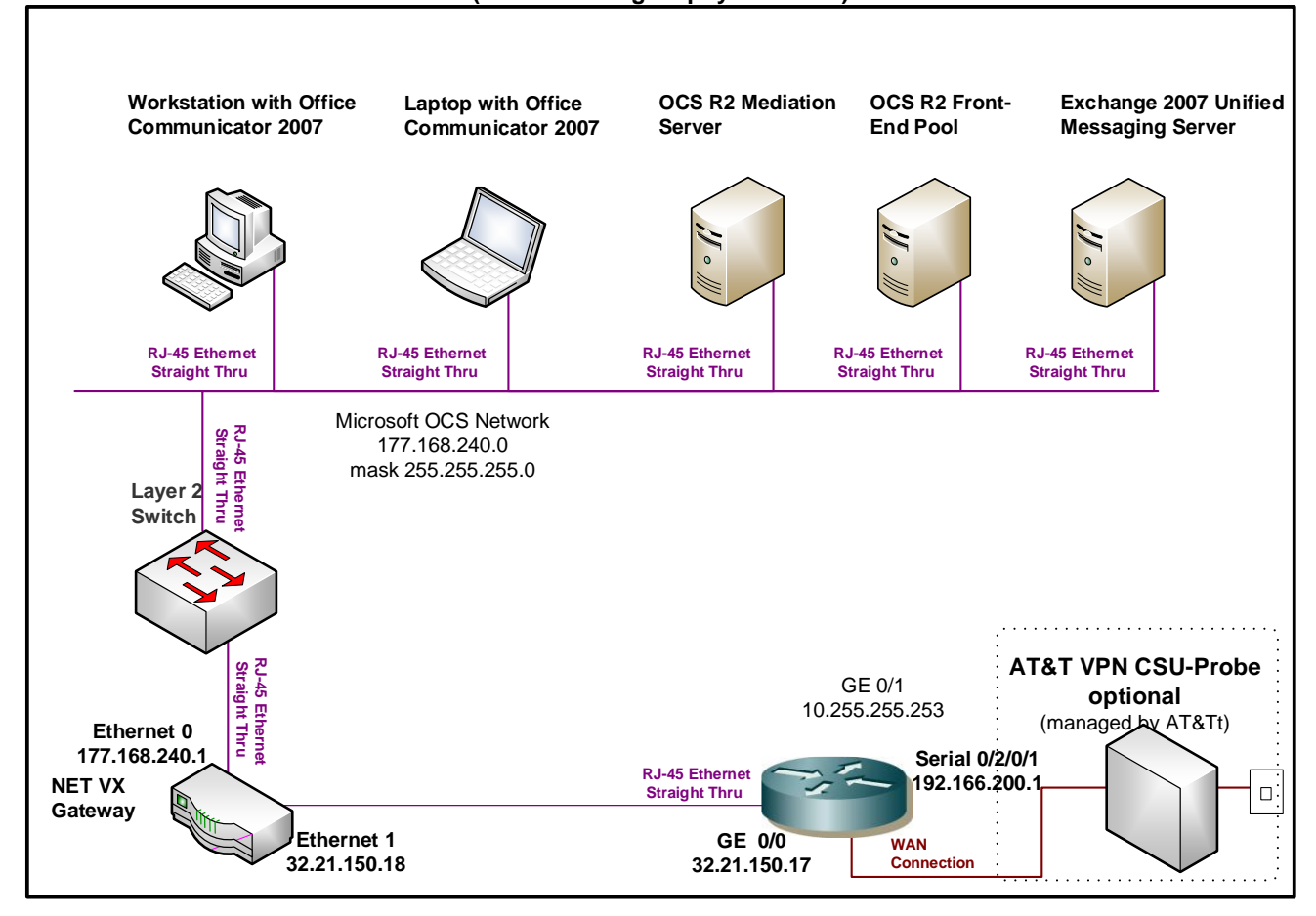

# Sample Router Configuration:

Building configuration... Current configuration : 12372 bytes ! version 12.4 service timestamps debug datetime msec service timestamps log datetime msec service password-encryption

hostname 2821 boot-start-marker boot system flash:c2800nm-adventerprisek9-mz.124-15.T13a.bin logging buffered 51200 warnings enable password 7 0820585A05180704 no aaa new-model T resource policy ip tcp path-mtu-discovery ip cef no ip domain lookup ip domain name hawaii class-map match-any BGP match access-group name BGP class-map match-any COS1 match access-group name RTP match access-group name SIP class-map match-any COS2 match access-group name COS2-Traffic match access-group name BGP class-map match-any COS3 match access-group name COS3-Traffic L policy-map MARK-BGP class BGP set ip dscp cs6 policy-map COS class COS1 priority 616 77000 set ip dscp ef class COS2 bandwidth remaining percent 40 set ip dscp af31 service-policy MARK-BGP class COS3 bandwidth remaining percent 30 set ip dscp af21 class class-default bandwidth remaining percent 30 set ip dscp default

interface GigabitEthernet0/0 \*\*Facing NET VX Gateway \*\* ip address 32.21.150.17 255.255.255.252 ip virtual-reassembly duplex full speed 100 no keepalive interface Serial0/2/0 no ip address encapsulation frame-relay IETF load-interval 30 tx-ring-limit 2 tx-queue-limit 2 no fair-queue frame-relay traffic-shaping max-reserved-bandwidth 100 hold-queue 32 out interface Serial0/2/0.1 point-to-point bandwidth 1459 ip address 192.166.200.1 255.255.255.252 ip nat outside ip virtual-reassembly frame-relay class shape1536 frame-relay interface-dlci 236 IETF interface Serial0/2/1 no ip address shutdown clock rate 2000000 router bgp 65000 no synchronization bgp router-id 192.168.200.1 bgp log-neighbor-changes network 32.21.150.16 mask 255.255.255.248 network 177.168.240.0 mask 255.255.255.0 network 32.252.97.1 mask 255.255.255.255 network 32.252.97.2 mask 255.255.255.255 neighbor 192.166.200.2 remote-as 13979 Note: Static routes required for neighbor 192.166.200.2 allowas-in private address of LAN (where IP no auto-summary PBX resides 177.168.240.0). Points to local NET interface. ip route 177.168.240.0 255.255.255.0 32.21.150.18 ip http server ip http access-class 23 ip http authentication local ip http secure-server ip http timeout-policy idle 60 life 86400 requests 10000

ip access-list extended BGP permit tcp any eq bgp any permit tcp any any eq bgp ip access-list extended RTP permit udp any range 16384 32767 any range 16384 32767 ip access-list extended SIP permit udp any eq 5060 any permit udp any any eq 5060 ip access-list extended COS2-Traffic permit udp any any eq 2082 permit udp any eq 2082 any ip access-list extended COS3-Traffic permit udp any any eq 2083 permit udp any eq 2083 any I ! map-class frame-relay shape1536 frame-relay cir 1459000 frame-relay bc 14590 frame-relay be 0 frame-relay mincir 1459000 service-policy output COS banner login ^C -----Cisco Router and Security Device Manager (SDM) is installed on this device. This feature requires the one-time use of the username "cisco" with the password "cisco". The default username and password have a privilege level of 15. Please change these publicly known initial credentials using SDM or the IOS CLI. Here are the Cisco IOS commands. username <myuser> privilege 15 secret 0 <mypassword> no username cisco Replace <myuser> and <mypassword> with the username and password you want to use. For more information about SDM please follow the instructions in the QUICK START GUIDE for your router or go to http://www.cisco.com/go/sdm -----^C alias exec CONFIGURED WITH ALL IN ONE CALCULATOR v2fi 02-08-2007 14:29:55 L line con 0 line aux 0 session-timeout 120 exec-timeout 120 0 line vty 0 4 exec-timeout 300 0 password 7 00050712085A0915 login local transport input ssh

scheduler allocate 20000 1000 !

webvpn context Default\_context ssl authenticate verify all !

no inservice

! end

1

# 6 Acronyms

| Acronym  | Translation                                 |
|----------|---------------------------------------------|
| ADSL     | Asymmetric Digital Subscriber Line          |
| AIM      | Advanced Integration Module A               |
| AS       | Autonomous System                           |
| ATM      | Asynchronous Transfer Mode                  |
| AT&T VPN | AT&T Virtual Private Network                |
| BC       | Committed Burst                             |
| BE       | Excess Burst or Best Effort                 |
| BGP      | Border Gateway Protocol                     |
| BH       | Bursty High                                 |
| BL       | Bursty Low                                  |
| BOE      | Branch Office Extension                     |
| CAS      | Channel Associated Signaling                |
| CBWFQ    | Class Based Weighted Fair Queuing           |
| CCG      | Customer Configuration Guide                |
| CCS      | Common Channel Signaling                    |
| CDR      | Committed Data Rate                         |
| CEF      | Cisco Express Forwarding                    |
| CER      | Customer Edge Router                        |
| CHAP     | Challenge Handshake Authentication Protocol |
| CIR      | Committed Information Rate                  |
| CLI      | Command Line Interface                      |
| CM       | Communications Manager                      |
| COS      | Class of Service                            |
| CPE      | Customer Premise Equipment                  |
| CPU      | Central Processing Unit                     |
| CRC      | Cyclic Redundancy Check                     |
| CRTP     | Compress Real Time Protocol                 |
| CSU/DSU  | Channel Service Unit / Data Service Unit    |
| CUBE     | Cisco Unified Border Element                |
| CUCM     | Cisco Unified Communications Manager        |
| DID      | Direct Inward Dial                          |
| DS       | Down Stream                                 |
| DSCP     | Differentiated Service Code Point           |
| DSL      | Digital Subscriber Line                     |
| DSP      | Digital Signal Processors                   |
| DTMF     | Dual Tone Multi Frequency                   |
| E&M      | Ear & Mouth                                 |

| Acronym | Translation                                                |
|---------|------------------------------------------------------------|
| EF      | Expedient Forwarding                                       |
| ePVC    | Enhanced Permanent Virtual Circuit                         |
| FR      | Frame Relay                                                |
| FXO     | Foreign Exchange Office                                    |
| FXS     | Foreign Exchange Station                                   |
| GSM FR  | Global System for Mobile communications Full Rate          |
| HDV     | High Density Voice                                         |
| HWIC    | High-speed WAN Interface Card                              |
| IAR     | Inbound Alternate Routing                                  |
| IETF    | Internet Engineering Task Force                            |
| IMA     | Inverse Multiplexing over ATM                              |
| IOS     | Internetwork Operation System                              |
| IP      | Internet Protocol                                          |
| IPBE    | Internet Protocol Border Element                           |
| IPSEC   | Internet Protocol Security                                 |
| ISR     | Integrated Services Router                                 |
| ITU-T   | International Telecommunication Union - Telecommunications |
| GW      | Gateway                                                    |
| LAN     | Local Area Network                                         |
| LFI     | Link Fragmentation and Interleaving                        |
| LLQ     | Low Latency Queuing                                        |
| LD      | Long Distance                                              |
| MLPPP   | Multi-Link Point-to-Point Protocol                         |
| MM      | Multi Media                                                |
| MOW     | Most Of World                                              |
| MTU     | Maximum Transmission Unit                                  |
| NAT     | Network Address Translation                                |
| NET     | Network Equipment Technologies                             |
| NM      | Network Module                                             |
| NPE     | Network Processing Engine                                  |
| OAM     | Operation Administration & Maintenance                     |
| OCS     | Office Communication Server                                |
| PA      | Port Adapter                                               |
| PAT     | Port Address Translation                                   |
| PBX     | Private Branch Exchange                                    |
| PC      | Personal Computer                                          |
| PCR     | Peak Cell Rate                                             |
| PER     | Provider Edge Router                                       |
| POS     | Packet over SONET                                          |
| POTS    | Plain Old Telephone Service                                |
| PPP     | Point-to-Point Protocol                                    |

| Acronym | Translation                                    |
|---------|------------------------------------------------|
| PQ      | Priority Queue                                 |
| PRI     | Primary Rate Interface                         |
| PSAP    | Public Safety Answering Point                  |
| PSTN    | Public Switched Telephone Network              |
| PVC     | Permanent Virtual Circuit                      |
| PVDM    | Packet Voice DSP Module                        |
| QOS     | Quality of Service                             |
| QSIG    | Q Signaling                                    |
| RC      | Receive                                        |
| RFC     | Request for Comment                            |
| RT      | Real Time                                      |
| RTCP    | Real Time Control Protocol                     |
| RTP     | Real Time Protocol                             |
| SBC     | Session Border Controller                      |
| SCCP    | Skinny Call Control Protocol                   |
| SCR     | Sustainable Cell Rate                          |
| SHDSL   | Single-Pair High-Speed Digital Subscriber Line |
| SIP     | Session Initiation Protocol                    |
| SM      | Session Manager                                |
| SPE     | Synchronous Payload Envelope                   |
| TAC     | Technical Assistance Center                    |
| TC      | Time Interval                                  |
| TDM     | Time Division Multiplexing                     |
| TN      | Telephone Number                               |
| TX      | Transmit                                       |
| UDP     | User Datagram Protocol                         |
| US      | Up Stream or United States                     |
| VAD     | Voice Activity Detection                       |
| VCI     | Virtual Circuit Identifier                     |
| VLAN    | Virtual Local Area Network                     |
| VNI     | Voice Network Infrastructure                   |
| VoIP    | Voice over Internet Protocol                   |
| VPI     | Virtual Path Identifier                        |
| VPN     | Virtual Private Network                        |
| VT      | Virtual Template                               |
| WAN     | Wide Area Network                              |
| WFQ     | Weighted Fair Queuing                          |
| WIC     | WAN Interface Card                             |

This Customer Configuration Guide ("CCG") is offered as a convenience to AT&T's customers. The specifications and information regarding the product in this CCG are subject to change without notice. All statements, information, and recommendations in this CCG are believed to be accurate but are presented without warranty of any kind, express or implied, and are provided "AS IS". Users must take full responsibility for the application of the specifications and information in this CCG.

In no event shall AT&T or its suppliers be liable for any indirect, special, consequential, or incidental damages, including, without limitation, lost profits or loss or damage arising out of the use or inability to use this CCG, even if AT&T or its suppliers have been advised of the possibility of such damage.